## **ACA** Reporting

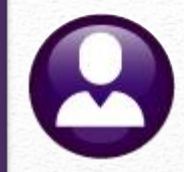

#### ACA Processing – Calendar Year Ending December 31

Instruction Line 15. This li lowest cost selfyon. For an indi premium based monthly individ

divided by 12 on line 15 mz expensive co 1K, 1L, 1M, cost to you 6 including on on line 15, vi Line 16. This provisions. C this informat employee tha

Thursday, Jan 19, 2023, 10:00 AM - 11:00 AM https://meet.goto.com/578068221

Phone Number: 1 (312) 757-3121

Access Code: 578-068-221

Webinar Slides | ADMINS, Inc.

| 2)                                                                                                    |                                                                                                    |                                                                                                    |                                                                                                    |                                                                                                    |                                                                                                    |                                                                                                |                                                                                |                                                                | ¢.                                                                                                    |                                                                                                    |                                                                                                    |                                                                                                    |                                                                                                    | LOO4<br>Page                                                                                                 | 20<br>4                                                                                       |                                                              |                                              |                         |
|----------------------------------------------------------------------------------------------------|----------------------------------------------------------------------------------------------------|----------------------------------------------------------------------------------------------------|----------------------------------------------------------------------------------------------------|----------------------------------------------------------------------------------------------------|----------------------------------------------------------------------------------------------------|------------------------------------------------------------------------------------------------|--------------------------------------------------------------------------------|----------------------------------------------------------------|----------------------------------------------------------------------------------------------------|----------------------------------------------------------------------------------------------------|----------------------------------------------------------------------------------------------------|----------------------------------------------------------------------------------------------------|----------------------------------------------------------------------------------------------------|----------------------------------------------------------------------------------------------------|-----------------------------------------------------------------------------------------------|--------------------------------------------------------------|----------------------------------------------|-------------------------|
| or Recipient (conti                                                                                                    | uwed)<br>N contribu                                                                                                    | tion which is the                                                                                                    | e monthity cost a                                                                                                    | o you for the                                                                                                    |                                                                                                    | Line 17.<br>you were                                                                           | This line reports t<br>offered an indivis                                      | ite applicable<br>ittal coverage i                             | IP code you<br>IRA. If code                                                                                                    | r employer us<br>1L, 1M, 1N, c                                                                                                    | ed for determinis<br>or 1T was used o                                                                                                    | g affordability<br>a line 14, this v                                                                                                | 11<br>11                                                                                                    |                                                                                                    | 1                                                                                             |                                                              |                                              |                         |
| ninimum essential cover.<br>l coverage HRA, the emp<br>e employee's applicable a<br>vverage HRA amount (ge<br>a Instructions for Porms | ge provida<br>loyee requi<br>ge for the :<br>secally, the<br>1004-C an                                                          | ng minimum valu<br>ired contribution<br>upplicable lowest<br>annual individua<br>d 1085-C for mo                                                                                | ne that your emp<br>is the excess of<br>cost silver plan<br>d coverage HRA<br>we details. This a                                                            | bloyer offered<br>the monthly<br>over the<br>amount<br>mount reports                                                                           | 21                                                                                                    | primary<br>Part I<br>Part III                                                                  | erimary residence i<br>employment site. I<br>II. Covered<br>eports the name, i | location. If co<br>Por more info<br>Individua<br>SSN (or TIN 1 | le 10, 1P, 1Q<br>mation about<br>ls, Lines<br>ac covered in:                                                                                       | , or 10 was u<br>individual co<br>18-30<br>lividuals othe                                                                                                    | sed on line 14, th<br>verage HRAs, vis<br>r than the emplo                                                                                                    | is will be your<br>it IRS.gov.<br>ree listed in Pa                                                                                  | τ I),                                                                                                    |                                                                                                    |                                                                                               |                                                              |                                              |                         |
| the amount you paid for                                                                                                    | correcage i                                                                                                    | f, for example, y                                                                                                    | ou chose to enco                                                                                                    | all in more                                                                                                    |                                                                                                    | amplore                                                                                        | and any employ                                                                 | each ann ann                                                   | nheim) comere                                                                                                    | d under the e                                                                                                    | me employee an<br>molonaris hashth                                                                                                    | olan if the ola                                                                                                    | . ie                                                                                                    |                                                                                                    |                                                                                               | P00350                                                       | 1                                            |                         |
| Covered In                                                                                                    | lividual                                                                                                    | •                                                                                                    |                                                                                                    |                                                                                                    |                                                                                                    |                                                                                                |                                                                                |                                                                |                                                                                                    |                                                                                                    |                                                                                                    |                                                                                                    |                                                                                                    |                                                                                                    |                                                                                               | Page 3                                                       |                                              |                         |
| If Employer p<br>(a) Name of cove                                                                                                    | rovided s<br>ed individu                                                                                                    | elf-insured cov<br>al(s)                                                                                                    | verage, check<br>(b) :                                                                                                    | the box and                                                                                                    | (c) DOB (if SSN or other                                                                                                    | for each individ<br>(d) Covered                                                                | lual enrolled in t                                                             | he coverage                                                    | , including t                                                                                                    | he employer<br>(e)                                                                                                    | e . 🗹<br>Months of Covera                                                                                                    | 2e                                                                                                    |                                                                                                    |                                                                                                    |                                                                                               |                                                              |                                              |                         |
| First Name, middle                                                                                                    | initial, last r                                                                                                    | name<br>AIVA                                                                                                    | oth<br>xxx-:                                                                                                    | er TIN<br>IX-5265                                                                                                    | TIN is not available)                                                                                                    | all 12 months                                                                                  | Jan 🗵                                                                          | Feb I                                                          | tar Apr<br>SI IX                                                                                                    | May<br>I 🗵                                                                                                    | June                                                                                                    | July Au<br>IXI IX                                                                                                    | 3 Sep<br>] 🔲                                                                                                    | 0et                                                                                                    | Nov                                                                                           | Dec                                                          |                                              |                         |
| IK                                                                                                    | 8                                                                                                    | IOHNSON                                                                                                    | 2007-3                                                                                                    | IX-6074                                                                                                    |                                                                                                    |                                                                                                | ×                                                                              |                                                                |                                                                                                    |                                                                                                    | X                                                                                                    |                                                                                                    |                                                                                                    |                                                                                                    |                                                                                               |                                                              |                                              |                         |
| JORA JREY                                                                                                    |                                                                                                    | IOHNSON                                                                                                    | 3002-3                                                                                                    | IX-6075                                                                                                    |                                                                                                    |                                                                                                |                                                                                |                                                                |                                                                                                    |                                                                                                    |                                                                                                    |                                                                                                    |                                                                                                    |                                                                                                    |                                                                                               |                                                              | 600550                                       |                         |
| Instruct<br>You are re-<br>the employ<br>informatio<br>II, include:<br>dependent<br>and with to<br>are eligible<br>(PTC). You          | ions for<br>seiving this<br>er shared r<br>a about the<br>informatic<br>(s). If you p<br>o claim the<br>For more<br>a may recei | Recipient<br>Form 1095-C be<br>exponsibility pro-<br>bealth insurance<br>on about the cove<br>surchased health is<br>premium tax cree<br>information about<br>the multiple Form | ecause your emp<br>visions in the A<br>e coverage offer<br>erage, if any, you<br>insurance cover<br>dit, this informa<br>ut the premium<br>ns 1095-C if you | loyer is an Ap,<br>ffordable Care<br>ed to you by your employer of<br>age through th<br>tion will assist<br>tax credit, see<br>had multiple of | plicable Large Employer<br>s Act. This Porm 1095-C.<br>our employer. Porm 1095<br>ffered to you and your sp<br>te Health Insurance Mash<br>t you in determining whet<br>Pub. 974, Presentum Tax:<br>employers during the yea | subject to<br>includes<br>5-C, Part<br>ouse and<br>ætplace<br>her you<br>Credit<br>r that were |                                                                                | 1A.<br>con<br>tin<br>(ret<br>of 1<br>1B.<br>con<br>1C.         | Minimum ess<br>tribution for s<br>le federal pot<br>erred to here<br>ch a Qualifyin<br>he calendar yo<br>Minimum ess<br>erage NOT o<br>Minimum ess | ential coverag<br>self-only cover<br>setty line and i<br>as a Qualifyin<br>ag Offer was a<br>sar. For inforr<br>sential coverag<br>ffered to your<br>sential coverag                             | ge providing min<br>rage equal to or 1<br>minimum essenti<br>g Offer). This co<br>made, even if you<br>mation on the ad<br>ge providing min<br>s spouse or deper<br>ge providing min | mum value of<br>ess than 9.5%<br>al coverage off<br>de may be use<br>did not receiv<br>ustment of the<br>imum value of<br>ident(5). | exed to you wit<br>as adjusted) of<br>need to your sp<br>i to report for s<br>a Qualifying O<br>9.5%, visit IRS<br>exed to you and<br>exed to you and | h an emplo<br>the 48 cont<br>ouse and de<br>pecific mor<br>Offer for all<br>i.gov.<br>d minimum<br>d minimum | yee requires<br>ignous state<br>pendent(s)<br>aths for<br>12 months<br>essential<br>essential | d<br>es                                                      |                                              |                         |
| Applicable<br>and began<br>each Fom<br>the employ<br>required to<br>In oddr                                                            | Form<br>Departm<br>Internal                                                                                                    | 095-C<br>ent of the Treasur<br>Revenue Service                                                                                                    | ry I                                                                                                    |                                                                                                    | E                                                                                                    | mploye                                                                                         | r <b>-Provide</b><br>Do not<br>Go to www.irs.g                                 | ed Heal<br>attach to you<br>pov/Form 1095                      | th Insu<br>r tax return. H<br>C for instruct                                                                                                    | IFANCE<br>Keep for your<br>ions and the                                                                                                    | Offer ar<br>records.<br>latest information                                                                                                    | nd Cove                                                                                                    | rage                                                                                                    | [                                                                                                    |                                                                                               | ECTED                                                        | OMB No.                                      | ьос<br>1545-2251<br>122 |
| to you (set<br>type of pla<br>and your f<br>coverage")<br>types of m<br>If your o                                                      | 1 Name o<br>MARI<br>3 Sheet o<br>129 W                                                                                          | Employee (instreme, in<br>E<br>interest (including spatime<br>(ALLACE AVE)                                                                                                    | yee<br>nidde initel, lest reme)<br>  E<br>ent no.)                                                                                                    | iemij I Soot wurdy weber (50)<br>E  PAIVA ***.5265                                                                                             |                                                                                                    |                                                                                                |                                                                                |                                                                | Appli<br>7 Name<br>TOWI<br>9 Street<br>219 L                                                                                                    | Applicable Large Employer Member (Employer)           7 New drapping           7 New drapping           19 Wind States (biding our sole w.)           29 Bernis WinARF           219 LEWIS WHARF |                                                                                                    |                                                                                                    |                                                                                                    |                                                                                                    | 8 Enployer ide<br>0412345<br>10 Contact lidep<br>(617) 49                                     | tification number (EN)<br>67<br>hone number<br>4-5100 ext 21 | 16                                           |                         |
| in another<br>Health Co<br>another so                                                                                                  | 4 City or 5<br>CAME                                                                                                    | 4Chy or team State or province<br>CAMBRIDGE MA                                                                                                    |                                                                                                    |                                                                                                    |                                                                                                    | 8 Country and ZP or foreign postal code<br>US 02138                                            |                                                                                |                                                                | 11 City of<br>BOS                                                                                                    | 11 Chyorban<br>BOSTON                                                                                                    |                                                                                                    |                                                                                                    | 12 State or province 13 Country<br>MA 02110                                                                                                    |                                                                                                    |                                                                                               | 13 Country and 2<br>02110                                    | sunby and ZIP or foreign postal code<br>2110 |                         |
| miscellane<br>receive inf                                                                                                    | Part                                                                                                    | Employ                                                                                                    | ree Offer of                                                                                                    | Coverag                                                                                                    | e                                                                                                    |                                                                                                | Employee'                                                                      | January 1                                                      | nuary 1:                                                                                                    |                                                                                                    | Plan S                                                                                                    | Plan Start Month (Ent                                                                                                    |                                                                                                    | ter 2-digit number):                                                                                         |                                                                                               | r): 07                                                       |                                              |                         |
| report info                                                                                                    | 14 0#                                                                                                    | er of                                                                                                    | All 12 Months                                                                                                    | Jan<br>1E                                                                                                    | Feb<br>1E                                                                                                    | Mar<br>1E                                                                                      | Apr<br>1E                                                                      | Ma<br>1E                                                       | ·                                                                                                    | June<br>1E                                                                                                    | July<br>1E                                                                                                    | Au<br>1E                                                                                                    |                                                                                                    | Sept<br>1H                                                                                                   | 0                                                                                             | et<br>H                                                      | Nov<br>1H                                    | Der<br>1H               |
| Т                                                                                                    | 15 Em<br>Require                                                                                                    | age (enter<br>ad code)<br>ployee<br>red                                                                                                    |                                                                                                    | \$189.75                                                                                                    | \$189.75                                                                                                    | \$189.75                                                                                       | \$189.75                                                                       | \$189                                                          | 75                                                                                                    | \$189.75                                                                                                    | \$195.25                                                                                                    | \$195                                                                                                    | 25                                                                                                    |                                                                                                    |                                                                                               |                                                              |                                              |                         |
| Additiona<br>(ACA), the<br>call the IR3<br>Part I. 1                                                                                   | 16 See                                                                                                    | ctions 4980H<br>Harbor and                                                                                                    |                                                                                                    | 2C                                                                                                    | 2C                                                                                                    | 2C                                                                                             | 2C                                                                             | 20                                                             |                                                                                                    | 2C                                                                                                    | 2C                                                                                                    | 20                                                                                                    |                                                                                                    | 2A                                                                                                    | 2                                                                                             | A                                                            | 2A                                           | 24                      |
| Linet 1-6.<br>Line 2. Th<br>four disits                                                                                                | code,                                                                                                    | f applicable)                                                                                                    |                                                                                                    |                                                                                                    |                                                                                                    |                                                                                                |                                                                                |                                                                |                                                                                                    |                                                                                                    |                                                                                                    |                                                                                                    |                                                                                                    |                                                                                                    |                                                                                               |                                                              |                                              | -                       |
| Part I.                                                                                                    | 17 Zip<br>For Priva                                                                                                    | Code<br>cy Act and Par                                                                                                    | 02110<br>perwork Redu                                                                                                    | iction Act N                                                                                                    | otice, see separate in                                                                                                    | structions.                                                                                    |                                                                                |                                                                |                                                                                                    | Cat. No. 60                                                                                                    | 705M                                                                                                    |                                                                                                    |                                                                                                    |                                                                                                    |                                                                                               |                                                              | Form 1095                                    | -C (2022)               |
| Line 10. T<br>about the i<br>that they b                                                                                               |                                                                                                    |                                                                                                    |                                                                                                    |                                                                                                    |                                                                                                    |                                                                                                |                                                                                |                                                                |                                                                                                    |                                                                                                    |                                                                                                    |                                                                                                    |                                                                                                    |                                                                                                    |                                                                                               |                                                              |                                              |                         |

#### Please MUTE your phone after joining the conference call. Thanks!

071620-MARIE E PAIVA

Form 1095-C 2022

IDEAS. RELATIONSHIPS. RESULTS.

www.admins.com

ADMINS

1

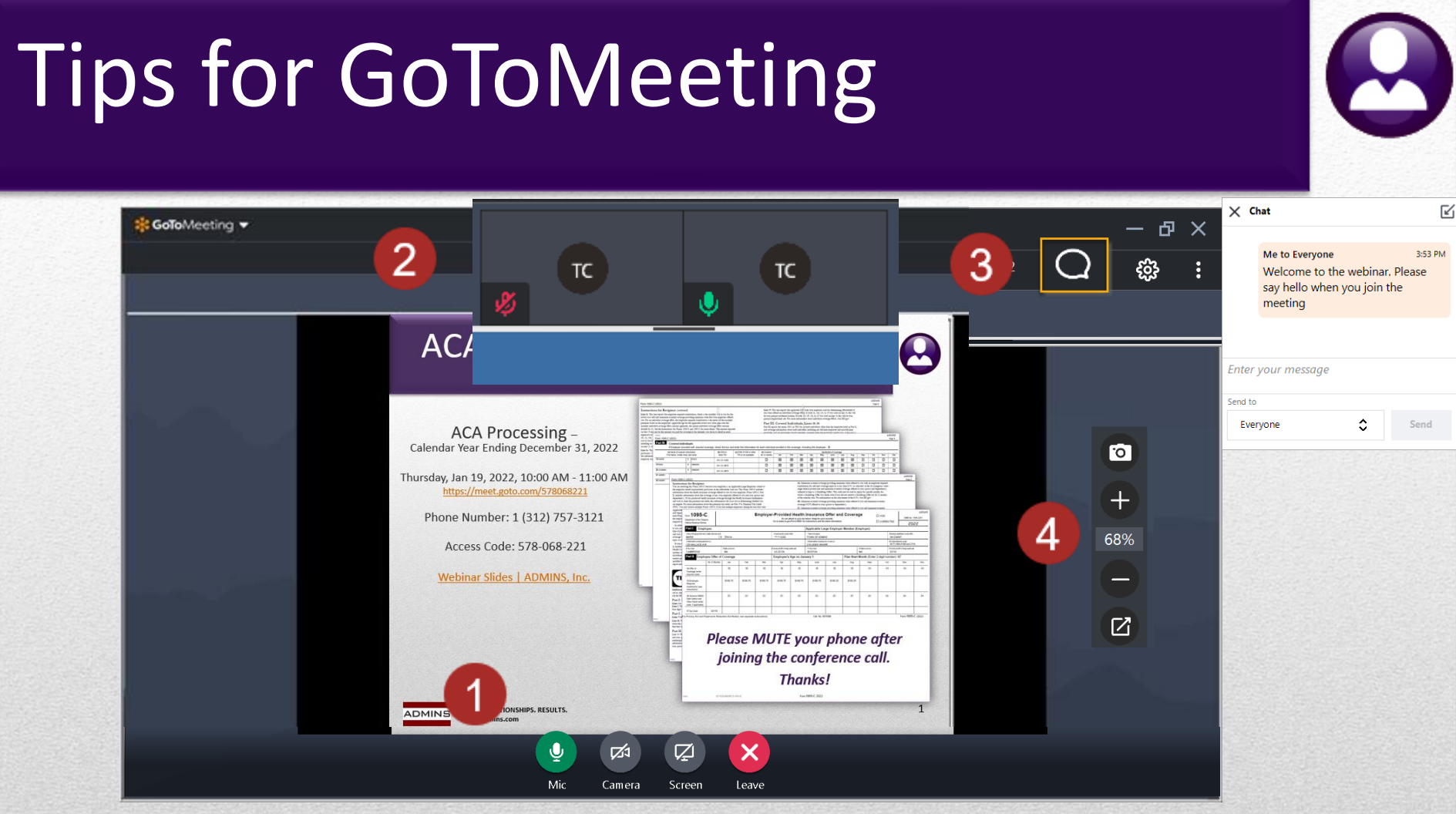

- 1. Controls appear when the mouse is moved onto the G2M window
- 2. Slider resizes the viewing canvas versus the attendee's area
- 3. Chat bubble allows for questions
- 4. Camera and zoom controls for screenshots or a closer look

IDEAS. RELATIONSHIPS. RESULTS. www.admins.com

ADMINS

# What Will We Cover?

What's New

Housekeeping –Form/Envelopes/Who Gets a Form

- **Registration for IRS e-Services**
- **Process Flow**
- Distributing 1095Cs
  - physical printing of the Forms
    - email consenting employees
- Electronic Filing / Deadlines / Timeline
- Q&A

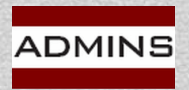

## What's New From AUC

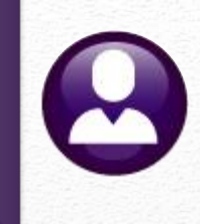

Two new buttons on the menu facilitate entry of the submission code; and printing a single form is a snap

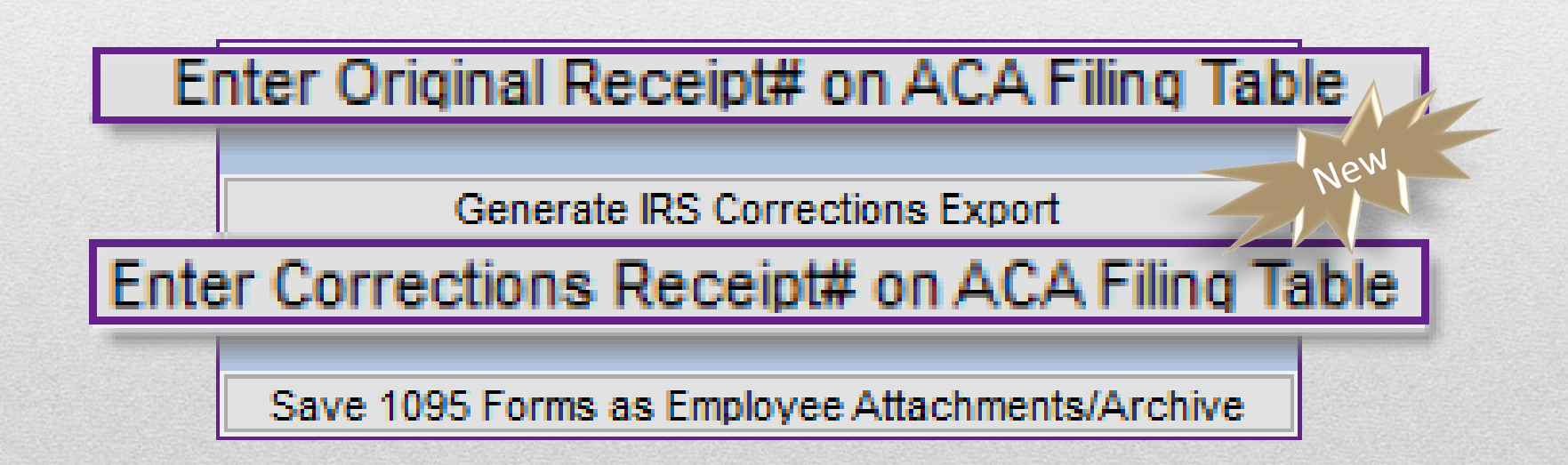

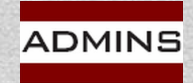

### Print a Single Form

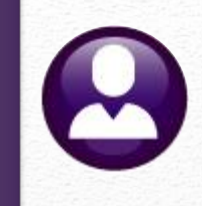

|               |            | :       | 2022                               |                                                         |                    |             | Edit 10      | 95 Wo        | ork File                                         | e                    |         |       |                  |                      |         |       |      |                                        |                             |                  |          |
|---------------|------------|---------|------------------------------------|---------------------------------------------------------|--------------------|-------------|--------------|--------------|--------------------------------------------------|----------------------|---------|-------|------------------|----------------------|---------|-------|------|----------------------------------------|-----------------------------|------------------|----------|
| Goto          |            |         | Employee#<br>000040                | <b>1 Name o</b><br>KEITH F                              | f Employee<br>DION | Emaile      | d to ther    | resa@admi    | ins₊com                                          |                      |         |       | 2 9<br>XX        | 5 <b>S#</b><br>X-XX- | 1019    |       |      | Rep<br>1                               | porting                     | ) Entity         |          |
| Actions       |            |         | 2 Etroot Add                       |                                                         |                    |             |              |              |                                                  |                      |         |       |                  |                      |         |       |      | Rep                                    | port Ba                     | rgainin          | g Unit   |
| 1 1095 Me     | nu         |         | B GREENSFIE                        | ELD ROAD                                                |                    |             |              |              |                                                  |                      |         |       |                  |                      |         |       |      | AC.                                    | A Offe<br>Feb-19            | r Start<br>91    |          |
| 2 Check for E | rrors      |         | <b>4 City or Tow</b><br>CAMBRIDGE  | n                                                       |                    | 5 Sta<br>MA | ite or Provi | nce          | <b>6 Count</b><br>02138-0                        | <b>ry an</b><br>2000 | d Zipco | de or | foreign          | Post                 | Code    |       |      | ACA Reporting Start/End<br>07-Feb-1991 |                             |                  | tart/End |
| 3 1095 Regi   | ster       |         | 7 Name of En                       | nployer                                                 |                    |             |              |              |                                                  |                      | 8 Em    | ploye | r ID (EIN        | 4)                   |         |       |      | - AC                                   | 07-Feb-1991<br>ACA Declined |                  |          |
| 4 Employee    | Edit       |         | IOWN OF HUI                        | 24115                                                   |                    |             |              |              |                                                  |                      | 0412    | 34967 | ,<br>            |                      |         |       |      | -                                      | ADECI                       | ineu             |          |
| 5 Remove Emp  | oloyee     | :       | 9 <b>Street Add</b><br>219 LEWIS V | ress<br>NHARF                                           |                    |             |              |              | <b>10 Contact Phone</b><br>(617) 494–5100 × 2116 |                      |         |       |                  | _                    |         | _     |      |                                        |                             |                  |          |
| 6 Add Emplo   | yee        | Ī       | 11 City or Tov                     | I City or Town BOSTON 12 State MA 13 Zipcode 02110-0000 |                    |             |              |              |                                                  |                      | 2       | Print | t Sing           | le Form              |         |       |      |                                        |                             |                  |          |
| EMPLOYEE      | OFFER A    | ND CO   | VERAGE                             |                                                         | Employ             | /ees Age o  | n January '  | 1            |                                                  | Plan                 | Start   | Month | 07               |                      |         |       |      |                                        |                             |                  |          |
| 14 Offer of   | Coverage   | •       | 12 Mths<br>1E                      | Jan                                                     | Feb                | Mar         | Apr          | Ma           | y                                                | Jun                  | J       |       | Au               | g                    | Sep     |       | Oct  |                                        | Nev                         |                  | Ne       |
| 15 Employe    | ee Share   |         |                                    | 189.75                                                  | 189.75             | 189,75      | 189.75       | 189.75       | 5 189                                            | .75                  | 195.    | 25    | 195.2            | 5 1                  | 95,25   | 19    | 5,25 | 195                                    | 5,25                        | 7.0.             | 25       |
| 16 Applicat   | ble Sectio | 'n      | 20                                 |                                                         |                    |             |              |              |                                                  |                      |         |       |                  |                      |         |       |      |                                        |                             | -                |          |
| 17 Zip Code   | e          |         |                                    |                                                         |                    |             |              |              |                                                  |                      |         |       |                  |                      |         |       |      |                                        |                             |                  |          |
| COVEREDI      | NDIVIDUA   | LS If   | Employer pro                       | vided self-i                                            | nsured cove        | rage, chec  | k the box    | $\checkmark$ |                                                  |                      |         |       | (e)              | Mont                 | ns of C | overa | ge   |                                        |                             |                  |          |
| (a) Nam       | ne of Cove | ered    |                                    |                                                         | (b) SS#            | (c)         | DOB          | (d) 1        | 2 Mth                                            | Jan                  | Feb     | Mar   | Apr              | May                  | Jun     | Jul   | Aug  | Sep                                    | Oct                         | Nov D            | ec       |
| 18 KELTH      |            | MODIT   | NO                                 |                                                         |                    | -1019       |              | X            |                                                  |                      |         |       |                  |                      |         |       |      |                                        |                             |                  | _        |
|               | TUE DI     | 11/1/11 | 10                                 |                                                         | 000-00             |             |              |              |                                                  |                      |         |       | $\left  \right $ |                      |         |       |      | <u> </u>                               |                             | $\left  \right $ | _        |
|               |            |         |                                    |                                                         |                    |             |              |              |                                                  |                      |         |       |                  |                      |         |       |      |                                        | -                           |                  |          |
|               |            |         |                                    |                                                         |                    |             |              |              |                                                  |                      | 1       |       |                  |                      |         |       |      | 1                                      |                             |                  |          |

IDEAS. RELATIONSHIPS. RESULTS. www.admins.com

ADMINS

## What's New From the IRS

E-Services transitioned to a new sign-in system that requires *new users* to register or sign in with **ID.me**, the current IRS credential service provider.

*Existing* e-Services users may continue to sign in with an active IRS username and don't need to take any action at this time.

#### Form 1095-C (2022)

Instructions for Recipient You as seening the From 195-C because your employes in an Applicable Large Employes tubiest to the employes thank responsibility provision in the Adfordable Case Art. This Form 195-C fundates information about the hash instructors everages offsets to your by your employer. Torm 195-C, Far II, includes information about the coverage, if any your employers offsets to you and your youres and degendeen). If your purchased hashit immance coverage divorts to you for the Hashin haumance Mukepingand with to chain the presumant case (if, this information will assist you in determining the there you are eligible Form understand the presumant race (if, see PhD 97, Fernemina Tac Cardi (PTC), You may seever multiple Form 195-C if you had multiple employes: during the yeat have and bygin as a new position of employment with another Applicable Large Employee, it has this immance, ensues of form 197-C world have information could hour the hashin immune coverage informed to the employer identified on the form IT your employer is not a Applicable Large Employee, it is not sequend to finamily you 3 Form 195-C or you find multiple employee, in the transmoster and hyper sites in the present of the coverage is not an Applicable Large Employee, it is not sequend to finamily you 3 Form 195-C or providing information to obte the hadin coverage is offseted.

In addition, if you, or any other individual "the is offseed health coverage because of their relationship to you (referred to be as i multy members), smalled in your employsh' hashin has much datar glus is a type of plus referred to as a "self-issumed" plus. From 1095-C, Part III, provides information about you and your family members who had certain health coverage (referred to a "minimum essential coverage") for some of all month during the you. If you or your family member and use eligible for certain types of eligible instantiant of the self the self to be observed for the presumm tax ceeds. If your employme coverdet you or a family member health coverage through a minute health chance.

If you employing promoted you or a laming member heath coverage through an innuse heath on the in moders manare, you can any enserve adaption of the second second

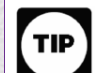

Employers are required to furnish Form 1095-C only to the employee. As the recipient of this Form 1095-C, you should provide a copy to any family members covered under a self-insured employer-sponsored plan listed in Part III if they request it for their records.

Additional information. For additional information about the tax provision of the Affordable Case Act (ACA), the presume tax credit, and the employee shared responsibility provisions, visit www.irs.gov/ACA or call the IRS Healthcase Hotline for ACA querisions (800-919-042).

Part I. Employee

Lines 1-6. Part 1, lines 1 durough 6, reports information about you, the employee. Line 2. This is your social sensity number (SN). For your protection, this form may show only the last four digit of your SN. However, the employee is required to report your complete SNN to the IRS. Part I. Applicable Large Employeer Member (Employeer)

Fait is Applicative Large Linpicyer Methods (Linpicyer) Line 7-18 Part Lines 7 through 13, reports information about your employer.
Line 10. This line includes a telephone number for the period whom you may call if you have questions

Late to a rank are incluses, a weightone mannees not the person watom you may can a you have quenous about the information reported on the form or to report errors in the information on the form and ask that they be corrected.

Part II. Employer Offer of Coverage, Lines 14-17 Line 14. The code lined below for line 14 describe the coverage that your employer offseed to you and your sponse and dependent(1). For usur, If you coversed an offser of overage through a mitieumployer plan due to your membership in a minon, that offser may not be shown on line 14). The information on line 14 relates to alignbility for coverage subsidiand by the premium tar credit for you, your sponse, and dependent(1). For more information both the pennium tar credit, see Phis 574.

071620-MARIE E PAIVA

1.4. Minum essential correctoge providing minimum value offened to you with an employee negative contribution for value ("coardy coverage special to or les than 0.9 %), in adjusted) of the 48 contegions: transingle forderal powers ("as and maintum essential coverage offened to your spouse and dependent;") (referred to less a 3 cullidings) official. This code may be used to roport for spotted months for which a Qualifying Offer years made, even if you did not nesers a Qualifying Offer for all 21 months of the culture types. For informations on the adjustment of the 9.5%, while 35.5 ger.

1B. Minimum essential coverage providing minimum value offered to you and minimum essential coverage NOT offered to your spouse or dependent(s).

1C. Minimum essential coverage providing minimum value offered to you and minimum essential coverage offered to your dependent(s) but NOT your spouse.

1D. Minimum essential coverage providing minimum value offered to you and minimum essential coverage offered to your spouse but NOT your dependent(s).

IEs Maninum essential coverage providing minimum value offered to you and minimum essential c range offered to your dependent(s) and spouse. Inimum value offered to you, or you and your.

NOT providing minimum value offered to you, or you and you ou, your spouse, and dependent(s).

of the calendar year but were enrolled in the calendar year but were enrolled in the calendar year. This code it 12 Months box or in the separate monthly boxes for all 12 calendar months

t us coverage (you were NOT offered any health coverage or you were offered coverage minimum essential coverage).

for future use.

IJ. Minimum essential coverage providing minimum value offered to you, minimum essential coverage conditionally offered to your spouse; and minimum essential coverage NOT offered to your dependenti).

IK. Minimum essential coverage providing minimum value offered to you; minimum essential coverage conditionally offered to your spouse; and minimum essential coverage offered to your desendent?).

IL\_Individual coverage health reimbursement arrangement (HRA) offered to you only with

affordability determined by using employee's primary residence ZIP code. 1M. Individual coverage HRA offered to you and dependent(s) (not spouse) with affordability

determined by using employee's primary residence ZIP code.

1N. Individual coverage HRA offered to you, spouse, and dependent(s) with affordability determined by using employee's primary residence ZIP code.

 Individual coverage HRA offered to you only using the employee's primary employment site ZIF code affordability safe harbor.

1P. Individual coverage HRA offered to you and dependent(s) (not spouse) using the employee's primary employment site ZIP code affordability safe harbor.

1Q. Individual coverage HRA offered to you, spouse, and dependent(s) using the employee's primary employment site ZIP code affordability safe harbor.

1R. Individual coverage HRA that is NOT affordable offered to you; employee and spouse or dependent(s); or employee, spouse, and dependents.

1S. Individual coverage HRA offered to an individual who was not a full-time employee.

1T. Individual coverage HRA offered to employee and spouse (no dependents) with affordability determined using employee's primary residence ZIP code.

e-Services | Internal Revenue Service (irs.gov)

1U. Individual coverage HRA offered to employee and spouse (no dependents) using employee primary employment site ZIF code affordability site harbor. UV. Reserved for future use.

1V. Reserved for future use. 1W. Reserved for future use 1X. Reserved for future use 1Y. Reserved for future use

1Z. Reserved for future use.

(Continued on page 4)

P00550

Page 2

Form 1095-C 2022

Backer changes as provided by the IRS

Affordable Care Act (ACA) Services | Internal Revenue Service (irs.gov)

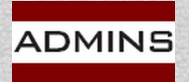

IDEAS. RELATIONSHIPS. RESULTS. www.admins.com

### Due Dates & IRS Resources

An ALE member must furnish a Form 1095-C to each of its full-time employees by March 2

Forms 1094-C and 1095-C are required to be filed by March 31 if filing electronically (all AUC sites file electronically).

Affordable Care Act (ACA) Services | Internal Revenue Service (irs.gov) <u>e-Services</u> | Internal Revenue Service (irs.gov) Instructions for Forms 1094-C and 1095-C (2021) | Internal Revenue Service (irs.gov)

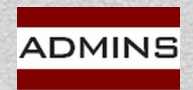

### **AUC Resources**

Human Resources  $\rightarrow$  Help Reference Library

**Special Processing** 

HR-575 Email Tax Forms to Employees

Year End Processing

HR-635 Email W2s, 1095Cs, 1099Rs on demand

HR-675 ACA User Guide (updated this month)

HR-680 IRS Instructions for Forms 1094C & 1095C

HR-690 ACA Import From a Spreadsheet

HR-700 ACA Exporting 1095 Forms to the IRS

HR-770 ACA & Non-Employee Participants

HR-775 1095/ACA Step Menu Process\*

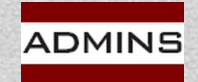

### Preparation

Printing Supplies E-Services (AIR) TIN Matching Audit Reports

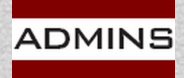

IDEAS. RELATIONSHIPS. RESULTS. www.admins.com

# Printing: Supplies Needed

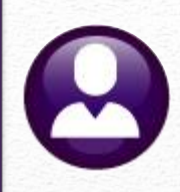

#### <u>See LuAnn's</u> <u>email</u>

<u>Forms</u>: 3-part perforated or plain white laser paper

<u>Envelopes</u>: Standard #10 Window

#### 1095–C (Affordable Care Act - ACA) Print Front and Back Using AUC

**1095-C** forms available within the **AUC Human Resources Module** require blank paper stock. <u>Pre-printed</u> <u>stock cannot be used to print 1095-C</u> forms with **AUC**.

There is a change to the 1095C forms for Calendar year 2020. The IRS added more instructions and now prints the covered individuals on a separate sheet. The forms are landscape instead of portrait, and four pages instead of two. Two 8  $\frac{1}{2}$  x 11" sheets of paper per employee are required.

Printing the form on perforated paper is recommended but not required. The perforated forms will be easier to fold and view in the standard #10 window envelopes used for mailing. There are folding guides printed on page four of the forms to help fold the forms to fit into the window envelope.

A duplex printer is needed for 1095-C forms because the employee address for the window envelope is printed on the back of the form (page 4) along with the IRS instructions.

#### 1095C Form Stock:

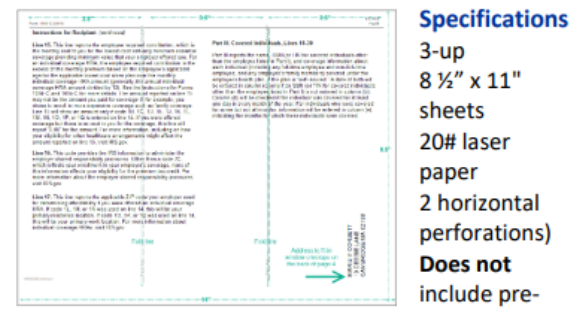

printed instructions on the back – AUC prints everything on the blank stock.

#### Form 1095C envelope:

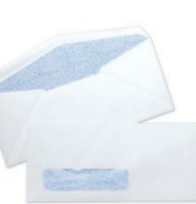

**Specifications** No. 10 4 1/8 x 9 1/2 10.5 x 24.1 cm Window Envelopes

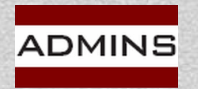

### **Update E-Services Registration**

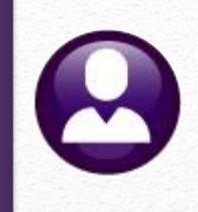

#### **Select Your Organization**

Select the organization you will represent in this session. Each item below represents an organization for which you are authorized to perform work. By selecting an organization, you are logging in as an authorized user of that organization and will be able to perform work for only that organization. You may represent yourself by selecting Individual. You may filter organizations to narrow down the choices based on matching text.

#### Individual

Select "Individual" to represent yourself as an individual. No organization-specific authorizations will be granted.

| Individua                            | al                  | e-services                                                                                                    | Online Tutorials                                                                                  | Mailbo                                                                  | X                                               | Modify PIN                                                                                                    | Profile                                                                                       | Contact Us                              |
|--------------------------------------|---------------------|----------------------------------------------------------------------------------------------------|---------------------------------------------------------------------------------------------------|-------------------------------------------------------------------------|-------------------------------------------------|----------------------------------------------------------------------------------------------------|-----------------------------------------------------------------------------------------------|-----------------------------------------|
|                                      |                     | External Service                                                                                                    | es Authorizatio                                                                                   | on Managem                                                              | ent                                             |                                                                                                    |                                                                                               |                                         |
| rganization                          | Roles               | Welcome to the External S                                                                                                    | ervices Authonication M                                                                           | lanagement Web Apr                                                      | lication Plea                                   | ase select an existing appli                                                                                                    | cation or create a new app                                                                    | lication The application                |
| elect an Organi<br>ilter Organizatio | zation to re<br>ons | will ask you for information                                                                                                    | regarding your Firm/Or                                                                            | gueization and perso                                                    | onal informat                                   | ion of the users on the appl                                                                                                    | lication.                                                                                     |                                         |
| ilter by busines                     | ss name, ad         | New Application                                                                                                    |                                                                                                   |                                                                         |                                                 |                                                                                                    |                                                                                               |                                         |
| Select                               | f 1 entries         | You will have the opportun<br>saved, you may come bas<br>allowed to submit the app<br>a notification of the applic<br>All Applications | nity to save your applic<br>k and revise the applic<br>lication for review by th<br>ation status. | ation if you do not ha<br>iation at your conven<br>e Internal Revenue S | ve all the req<br>ience. When<br>Service. The I | uired information. Once the<br>all of the information is ent<br>RS will process your applic<br>ACA Application for TCC<br>API Client ID Application<br>e-File Application | e application is<br>ered, you will be<br>cation and send you<br>C (Forms 1094/1095-B and<br>1 | Vew APPLICATION V<br>/or 1094/1095-C) 3 |
|                                      |                     | Showing Items 1 to 1 of 1                                                                                                    |                                                                                                   |                                                                         |                                                 | IR Application for TCC (                                                                                                    | Filing Information Returns                                                                    | Electronically (FIRE))                  |
|                                      |                     | Doing Business As<br>(Trade/Company Name)<br>/<br>Showing Items 1 to 1 of 1                                                            | Last Update                                                                                       | Application Status                                                      | Tracking !                                      | IRIS Application for TCC<br>PBBA Application for TC<br>TIN Match Application                                                                                              | C (Information Return Intak<br>CC (Audited Partnership an                                     | e System (IRIS))<br>d Partners)         |
|                                      |                     |                                                                                                    |                                                                                                   | IRS<br>B-esai                                                           | Privacy Poli                                    | cy   Glossary<br>ersion 22 12 77)                                                                                                    |                                                                                               |                                         |

#### Test login credentials

AIR TCCs for issuers remain in Production status

If you are responsible for multiple filings, or want to sign up for TIN matching, add a role

Secure Access: How to Register for Certain Online Self-Help Tools

Internal Revenue Service (irs.gov)

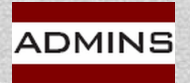

**IDEAS. RELATIONSHIPS. RESULTS.** www.admins.com

## IRS Online Services "AIR"

Have this information ready to register:

\*May require "unfreezing" credit – Experian, Transunion, Equifax Email address

- SSN or ITIN
- Tax filing status and mailing address

Any one financial account linked to your name:

- Credit card last 8 digits (no AMEX, debit or corporate cards)
- Student loan
- Mortgage or home equity loan
- Home equity line of credit (HELOC)
- Auto loan

Cell phone linked to your name (used for texting a code to your phone to confirm your identity)

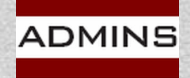

# TIN Errors? Use TIN Matching

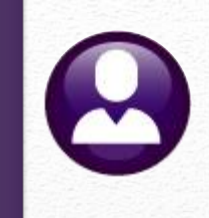

Please register for this service with the IRS and use it throughout the year as employees come on board

Use the TIN Matching service to verify all TINs (employees with name changes too!)

ACA (1095C), W2, 1099s – all use TINs

Filing delays may result in costly penalties

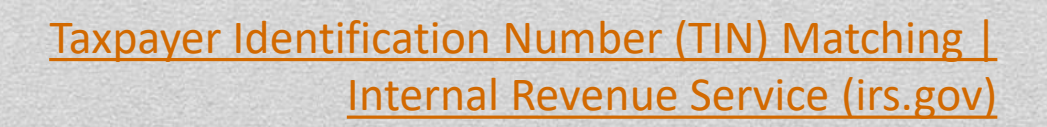

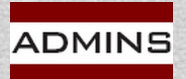

IDEAS. RELATIONSHIPS. RESULTS. www.admins.com

# AUC Bulk Tin Matching File

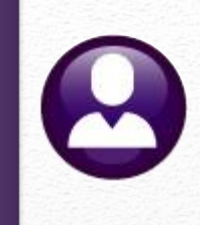

14

#### **ADMINS** offers a file for the bulk TIN matching. Human Resources ▶ Year End Processing ▶ IRS TIN Matching

| Task 6888: IRS TIN Matching IRS TIN Matching This process creates a .txt bulk file to submit to the IRS. Anyone paid and their ACA covered individuals will be reported. The field identifier is the empl# and ACA line. Required: Warrant Check Date Range (mmddyyyy) From: 01-Dec-2020 Enter Employee TIN Matching Export Directory (ex: D:\ADMHOME\TRANSFER): d:\auc_development\ad Optional: Entity Code Lookup 01 | To: 11-Mar-2021<br>Imhome\transfer<br>Cancel Clear All            |
|----------------------------------------------------------------------------------------------------|-------------------------------------------------------------------|
| When the process is complete, the                                                                                                    | Process Complete ×                                                |
| system will pop up a message showing the location and name of                                                                                                    | Export file is<br>d:\auc_development\admhome\transfer\AUC_TIN.TXT |
| ADMINS IDEAS. RELATIONSHIPS. RESULTS.                                                                                                    | ОК                                                                |

## ACA 1095 Audit Report

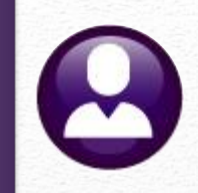

HR ▶ Reports ▶ Report Library ▶ By Employee ▶ 7560 ACA 1095 Audit Report

| Report Library By                                                                                 | Employ                              | /ee              |                               |                                                    |
|---------------------------------------------------------------------------------------------------|-------------------------------------|------------------|-------------------------------|----------------------------------------------------|
| Report Name                                                                                       | View                                | 1                | Report                        |                                                    |
| 6038-Employee List - Cost of Leave                                                                | Sa                                  | mple             | Run                           | Run the ACA                                        |
| 6266-Employee List - Cost of Leave - Default Fund                                                 | Sa                                  | mple             | Run                           |                                                    |
| 6604-Employee List - Cost of Leave as of a Date - Def. F                                          | Fund Sa                             | mple             | Run                           | 1 1095 Audit                                       |
| 6079-Employee Leave Balance Listing                                                               | Sa                                  | mple             | Run                           |                                                    |
| 6609-Negative Leave Balance Listing                                                               | Sa                                  | mple             | Run                           | Report to                                          |
| 6176-Leave History (Attendance) Report                                                            | Sa                                  | mple             | Run                           | Перопсо                                            |
| 6608-Employee Leave Time over XX Days/Hours                                                       | Sa                                  | mple             | Run                           | identify orrors                                    |
| 6462-Employee Profile Audit Report                                                                | Sa                                  | mple             | Run                           | I Identity errors                                  |
| 6715-Employee List - Salary Level for Date Range                                                  | Sa                                  | mple             | Run                           |                                                    |
| 6144-Payroll Labor Costs for a Period - Expected Amount                                           | Sa                                  | mple             | Run                           |                                                    |
| 6125-Employee Encumbrance Balance Report<br>6497-Employee List - Email Address for Direct Deposit | Task 750                            | 50: AC           | A 1095 - C                    | Audit Reports                                      |
| 6709-Electronic Tax Form Consent List<br>7550-1095 - C Export Employee ACA Data                   | Tax Yea                             | ACA<br>risu      | 1095 - C<br>ised to a         | Audit Reports<br>nly select Employees with active  |
| 7560-ACA 1095 Audit Report<br>6140-Employee Encumbrance Summary                                   | position<br>Required                | s afte<br>: Ente | er 01/01/<br>er Tax Y         | <yr> for audit checking purposes<br/>ear 2022</yr> |
| 6706-Excel - Account Transactions<br>6707-Excel - Employee Transactions                           | Include W                           | /arni            | ngs in A                      | udit Report 🔿 Yes 💿 No                             |
| ADMINS IDEAS. RELATIONSHIPS. RESULTS.                                                             | Run as <sub>()</sub><br>If Printing | ) Prev<br>use    | view () F<br>Duplex<br>Lookup | Print  PDF  Excel  Yes  No  OK  Cancel  Clear All  |

15

×

## ACA 1095 Audit Report

#### HR ▶ Reports ▶ Report Library ▶ By Employee ▶ 7560 ACA 1095 Audit Report

| ਜ਼ ∽ ਦੇ ਦੇ<br>File Home Insert Page Layout Formulas Data | Review View Q Tell me                 | _Audit_Report1_                              |                                          |
|----------------------------------------------------------|---------------------------------------|----------------------------------------------|------------------------------------------|
| 119 • : × ✓ fx                                           |                                       |                                              |                                          |
| AB                                                       | С                                     | DE                                           |                                          |
| 1 Entity Description                                     | Field Error-Message                   |                                              |                                          |
|                                                          | No Errora found for 100               | )5 C on this Entity Table                    |                                          |
| 2 I TOWN OF ADMINS                                       |                                       | 5-C on this Entity Table                     |                                          |
| <u>3</u>                                                 |                                       |                                              |                                          |
| 4 File Home Insert Page Lavout Formul                    | s Data Review View Ω Tell me v        | Audit_Report2_                               |                                          |
| 5 2 Toy                                                  |                                       |                                              |                                          |
| 6 F30 ▼ : × ✓ fx                                         |                                       |                                              |                                          |
| 7 A                                                      | ВС                                    | D                                            |                                          |
| 1 Bargaining-Unit Description                            | Field Error-M                         | <u>lessage</u>                               |                                          |
| 8 3 Scr 2 AFL -AF School Weekly 12                       | month employees No Erro               | ors found on this Bargaining Unit for 1095-C |                                          |
| 9 4                                                      |                                       |                                              |                                          |
| 10 5 DPW -DP 🖬 5                                         |                                       |                                              |                                          |
| 11 / Ref 6                                               |                                       | ACA_Audit_Report:                            |                                          |
|                                                          | me Insert Page Layout Formu           | las                                          | what you want to do                      |
| 8                                                        |                                       |                                              |                                          |
| 10 N5                                                    | $\cdot$   $\times$ $\checkmark$ $f_x$ |                                              |                                          |
| 11                                                       |                                       |                                              |                                          |
|                                                          | B C                                   | D E F                                        | G H I                                    |
| 2                                                        | <b>□ 5</b> • ♂ =                      |                                              | ],xml - Excel                            |
| 3                                                        | File Home Insert Page Layout Fo       | rmulas Data Review View Q Tell me v          | Report4                                  |
|                                                          |                                       |                                              |                                          |
|                                                          |                                       |                                              |                                          |
|                                                          | A B                                   | Position Description                         | Hire-Date Termination Reason             |
|                                                          | 2 000020 POWERS, LYNN M               | I S012TEASST5-01 BMS TEACHE                  | R 9/2/1986 8/9/2020 Retirement           |
|                                                          | 3 000023 OSTEGREN, KARE               | N M S012TEASCI5-02 BMS TEACHE                | R 8/31/1992 6/30/2020 retired            |
|                                                          | 4 000023 OSTEGREN, KAR                | EN M SU12TUTELA -U1 ENGLISH LAN              | GUAGE ARTS TUTOR 8/27/2020               |
|                                                          | 6 000205 DOUGLAS, MICHA               | EL R S009ATHATHL-01 COACH                    | 1/1/2010 5/7/2020 end of sports season   |
|                                                          | 7 001022 JONES, MARIE A               | T292ACOOFF -01 ANIMAL CONT                   | ROL OFFICER 8/17/1998 1/10/2020 retired  |
|                                                          | 8 001257 GRUPPOSO, LYNN               | N T135FINCLRK-02 PART TIME CI                | ERK 8/11/2020 8/11/2020 never started    |
|                                                          | 10 001704 MILLS, I YNN G              | S009TEASUBS-01 SUBSTITUTE                    | TEACHER 11/14/2012 6/15/2020 resigned    |
|                                                          | 11 002213 MARTIN, MICHAEI             | P S009ATHATHL-01 COACH                       | 12/2/2019 3/19/2020 end of season        |
|                                                          | 12 002265 YEATON, KEITH B             | T220FIRFGTR-01 Firefighter                   | 7/10/1997 6/30/2020 resigned w/agreement |
|                                                          | 13 002732 DENNIS, KAREN K             | SUU3BLDSUB-01 BUILDING SUI                   | STITUTE TYR UNLY DIPI 8/27/2020          |

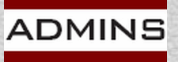

www.admins.com

### **Process Flow**

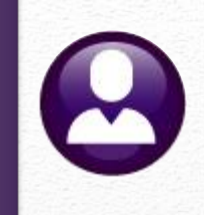

| Setup                                                                                                    | Steps<br>Menu                                                                                                | Refine                                                                                                    | File                                                                                                    |
|----------------------------------------------------------------------------------------------------|----------------------------------------------------------------------------------------------------|----------------------------------------------------------------------------------------------------|----------------------------------------------------------------------------------------------------|
| <ul> <li>Enter<br/>Employee &amp;<br/>Covered<br/>Individual<br/>Data</li> <li>Review<br/>1095C Entity<br/>Table</li> <li>Review<br/>Bargaining<br/>Unit ACA Tab</li> </ul> | <ul> <li>Run Audit<br/>Reports</li> <li>Make<br/>corrections</li> <li>Repeat until<br/>error free</li> </ul> | <ul> <li>Edits on the<br/>1095 Work<br/>File Screen</li> <li>Edit<br/>employee<br/>data &amp; mark<br/>as reportable</li> <li>Add any<br/>omitted<br/>individuals</li> </ul> | <ul> <li>Print and/or<br/>email 1095C<br/>forms</li> <li>File with AIR<br/>System</li> <li>After IRS<br/>accepts with<br/>no errors,<br/>save the<br/>attachments</li> </ul> |

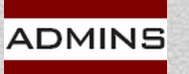

#### Data Entry

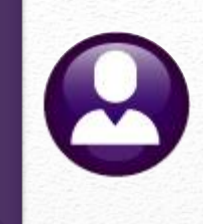

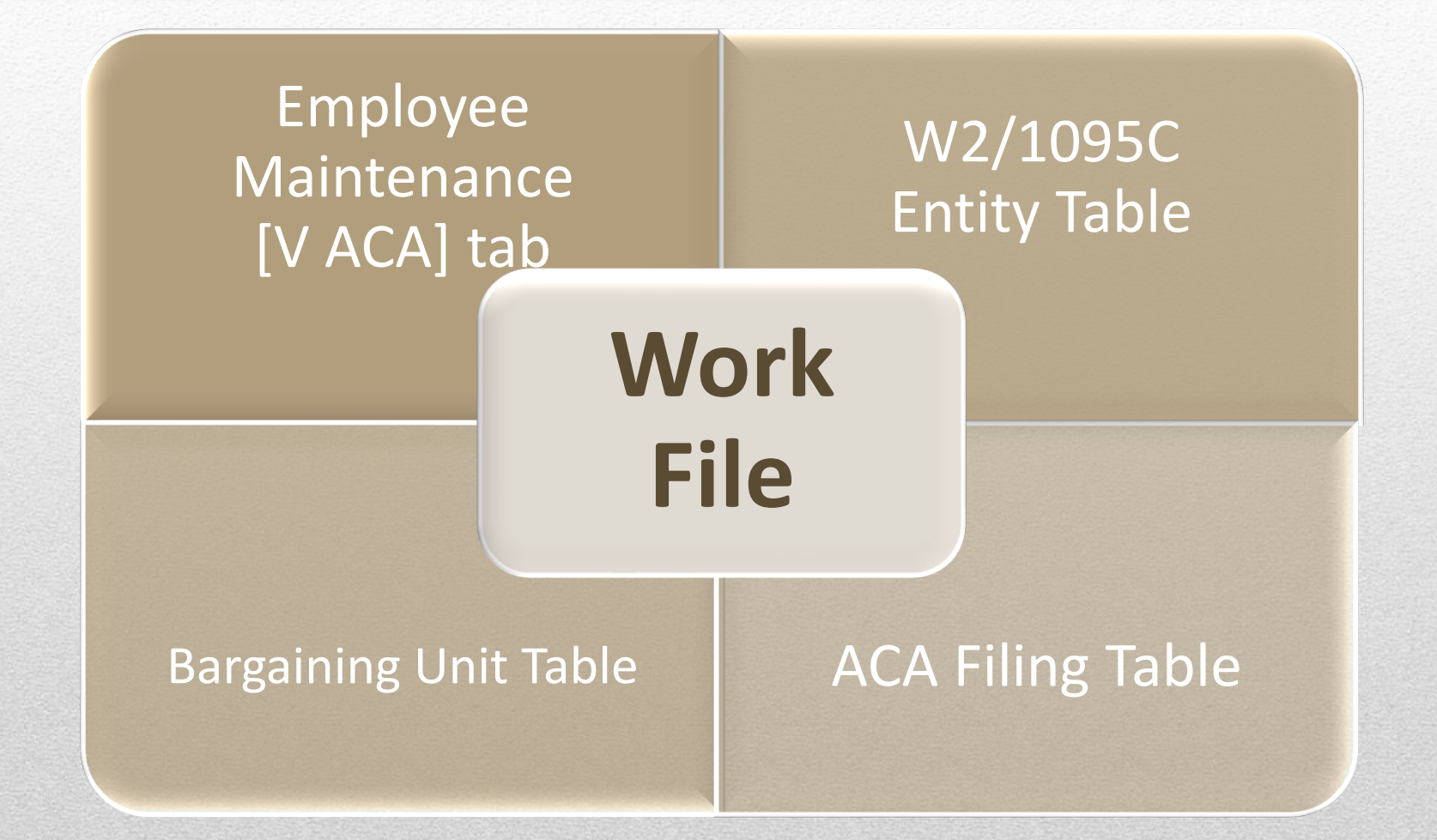

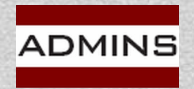

IDEAS. RELATIONSHIPS. RESULTS. www.admins.com

## Capturing Employee ACA Data

Year End Processing  $\rightarrow$  1095 - C Import Employee ACA Data

Update ACA tab throughout the year

The import utility is available if lots of employees need to be updated

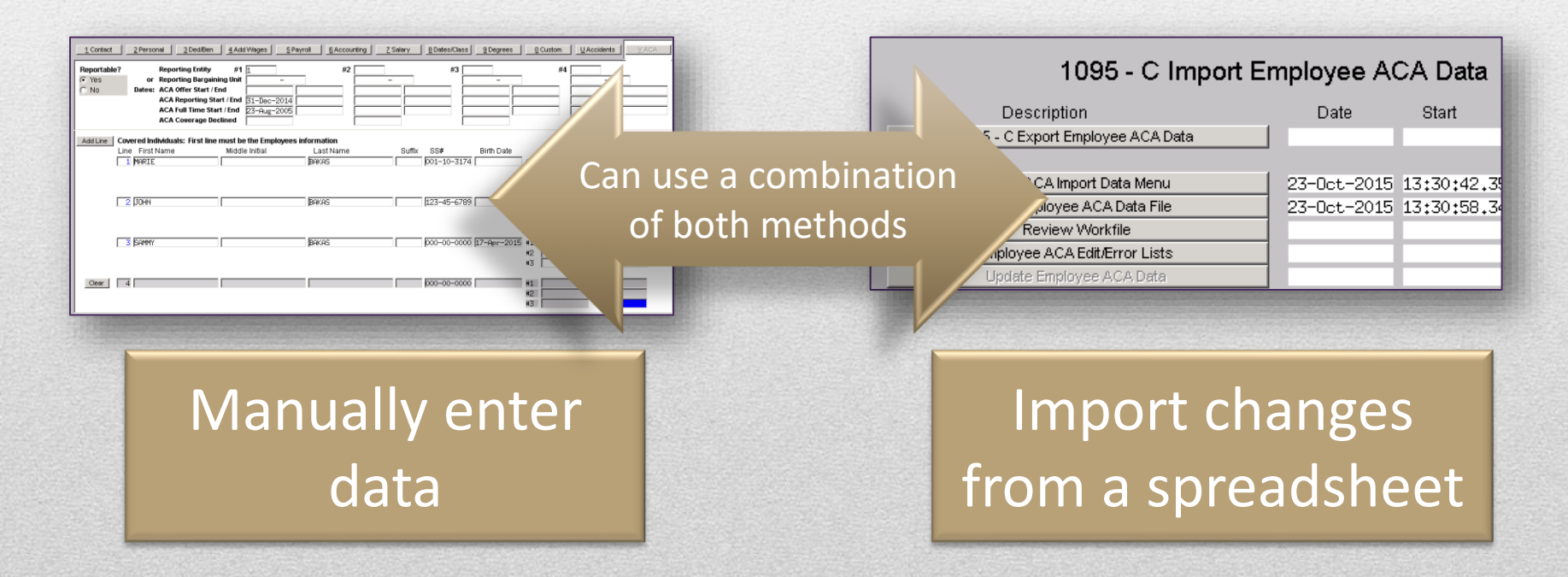

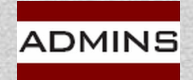

IDEAS. RELATIONSHIPS. RESULTS. www.admins.com

HR-690 ACA Import From a Spreadsheet 19

## Employee Maintenance Screen

Human Resources 
Maintenance Employee Maintenance [V ACA]

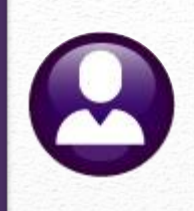

Entity Table vs. Bargaining Unit ACA Start Dates

Employment & Enrollment

Covered Individual Start Dates

ACA End Dates

Mid Year Terminations Covered Individual End Dates Stopping Coverage Declining Coverage

SSN vs. DoB

Edit List

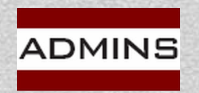

#### Entity vs. Bargaining Unit Human Resources Maintenance Employee Maintenance [V ACA]

|                                                                                                    | Employee ACA               |                                                 | No picture<br>on File |
|----------------------------------------------------------------------------------------------------|----------------------------|-------------------------------------------------|-----------------------|
| Goto Employee Number 071482 MICHAEL                                                                     | CLARK                      | Employee Attachments (8)                        |                       |
| Actions<br>LAdd Emple                                                                                   |                            | Employee Position Attachments                   |                       |
| PAdd Post Bargaining Unit-not bot                                                                       | h 🔤                        | Current Positions T220FIRFGT Firefighter        | - 1.0000              |
| 1 Contact 2 Personal 3 Ded/Ben 4 Add Wages 5 Pay                                                        | roll 6 Accounting 7 Salary | 8 Dates/Class 9 Degrees 0 Custom                | U Accidents VACA      |
| Rept Reporting Entity #1 1                                                                              | #2                         | #3 #4                                           |                       |
| No Dates: ACA Offer Start / End 24-Sep-2020                                                             |                            |                                                 |                       |
| ACA Full Time Start / End 24-Sep-2020<br>ACA Full Time Start / End 24-Sep-2020<br>ACA Coverage Declined |                            |                                                 |                       |
| Add Line Covered Individuals: First line must be the Employees in                                       | nformation                 |                                                 |                       |
| Line First Name Middle Initial                                                                          | Last Name Suffix           | SS# Birth Date Coverage                         | Start Coverage End    |
| Clear   1 MICHAEL                                                                                       | jclark j                   | 001-10-5127 05-Jul-1988 #1 24-Sep-2<br>#2<br>#3 |                       |
| 2 HEATHER                                                                                               | SPENCER                    | 001-10-6020 16-Mar-1982 #1 24-Sep-2<br>#2<br>#3 |                       |
| 3 EMILIA                                                                                                | SPENCER                    | 001-10-6021 06-Jun-2018 #1 24-Sep-2<br>#2<br>#3 | 2020                  |

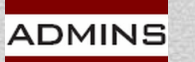

### ACA Start Dates

Human Resources ▶ Maintenance ▶ Employee Maintenance ▶ [V ACA]

#### **Only edit ACA Start Dates if:**

- employee changed from Non-reportable to reportable,
- are a new employee,
- declined coverage in a prior year and elected coverage this year

ACA Offer Start ACA Reporting Start ACA Full Time Start

|                       |                                                                                                    |                                                                                                    |                                   | Emplo                           | yee ACA                | <b>\</b>      |
|-----------------------|----------------------------------------------------------------------------------------------------|----------------------------------------------------------------------------------------------------|-----------------------------------|---------------------------------|------------------------|---------------|
| 1 Cont                | act 2 Personal 3 Ded/                                                                                          | Ben 4 Add Wages                                                                                                 | 5 Payroll                         | 6 Accounting                    | 7 Salary               | 8 Dates/Class |
| Report<br>• Yes<br>No | able? Reporting Ent<br>or Reporting Bar<br>Dates ACA Offer Sta<br>ACA Reportin<br>ACA Full Time<br>ACA Coverag | tity #1 1<br>rgaining Unit<br>art / End 16-Sep-<br>g Start / End 16-Sep-<br>e Start / End 16-Sep-<br>e Declined | -2022<br>-2022<br>-2022           | #2                              |                        | #3            |
|                       | IDEAS. RELATIONSHIPS. RESULTS.<br>www.admins.com                                                               | Use January<br>if coverage w                                                                                    | 1, 2022, fo<br>vas <b>offered</b> | r all ACA sta<br>I for the enti | rt dates in<br>re year | ı column #1   |

22

### Employed in 2022 / Enrolled 2023

Human Resources Maintenance  $\rightarrow$  Employee Maintenance  $\rightarrow$  [<u>V</u> ACA]

|                            |                                                |                                                                                                    |                                                                              |                                      | Employee         | ACA      |                     |            |                             |                  |         |
|----------------------------|------------------------------------------------|----------------------------------------------------------------------------------------------------|------------------------------------------------------------------------------|--------------------------------------|------------------|----------|---------------------|------------|-----------------------------|------------------|---------|
| 1 Contact                  | 2 Personal                                     | 3 Ded/Ben                                                                                                    | 4 Add Wages                                                                  | 5 Payroll 6                          | Accounting       | 7 Salary | 8 Dates/Class       | 9 Degrees  | 0 Custom                    | UAccidents       | VACA    |
| Reportable?<br>• Yes<br>No | Repo<br>or Repo<br>Dates: ACA<br>ACA<br>ACA    | orting Entity<br>orung Bargainin<br>Offer <mark>Start</mark> / En<br>Reporting <mark>Star</mark><br>Full Time <mark>Start</mark><br>Coverage Decl | #1<br>g Unit RI ACA<br>d 19-Dec-<br>t / End 19-Dec-<br>/ End 19-Dec-<br>ined | 2022<br>2023<br>2022                 | #2               |          | #3                  | -          | #4                          |                  |         |
| Add Line Cu<br>Li          | overed Individua<br>ne First Name<br>1 HARRIET | als: First line n                                                                                                    | nust be the Emp<br>Middle Initial<br>X BRILLANT-                             | oyees informatio<br>Last N<br>GIANGR | n<br>ame<br>ANDE | Suffix   | SS#<br> 999-88-8777 | Birth Date | Coverag<br>#1 01-Jan-<br>#2 | e Start<br>-2023 | age End |

Individuals with a:

2022 ACA Offer start date

2023 Coverage Start date

will be included in the work file & receive a 1095C form

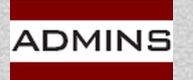

### Covered Individuals - Start Dates

Human Resources  $\rightarrow$  Maintenance  $\rightarrow$  Employee Maintenance  $\rightarrow$  [<u>V</u> ACA]

#### **Coverage Start Date**

- If the Start date is already set, only change if:
  - adding a new covered individual or
  - now reportable and accepted coverage or
  - declined in a prior year and accepted this year

| dd Line | Covered Individuals: Firs<br>Line First Name | t line must be the Employe<br>Middle Initial | ees information<br>Last Name | Suffix | SS#         | Birth Date  | 16-Mar-2020 | erage End |
|---------|----------------------------------------------|----------------------------------------------|------------------------------|--------|-------------|-------------|-------------|-----------|
|         | 1 LAWRENCE                                   |                                              | FARRELL                      |        | 001-10-5080 | 20-Jun-1992 |             |           |
|         |                                              |                                              |                              |        |             |             |             |           |
|         | 2 LORI                                       | A.                                           | FARRELL                      |        | 000-00-0000 | 02-Feb-1995 | 15-Apr-2020 |           |
|         |                                              |                                              |                              |        |             |             |             | 105.572   |

## ACA End Dates

Human Resources  $\rightarrow$  Maintenance  $\rightarrow$  Employee Maintenance  $\rightarrow$  [<u>V</u> ACA]

#### ACA Offer End Date

Continued coverage from prior year – no change – leave blank

2 ACA Reporting End Date Leave blank if the Employee was covered for the Full year Set an end date *only* if they stopped coverage during the year

#### 3 ACA Full Time End Date

www.admins.com

Set **only** if the Employee stopped full-time Employment during the year; otherwise leave it blank to indicate full-time employment through year

| Reportab          | e? Reporting E                                                                | ntity #1 1                                                                                                    | #2 1                                  |        | #3                    | #4                                                           |
|-------------------|-------------------------------------------------------------------------------|----------------------------------------------------------------------------------------------------|---------------------------------------|--------|-----------------------|--------------------------------------------------------------|
| ● Yes<br>○ No     | or Reporting E<br>Dates: ACA Offer S<br>ACA Repor<br>ACA Full Ti<br>ACA Cover | Start / End     29-Dec-202       sting Start / End     29-Dec-202       me Start / End     29-Dec-202       age Declined     29-Dec-202 | 1                                     |        | Employe<br>employment | e terminated<br>on March 31, 2022                            |
| Add Line<br>Clear | Covered Individuals: Fin<br>Line First Name                                   | rst line must be the Employe<br>Middle Initial<br>M                                                                                     | es information<br>Last Name<br>DEWITT | Suffix | SS# Birth Date        | Coverage State: Coverage End<br>7 #1 29-Dec-2021 31-Mar-2022 |
|                   |                                                                               |                                                                                                    |                                       |        |                       | #3                                                           |

### **Employees Terminating Mid Year**

Human Resources  $\rightarrow$  Maintenance  $\rightarrow$  Employee Maintenance  $\rightarrow$  [<u>V</u> ACA]

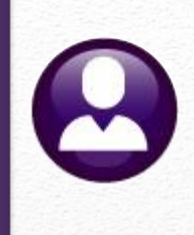

| 1 Contact 2 Personal 3 Ded/Ben                                                                                        | 4 Add Wages 5 Payroll Accounting                                         | 7 Salary 8 Dates/Class 9 [ | Degrees 0 Custom U A | vaca VACA                   |
|----------------------------------------------------------------------------------------------------|--------------------------------------------------------------------------|----------------------------|----------------------|-----------------------------|
| Reportable? Reporting Entity<br>or Reporting Bargain<br>No Dates: ACA Offer Start / E<br>ACA Full Time Start / End 16 | #1 1 #2                                                                  | - #3                       | - #4<br>             | -                           |
| Add Line Covered Individuals: First line<br>Line First Name<br>Clear 1 MARIE                                          | must be the Employees information<br>Middle Initial Last Name<br>LINGLEY | Suffix SS# Birt            | Coverage Start       | Coverage End<br>30-Nov-2022 |
| 2 GEORGE                                                                                                    | BOYCE                                                                    | 002-10-5469                | 16-Sep-2022          | 30-Nov-2022                 |

#### Set ACA Full Time End date & Coverage End dates for terminated employees

Edit 1095 Work File

Line 14 will show "1E" for the months of fulltime employment and "1H" for the months not employed

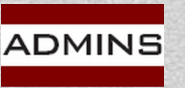

IDEAS. RELATIONSHIPS. RESULTS. www.admins.com

| EMPLOYEE OFFER AND COV   | ERAGE       |                            | Employ             | ees Age or     | n January 1 |              | Pla       | n Start M | Month    | 07        |             |          |          |           | V       |          |
|--------------------------|-------------|----------------------------|--------------------|----------------|-------------|--------------|-----------|-----------|----------|-----------|-------------|----------|----------|-----------|---------|----------|
| 14 Offer of Coverage     | 12 Mths     | Jan<br>1H                  | Feb<br>1H          | Mar<br>1H      | Apr<br>1H   | May<br>1H    | Jun<br>1H | J         | ul<br>1H | Aug<br>1H | Se<br>18    |          |          | Nov<br>1E | De<br>1 | ec<br>IH |
| 15 Employee Share        |             |                            |                    |                |             |              |           |           |          |           | 195.25      | 5 195.2  | 5 195    | .25       |         |          |
| 16 Applicable Section    |             | 2A                         | 2A                 | 2A             | 2A          | 2A           | 2A        |           | 28       | 2A        | 20          | 2        |          | 2C        | 2       | 2A       |
| 17 Zip Code              |             |                            |                    |                |             |              |           |           |          |           |             |          |          |           |         |          |
| COVERED INDIVIDUALS IF E | mployer pro | ovided self-ir             | nsured cove        | rage, check    | the box     | $\checkmark$ |           |           |          | (e) N     | lonths of ( | Coverage |          |           |         |          |
| (a) Name of Covered      |             |                            | (b) SS#<br>XXX-XX- | (c) D<br>-5469 | OB          | (d) 12 M     | Ath Jan   | Feb       | Mar /    | Apr M     | ay Jun      | Jul Aug  | Sep<br>X | Oct<br>X  | Nov De  | ÷C       |
| 19 GEORGE BOYCE          |             | A CONTRACTOR OF CONTRACTOR | XXX-XX-            | -5469          |             |              |           |           |          |           |             |          | Х        | Х         | Х       |          |

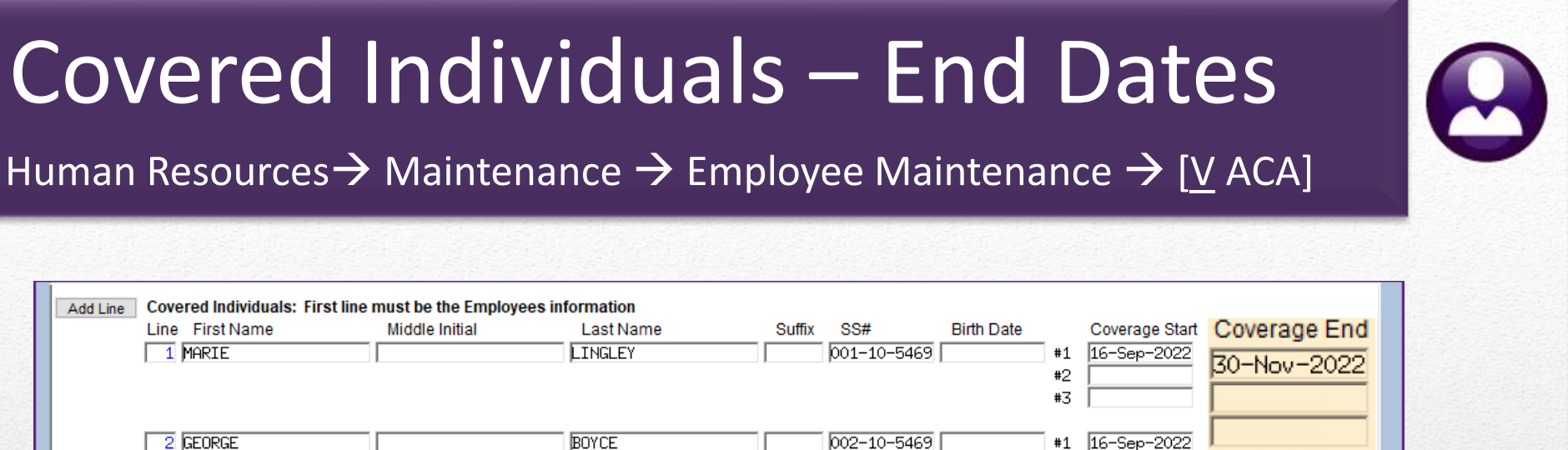

#2 #3

30-Nov-2022

Set Coverage End date if the coverage is terminated (e.g., divorce, death, termination of employment, etc.)

If coverage continues, leave Coverage End blank

If a mid-year change is made, make entries that correspond to the ACA date (<u>see also</u> ACA Start Dates)

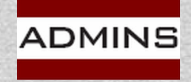

#### Stopped Coverage

#### Human Resources $\rightarrow$ Maintenance $\rightarrow$ Employee Maintenance $\rightarrow$ [<u>V</u> ACA]

Line 18 shows January - June for the employee "Lynn"

Lines 19 and 20 show the dependents "James" and "Jolie" covered through June

The dependent "Samantha" is not on the form as coverage ended in 2021

| - contact reroonal                                                                                                    | 3 Ded/Ben                                                                                                    | 4 Add W                   | aqes 5                                                                                        | Payroll                                                                                                   | 6 Accounting                                                                       | 7 Salary                                   | 8 Da                                                  | tes/Class                                                    | 9 Degr                                                                                                    | es                                                                                                    | 0 Custom                             | U                             | Accide     | nts                    | VA                                                                 | CA                   |
|----------------------------------------------------------------------------------------------------|----------------------------------------------------------------------------------------------------|---------------------------|-----------------------------------------------------------------------------------------------|----------------------------------------------------------------------------------------------------|------------------------------------------------------------------------------------|--------------------------------------------|-------------------------------------------------------|--------------------------------------------------------------|----------------------------------------------------------------------------------------------------|----------------------------------------------------------------------------------------------------|--------------------------------------|-------------------------------|------------|------------------------|--------------------------------------------------------------------|----------------------|
| Add Line Covered Individu<br>Line First Name<br>Clear 1 LYNN                                                                                                    | als: First line                                                                                                    | e must be th<br>Middle In | ie Employee<br>hitial                                                                         | es informa<br>Las                                                                                         | tion<br>It Name<br>H                                                               | Suffix                                     | SS#                                                   | ≠<br>10-5206                                                 | Cove<br>13-N                                                                                                    | erage S<br>lay-20                                                                                                    | Start<br>)21                         | Cov<br>30-                    | /erag      | ge En<br>202           | nd  <br>22                                                         | Line<br>1            |
| 2 JAMES                                                                                                    |                                                                                                    |                           |                                                                                               | TOFA                                                                                                    | NI                                                                                 |                                            | 001-                                                  | 10-6061                                                      | 13-1                                                                                                    | 1au-20                                                                                                    | )21                                  | 30-                           | Jun        | -202                   | 2 1                                                                | 2                    |
| 3 JOLEE                                                                                                    |                                                                                                    |                           |                                                                                               | TOFA                                                                                                    | NI                                                                                 |                                            | 001-                                                  | 10-6062                                                      |                                                                                                    |                                                                                                    |                                      |                               |            |                        |                                                                    |                      |
| 4 SAMANTHA                                                                                                    |                                                                                                    |                           |                                                                                               | TOFA                                                                                                    | NI                                                                                 |                                            | 001-                                                  | 10-6064                                                      | 13-1                                                                                                    | lay-20                                                                                                    | )21                                  | 30-                           | Jun        | -202                   | 2                                                                  | 3                    |
| Three covered                                                                                                    | individ                                                                                                    | luals ar                  | e show                                                                                        | vn on t                                                                                                   | the scree                                                                          | an and                                     |                                                       |                                                              |                                                                                                    |                                                                                                    | _                                    |                               |            |                        | -<br>-                                                             |                      |
| printed form<br>year a                                                                                                    | ; the fo                                                                                                    | urth ste<br>not be        | opped<br>shown                                                                                | cover<br>on th                                                                                            | age in a<br>e form                                                                 | prior                                      |                                                       |                                                              | 13-1                                                                                                    | lay-20                                                                                                    | )21                                  | 30-<br>                       | Nov        | -202                   |                                                                    | 4                    |
| printed form<br>year a                                                                                                    | ; the fo<br>nd will I<br>verage                                                                                                    | urth sto                  | opped<br>shown<br>Employ                                                                      | cover<br>on th                                                                                            | age in a<br>e form                                                                 | prior                                      | Plan                                                  | Start Mon                                                    | 13-N<br>th 07                                                                                                    | lay-20                                                                                                    | )21                                  | 30-                           | Nov        | -202                   | 1                                                                  | 4                    |
| printed form<br>year a<br>EMPLOYEE OFFER AND CO<br>14 Offer of Coverage                                                                                                    | ; the fo<br>nd will i<br>verage                                                                                                    | Jan                       | E shown<br>shown<br>Employ<br>Feb                                                             | cover<br>on th<br>yees Age o<br>Mar<br>1E                                                                 | age in a<br>e form                                                                 |                                            | Plan<br>Jun<br>1E                                     | Start Mon<br>Jul<br>1H                                       | th 07                                                                                                    | 1ay-20                                                                                                    | )21<br>Sep<br>1H                     | Oct<br>1H                     | Nov        | -202<br>Nov<br>1H      |                                                                    | 4<br>Dec<br>1H       |
| printed form<br>year a<br>EMPLOYEE OFFER AND CO<br>14 Offer of Coverage<br>15 Employee Share                                                                                                    | ; the for<br>nd will r<br>verage                                                                                                    | Jan<br>189.75             | Employ<br>Feb<br>1E<br>189,75                                                                 | cover<br>on th<br>yees Age o<br>Mar<br>1E<br>189,75                                                       | age in a<br>e form                                                                 | May<br>1E<br>189.75 18                     | Plan<br>Jun<br>1E<br>9.75                             | Start Mon<br>Jul<br>1H                                       | 13-N<br>th 07                                                                                                    | ау-20                                                                                                    | Sep                                  | 0ct                           |            | -202                   | :1  <br>                                                           | 4<br>Dec<br>1H       |
| printed form<br>year a<br>EMPLOYEE OFFER AND CO<br>14 Offer of Coverage<br>15 Employee Share<br>16 Applicable Section                                                                                                    | ; the for<br>nd will r<br>verage                                                                                                    | Jan<br>1E<br>189,75<br>2C | Copped<br>shown<br>Employ<br>Feb<br>1E<br>189.75<br>2C                                        | cover<br>on th<br>yees Age o<br>Mar<br>1E<br>189.75                                                       | age in a<br>e form<br>n January 1<br>Apr<br>1E<br>189.75<br>2C                     | May<br>1E<br>189.75 18<br>2C               | Plan<br>Jun<br>1E<br>9.75<br>20                       | Start Mon<br>Jul<br>1H                                       | 13-N<br>th 07                                                                                                    | 1ay-20                                                                                                    | Sep<br>1H<br>2A                      | 30-<br>Осt<br>1H              |            | -202<br>Nov<br>1H      |                                                                    | 4<br>Dec<br>1H<br>2A |
| printed form<br>year a<br>EMPLOYEE OFFER AND CO<br>14 Offer of Coverage<br>15 Employee Share<br>16 Applicable Section<br>17 Zip Code                                                                                                    | verage                                                                                                    | Jan<br>1E<br>189.75<br>2C | e shown<br>shown<br>Employ<br>Feb<br>1E<br>189.75<br>2C                                       | COVER<br>on th<br>yees Age o<br>Mar<br>1E<br>189.75<br>2C                                                 | age in a<br>e form<br>n January 1<br>Apr<br>1E<br>189.75                           | 189.75 18<br>20                            | Plan<br>Jun<br>1E<br>9,75<br>2C                       | Start Mon<br>Jul<br>1H<br>2A                                 | 13-N<br>th 07                                                                                                    | ау-20                                                                                                    | Sep<br>1H<br>2A                      | <u>Ост</u><br>1н              |            | -202<br>Nov<br>1H      |                                                                    | 4<br>Dec<br>1H<br>2A |
| printed form<br>year a<br>EMPLOYEE OFFER AND CO<br>14 Offer of Coverage<br>15 Employee Share<br>16 Applicable Section<br>17 Zip Code<br>COVERED INDIVIDUALS If<br>(a) Mana of Coverant                                                       | ; the fo<br>nd will i<br>verage<br>12 Mths<br>Employer pro-                                                                                                    | Jan<br>1E<br>189.75<br>2C | Employ<br>Employ<br>Feb<br>1E<br>189.75<br>2C                                                 | COVER<br>on the<br>yees Age o<br>Mar<br>1E<br>189,75<br>2C                                                | age in a<br>e form                                                                 | 189,75 18<br>20                            | Plan<br>Jun<br>1E<br>9.75<br>20                       | Start Mon<br>Jul<br>1H<br>2A                                 | 13-N<br>th 07                                                                                                    | Iay-20                                                                                                    | Sep<br>1H<br>2A                      | Oct<br>1H<br>2A               |            | -202                   |                                                                    | 4                    |
| printed form<br>year a<br>EMPLOYEE OFFER AND CO<br>14 Offer of Coverage<br>15 Employee Share<br>16 Applicable Section<br>17 Zip Code<br>COVERED INDIVIDUALS If<br>(a) Name of Covered<br>18 LLYNN LLYNCH                                     | ; the fornd will i                                                                                                    | Jan<br>1E<br>189.75<br>2C | Employ<br>Employ<br>Feb<br>1E<br>189.75<br>2C<br>1sured cove<br>(b) SS#                       | COVER<br>on the<br>yees Age o<br>Mar<br>1E<br>189,75<br>2C<br>erage, chec<br>(c)<br>5206                  | age in a<br>e form<br>n Jahoary 1<br>Apr<br>1E<br>189,75<br>2C<br>kthe box<br>DOB  | May<br>1E<br>189,75 18<br>2C<br>(d) 12 Mth | Plan<br>Jun<br>1E<br>9,75<br>2C<br>Jan                | Start Mon<br>Jul<br>1H<br>2A<br>Feb Mar                      | 13-N<br>th 07<br>Au<br>2<br>2<br>4<br>Pr<br>k                                                                      | Iay-20                                                                                                    | Sep<br>1H<br>2A                      | Oct<br>1H<br>2A<br>Aug        | Nov        | -202                   |                                                                    | 4<br>Dec<br>1H<br>2A |
| printed form<br>year a<br>EMPLOYEE OFFER AND CO<br>14 Offer of Coverage<br>15 Employee Share<br>16 Applicable Section<br>17 Zip Code<br>COVERED INDIVIDUALS If<br>(a) Name of Covered<br>18 LYNN LYNCH<br>19 JAMES TOFANI                    | ; the fornd will inverse of the second second secon | Jan<br>1E<br>189.75<br>2C | Employ<br>Employ<br>Feb<br>1E<br>189.75<br>2C<br>1sured cove<br>(b) SS#<br>NXX-XX-            | COVER<br>on th<br>yees Age o<br>Mar<br>1E<br>189,75<br>2C<br>2C<br>col<br>-5206<br>6-6061                 | age in a<br>e form<br>n January 1<br>Apr<br>1E<br>189.75<br>2C<br>k the box<br>DOB | 189,75 18<br>20<br>(d) 12 Mth              | Plan<br>1E<br>9.75<br>2C<br>Jan<br>X<br>X             | Start Mon<br>Jul<br>1H<br>2A<br>Feb Maa<br>X X               | 13-N<br>th 07<br>Au<br>1<br>2<br>2<br>2<br>2<br>2<br>2<br>2<br>2<br>2<br>2<br>2<br>2<br>2<br>2<br>2<br>2<br>2<br>2 | Iay-20                                                                                                    | Sep<br>1H<br>2A                      | Oct<br>1H<br>2A<br>Aug        | Nov        | -202                   | (1)<br>(1)<br>(1)<br>(1)<br>(1)<br>(1)<br>(1)<br>(1)<br>(1)<br>(1) | 4<br>Nec<br>1H<br>2A |
| printed form<br>year a<br>EMPLOYEE OFFER AND CO<br>14 Offer of Coverage<br>15 Employee Share<br>16 Applicable Section<br>17 Zip Code<br>COVERED INDIVIDUALS If<br>(a) Name of Covered<br>18 LYNN LYNCH<br>19 JAMES TOFANI<br>20 JOLEE TOFANI | r the fornd will i                                                                                                    | Jan<br>1E<br>189.75<br>2C | Employ<br>Employ<br>Feb<br>1E<br>189.75<br>2C<br>18Ured cove<br>(b) SS#<br>NXX-XX-<br>XXX-XX- | COVER<br>on th<br>yees Age o<br>Mar<br>1E<br>189,75<br>2C<br>2C<br>c)<br>-5206<br>6-6061<br>-6062         | age in a<br>e form<br>n Janeary 1<br>Apr<br>1E<br>189.75<br>2C<br>k the box<br>DOB | 189.75 18<br>20<br>(d) 12 Mth              | Plan<br>1E<br>9.75<br>2C<br>Jan<br>X<br>X             | Start Mon<br>Jul<br>1H<br>2A<br>Feb Mai<br>X X<br>X X<br>X X | 13-h<br>th 07<br>At<br>1<br>2<br>2<br>2<br>2<br>2<br>2<br>2<br>2<br>2<br>2<br>2<br>2<br>2<br>2<br>2<br>2<br>2<br>2 | Indiana Section 1997                                                                                                    | Sep<br>1H<br>2A                      | Oct<br>1H<br>2A<br>age<br>Aug | Nov        | -202                   |                                                                    | 4                    |
| printed form<br>year a<br>EMPLOYEE OFFER AND CO<br>14 Offer of Coverage<br>15 Employee Share<br>16 Applicable Section<br>17 Zip Code<br>COVERED INDIVIDUALS If<br>(a) Name of Covered<br>IS LYNN LYNCH<br>IS JAMES TOFANI<br>20 JOLEE TOFANI | r the fornd will inverse of the forne will inverse of the forne will inverse of the forne will be a constrained of the forne will be a constrained of the forne will be a constrained of the former will be a constrained of the former will be a cons | Jan<br>1E<br>189.75<br>2C | Employ<br>Employ<br>Feb<br>1E<br>189.75<br>2C<br>1sured cove<br>(b) SS#<br>XXX-XX-            | COVER<br>on th<br>yees Age o<br>Mar<br>1E<br>189,75<br>2C<br>2C<br>erage, chec<br>(c) 1<br>-5206<br>-6061 | age in a<br>e form<br>n Janeary 1<br>Apr<br>1E<br>189.75<br>2C<br>k the box<br>DOB | 189.75 18<br>20<br>(d) 12 Mth              | Plan<br>Jun<br>1E<br>9.75<br>2C<br>Jan<br>X<br>X<br>X | Start Mon<br>Jul<br>1H<br>2A<br>Feb Mar<br>X X<br>X X<br>X X | 13-h<br>th 07                                                                                                    | In a second second seco | Sep<br>IH<br>2A<br>or Cover<br>n Jul | 0сt<br>1H<br>2А<br>аде        | Nov<br>Sep | Nov<br>1H<br>2A<br>0ct |                                                                    | 4<br>Dec<br>1H<br>2A |

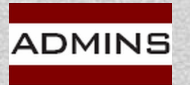

#### Stopped Coverage – Dates Matter! Line First Name Middle Initial Last Name Suffix -88# Birth Date Coverage Start Coverage End 001-10-5444 15-Sep-1975 #1 29-Aug-2022 Clear 1 KEITH GROSSMAN #2 #3 The [V ACA] Data 2 LIAM SWEENEY 001-10-6119 20-Feb-2007 #1 29-Aug-2022 #2 #3 **Entry Screen** 3 DANICA SWEENEY 001-10-6120 30-Nov-1996 #1 29-Aug-2022 30-Nov-2022 #2 #3 EMPLOYEE OFFER AND COVERAGE Employees Age on January 1 Plan Start Month 07 The Edit 1095C Work 12 Mths Feb May Oct Dec Jan Mar Apr Jun Jul Aug Sep Nov 1E 1E 14 Offer of Coverage 1H 1H 1H 1H 1H 1H 1H 1E 1E 1E File screen 195,25 195,25 195,25 195,25 195,25 15 Employee Share 2A 2A 2A 2A 2A 2A 2A 20 2C 20 2C 20 16 Applicable Section 17 Zip Code COVERED INDIVIDUALS If Employer provided self-insured coverage, check the box (e) Months of Coverage (a) Name of Covered (b) SS# (c) DOB (d) 12 Mth Jan Feb Mar Apr May Jun Jul Aug Sep Oct Nov Dec 18 KEITH P GROSSMAN XXX-XX-5444 X The 1095C Printed 19 LIAM P SWEENEY XXX-XX-6119 х 20 DANICA J SWEENEY XXX-XX-6120 Form 1095C 600350 Form 1095-C (2022) Page 3 Part III **Covered Individuals** If Employer provided self -insured coverage, check the box and enter the information for each individual enrolled in the coverage, including the employee. (b) SSN or (c) DOB (if SSN or other (a) Name of covered individual(s) (d) Covered (e) Months of Coverage TIN is not available) Mar First Name, middle initial last name other TIN all 12 months Feb Apr Aug Dec Jan May June July Sep Oct Nov 18 KEITH P GROSSMAN × × × X × XXX-XX-5444 19 LIAM P SWEENEY × × × X × XXX-XX-6119 20 DANICA J SWEENEY X X X × XXX-XX-6120

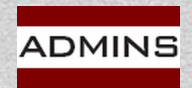

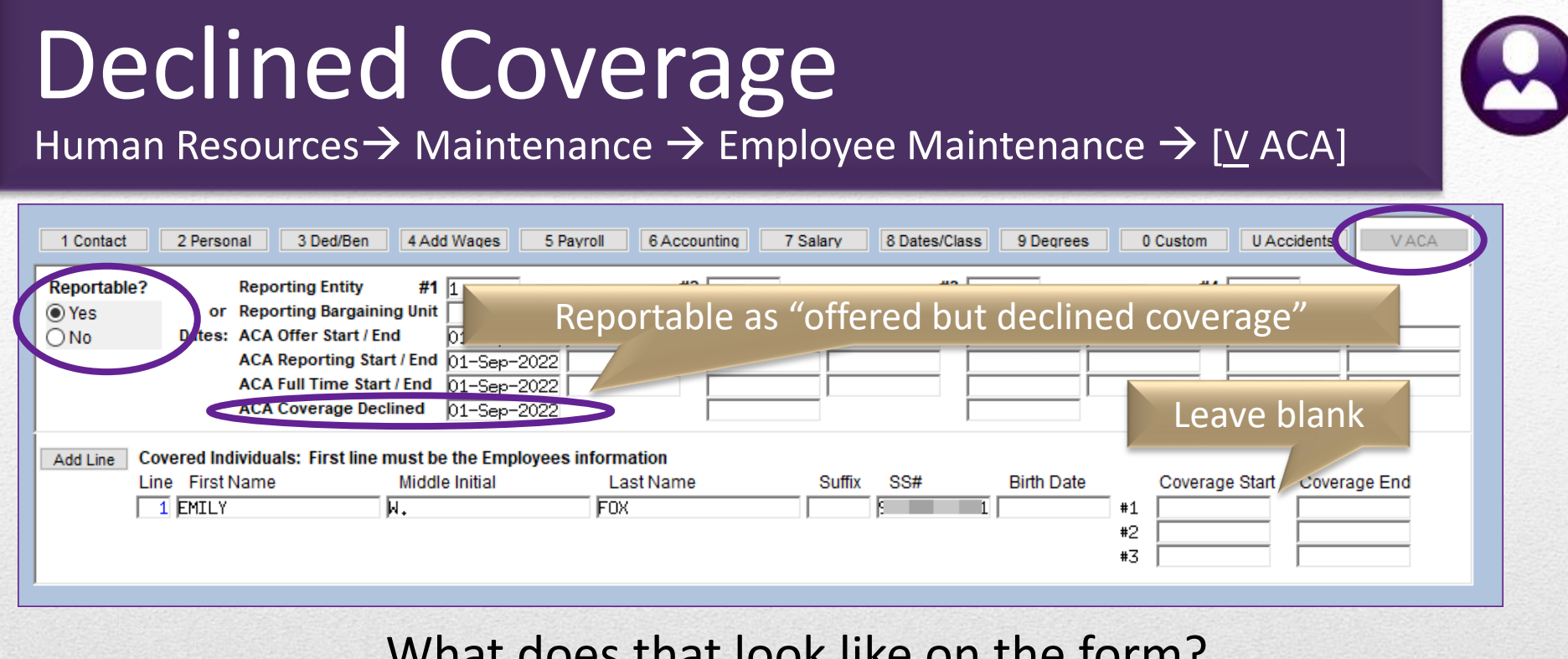

#### What does that look like on the form?

| <sup>1095C</sup><br>Form 1095-C (2021)                             |                     |                           |                |             |             |             |          |            |             |          |     |     |     | 6   | 00320<br>Page <b>3</b> |
|--------------------------------------------------------------------|---------------------|---------------------------|----------------|-------------|-------------|-------------|----------|------------|-------------|----------|-----|-----|-----|-----|------------------------|
| Part III Covered Individuals<br>If Employer provided self -insured | coverage, check the | e box and enter the infor | mation for eac | :h individu | ual enrolle | ed in the o | coverage | , includin | g the emp   | loyee. 🗹 | 1   |     |     |     |                        |
| (a) Name of covered individua(s)                                   | (b) SSN or          | (c) DOB (if SSN or other  | (d) Covered    |             |             |             |          | (e) M      | onths of Co | verage   |     |     |     |     |                        |
| First Name, middle initial last name                               | other TIN           | TIN is not available)     | all 12 months  | Jan         | Feb         | Mar         | Apr      | May        | June        | July     | Aug | Sep | Oct | Nov | De                     |
| 18                                                                 |                     |                           |                |             |             |             |          |            |             |          |     |     |     |     |                        |

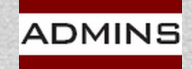

**IDEAS. RELATIONSHIPS. RESULTS.** www.admins.com

#### 31

### ACA Start Dates

Human Resources  $\rightarrow$  Maintenance  $\rightarrow$  Employee Maintenance  $\rightarrow$  [V ACA]

| Reportable?       Reporting Entity       #1       #2         Image: Provide and the start of the start of the start | */ salary         cuatesclass         9 begrees         0 custom         0 Accounts         VALA           #3         #4         -         -         -         -         -         -         -         -         -         -         -         -         -         -         -         -         -         -         -         -         -         -         -         -         -         -         -         -         -         -         -         -         -         -         -         -         -         -         -         -         -         -         -         -         -         -         -         -         -         -         -         -         -         -         -         -         -         -         -         -         -         -         -         -         -         -         -         -         -         -         -         -         -         -         -         -         -         -         -         -         -         -         -         -         -         -         -         -         -         -         -         -         -         -         - | If an employee<br><i>declined</i> coverage<br>in years past, use<br>the column #1<br>date fields with a<br>2022 date     |
|----------------------------------------------------------------------------------------------------|----------------------------------------------------------------------------------------------------|----------------------------------------------------------------------------------------------------|
| Enter the corresponding                                                                                                    | 06-Jul-2018       30-Jun-2019         Employee Ar         1 Contact       2 Personal         3 Ded/Ben       4 Add Wages         5 Pavroll       6 Accounting         7 Sal       7 Sal         Personal       3 Ded/Ben         9 Yes       or         0 No       Dates:         ACA Reporting Start / End       01-Jan-2022         ACA Full Time Start / End       01-Jan-2022                                                                                                    | CA<br>ary 8 Dates/Class 9 Degrees 0 Custom UAccidents VACA<br>#3 #4                                                      |
| coverage start dates<br>for the covered<br>individuals                                                                                                    | Add Lir ACA Coverage Declined Line First Name Middle Initial Last Name   LINE First Name Middle Initial Last Name                                                                                                    | Suffix         SS#         Birth D         Coverage Start         Coverage End           001-10-3847         01-Jan-2022 |
| ADMINS IDEAS. RELATIONSHIPS. RESULTS.<br>www.admins.com                                                                                                    |                                                                                                    |                                                                                                    |

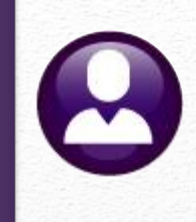

#### SSN# or Date of Birth? Human Resources $\rightarrow$ Maintenance $\rightarrow$ Employee Maintenance $\rightarrow$ [V ACA] For covered individuals: If the SSN# is known, use it; if unknown, enter a Date of Birth IRS will accept either value; the most common example is a newborn without an assigned SSN# For a newborn enter DOB Add Line Covered Individuals: First line must be the Employees information Line First Name Middle Initial Birth Date Coverage Start Last Name SS# Coverage End 001-10-1030 29-Mar-1967 1 LYNN DEWITT 29-Dec-2021 31-Mar-2022 Both show on the ACA tab; only the P00350 10950 Form 1095-C (2022) Page 3 SSN shows on the printed form Part III Covered Individuals If Employer provided self-insured coverage, check the box and enter the information for each individual enrolled in the coverage, including the employee. (c) DOB (if SSN or other (a) Name of covered individual(s) (b) SSN or d) Cov (e) Months of Coverage First Name, middle initial last name other TIN TIN is not available) 12 months Jan Feb Mar Apr May June July Aug Sep Oct Nov Dec 18 LYNN M DEWITT × X X XX-XX-1030

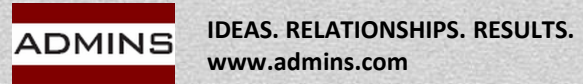

### ACA Edit List

Human Resources  $\rightarrow$  Maintenance  $\rightarrow$  Employee Maintenance  $\rightarrow$  [<u>V</u> ACA]

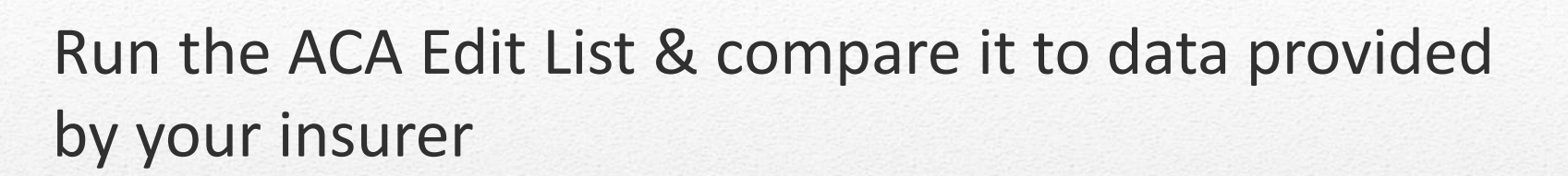

|                                                             | Employee ACA   | 6488-HREMPACAEDT.REP                                                                                                    | Print                                                     | ed 06-Jan-2023 at 16:01<br>Town of<br>Employee AC      | :26 by THERE<br>Admins<br>A Edit List | SA                                                          |                                                                                        |                                                                                     | Page 97           |
|-------------------------------------------------------------|----------------|----------------------------------------------------------------------------------------------------|-----------------------------------------------------------|--------------------------------------------------------|---------------------------------------|-------------------------------------------------------------|----------------------------------------------------------------------------------------|-------------------------------------------------------------------------------------|-------------------|
| Goto Employee Number 000023 k                               | KAREN M POWERS | Employee# Employee Name<br>070273 FELZMANN, MICHA                                                                                                 | <br>AEL                                                   | Position<br>Firefighter                                |                                       |                                                             |                                                                                        |                                                                                     | Reportable<br>Yes |
| PAdd Employee<br>Q ACA Edit List                            |                | Reporting Entity<br>Reporting Bargaing Unit<br>ACA Offer Start/End<br>ACA Reporting Start/End<br>ACA Pull Time Start/End<br>ACA Coverage Declined | #1<br>1<br>-<br>01-Jul-2019<br>01-Jul-2019<br>01-Jul-2019 | #                                                      | 2                                     |                                                             | #3                                                                                     | #4 -<br>-                                                                           | ,                 |
| Task 6488: Employee ACA Edit List                           | ×              | Line First Name<br>MICHAEL<br>2 KIMBERLY<br>3 BROOKS<br>4 KNOX                                                                                    | J                                                         | Last Name<br>FELZMANN<br>LACASSE<br>LACASSE<br>LACASSE | Suffix                                | SS#<br>001-10-391<br>001-10-566<br>001-10-566<br>001-10-566 | Birth Date<br>8 19-Jan-1992 =<br>0 20-Aug-1992 =<br>1 06-May-2020 =<br>2 16-Sep-2021 = | Cover Start<br>#1 01-Jul-2019<br>#1 01-Jul-2019<br>#1 06-May-2020<br>#1 16-Sep-2021 | Cover End         |
| Employee ACA Edit List                                      | oth            | Employee# Employee Name                                                                                                    |                                                           | Position                                               | ===================================== |                                                             |                                                                                        |                                                                                     | Reportable        |
| Run as  Preview Print OPDF<br>If Printing use Duplex Yes No |                | Reporting Entity<br>Reporting Bargaing Unit<br>ACA Offer Start/End<br>ACA Reporting Start/End<br>ACA Full Time Start/End<br>ACA Coverage Declined | #1<br>1<br>                                               | #                                                      | 2                                     |                                                             | #3                                                                                     | #4 -<br>-                                                                           |                   |
| Lookap OK Cance                                             |                | Line First Name                                                                                                    | Middle Name                                               | Last Name                                              | Suffix                                | SS#                                                         | Birth Date                                                                             | Cover Start                                                                         | Cover End         |
|                                                             |                | Employee# Employee Name                                                                                                    |                                                           | Position                                               |                                       |                                                             |                                                                                        |                                                                                     | Reportable        |
|                                                             |                | 070286 DOWREY, LYNN A                                                                                                    |                                                           | BMS TEACHER 26 PAYS                                    |                                       |                                                             |                                                                                        |                                                                                     | Yes               |
|                                                             |                | Reporting Entity                                                                                                    | #1                                                        |                                                        | 2                                     |                                                             | #3                                                                                     | #4 -                                                                                |                   |

ADMINS

IDEAS. RELATIONSHIPS. RESULTS. www.admins.com

## Who Gets a Form?

Human Resources ► Maintenance ► Employee Maintenance ► [V ACA]

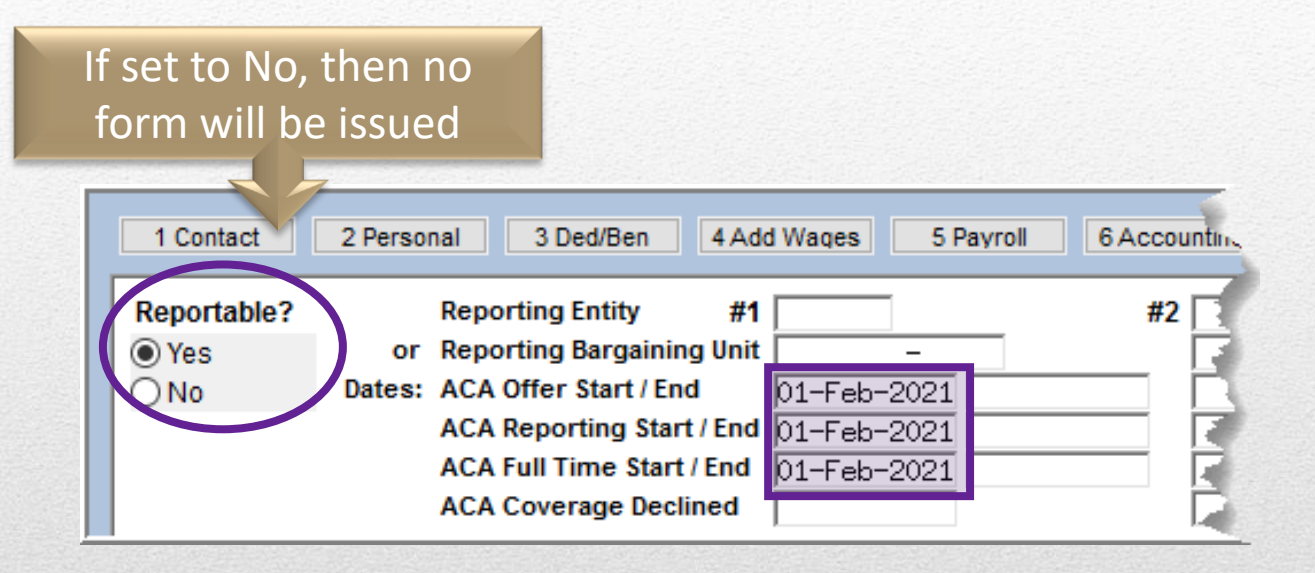

Employees and Retirees; *separate forms* **not** *issued to covered individuals* 

Employees hired at the end of the Calendar year and offered coverage in 2022, but do not *accept* coverage until 2023.

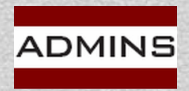

#### **1095 Processing** Human Resources $\rightarrow$ Year End Processing $\rightarrow$ 1095C Processing

To begin, access the *Batch Selection Screen* that serves as the entry point for the steps menu.

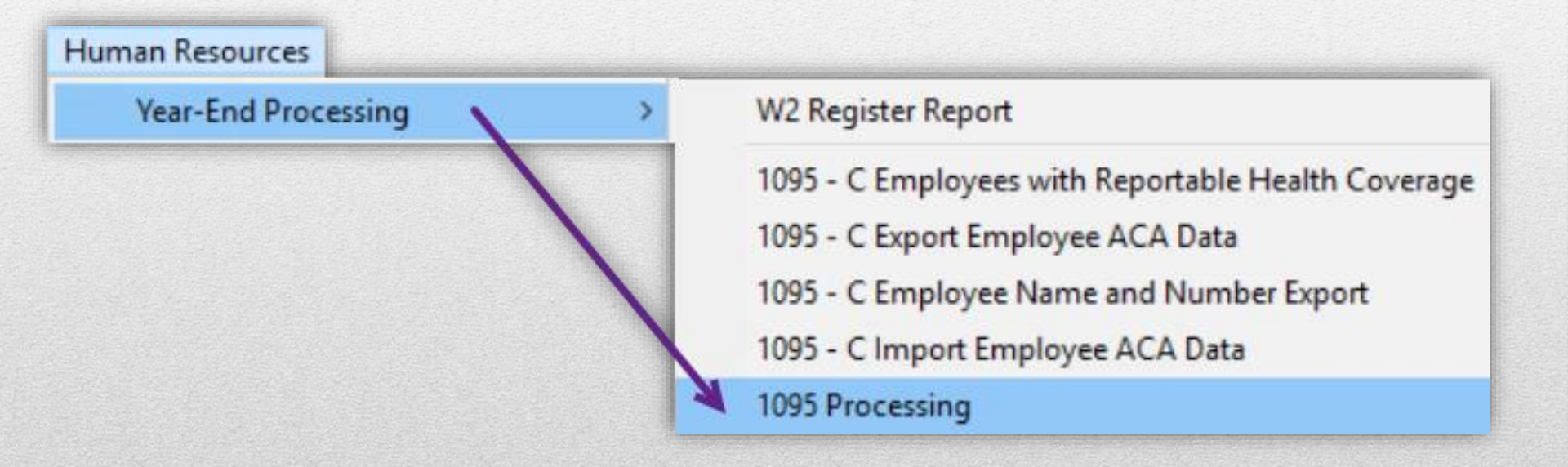

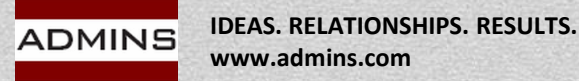

## 1095 Batch Selection Screen

Human Resources  $\rightarrow$  Year End Processing  $\rightarrow$  1095C Processing

| <u>G</u> oto         |        |             | 10         | 95   | Batc | h Se | elect | ion |                       |                            |
|----------------------|--------|-------------|------------|------|------|------|-------|-----|-----------------------|----------------------------|
| Actio <u>n</u> s     | Batch# | Start Date  | Created By | Year | 1-E  | 2-E  | 3-E   | 4-E | Description           | In-Progress                |
|                      | 000029 | 06-Jan-2023 | THERESA    | 0000 |      |      |       |     | Tax Year 2022 Due Mar | 3 Select Batch in Progress |
|                      | 000028 | 06-Jan-2023 | THERESA    | 0000 |      |      |       |     | test for images       | ]                          |
| A Country Many Dates | 0027   | 05-Jan-2023 | THERESA    | 0000 |      |      |       |     | testing               |                            |
| 1 Create New Batch   | 0026   | 27-Dec-2022 | THERESA    | 2022 |      |      |       |     | tc testing            |                            |
|                      | 0025   | 21-Dec-2022 | THERESA    | 0000 |      |      |       |     | Pensioners            |                            |
|                      | 000023 | 17-Nov-2022 | ANTHEA     | 2022 |      |      |       |     | testing no self insur |                            |
| 2 Delete Batch       |        |             |            |      |      |      |       |     |                       |                            |
|                      |        |             |            |      |      |      |       |     |                       |                            |

| 1095 Proce                                      | eeina                                                                                                    |                                                                                                    |                                                            |                                                                      |
|-------------------------------------------------|----------------------------------------------------------------------------------------------------|----------------------------------------------------------------------------------------------------|------------------------------------------------------------|----------------------------------------------------------------------|
|                                                 | Salliy                                                                                                    |                                                                                                    |                                                            |                                                                      |
|                                                 | -                                                                                                    |                                                                                                    |                                                            |                                                                      |
| Description                                     | Date                                                                                                    | Start                                                                                                    | End                                                        | Success                                                              |
| Reset 1095 Menu                                 | Date                                                                                                    | C.C.I.                                                                                                    | 2.1.5                                                      |                                                                      |
| Payroll W2 1095 - C                             |                                                                                                    |                                                                                                    |                                                            |                                                                      |
| ACA Filing Table                                |                                                                                                    | _                                                                                                    |                                                            |                                                                      |
| Bargaining Unit - Affordable Care Act           |                                                                                                    |                                                                                                    |                                                            | _                                                                    |
| Reset Employee ACA Dates                        |                                                                                                    |                                                                                                    |                                                            |                                                                      |
|                                                 |                                                                                                    |                                                                                                    |                                                            |                                                                      |
| Build 1095 File                                 |                                                                                                    |                                                                                                    |                                                            |                                                                      |
| Edit 1095 Work File                             |                                                                                                    |                                                                                                    |                                                            |                                                                      |
|                                                 |                                                                                                    |                                                                                                    |                                                            |                                                                      |
| Print 1095 Forms                                |                                                                                                    |                                                                                                    |                                                            |                                                                      |
| Email 1095 Forms                                |                                                                                                    |                                                                                                    |                                                            |                                                                      |
| Generate IRS Export File                        |                                                                                                    |                                                                                                    |                                                            |                                                                      |
| Enter Original Receipt# on ACA Filing Table     |                                                                                                    |                                                                                                    |                                                            |                                                                      |
|                                                 |                                                                                                    |                                                                                                    |                                                            |                                                                      |
| Generate IRS Corrections Export                 |                                                                                                    |                                                                                                    |                                                            | _                                                                    |
| Enter Corrections Receipt# on ACA Filing Table  |                                                                                                    | _                                                                                                    |                                                            |                                                                      |
| Save 1095 Forms as Employee Attachments/Archive | _                                                                                                    |                                                                                                    |                                                            |                                                                      |
|                                                 |                                                                                                    |                                                                                                    |                                                            |                                                                      |
|                                                 | Description<br>Reset 1095 Menu<br>Payrol W2 1095 - C<br>ACA Filing Table<br>Bargaining Unit - Affordable Care Act<br>Reset Employee ACA Dates<br>ACA 1095 Audit Report<br>Build 1095 File<br>Edit 1095 Work File<br>Print 1095 Forms<br>Email 1095 Forms<br>Email 1095 Forms<br>Generate IRS Export File<br>Enter Original Receipt# on ACA Filing Table<br>Generate IRS Corrections Export<br>Enter Corrections Receipt# on ACA Filing Table | Description     Date       Reset 1095 Menu     Payroll W2 1095 - C       ACA Filing Table     Bargaining Unit - Affordable Care Act       Bargaining Unit - Affordable Care Act     Reset Employee ACA Dates       ACA 1095 Audit Report     ACA 1095 File       Build 1095 File     Edit 1095 Work File       Print 1095 Forms     Email 1095 Forms       Generate IRS Export File     Enter Original Receipt# on ACA Filing Table       Generate IRS Corrections Export     Enter Corrections Receipt# on ACA Filing Table       Save 1095 Forms as Employee Attachments/Archive     Save 1095 Forms as Employee Attachments/Archive | Description       Date       Start         Reset 1095 Menu | Description       Date       Start       End         Reset 1095 Menu |
## ACA Filing Table

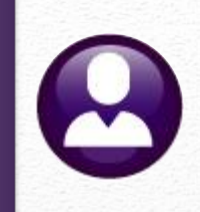

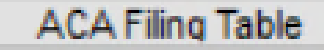

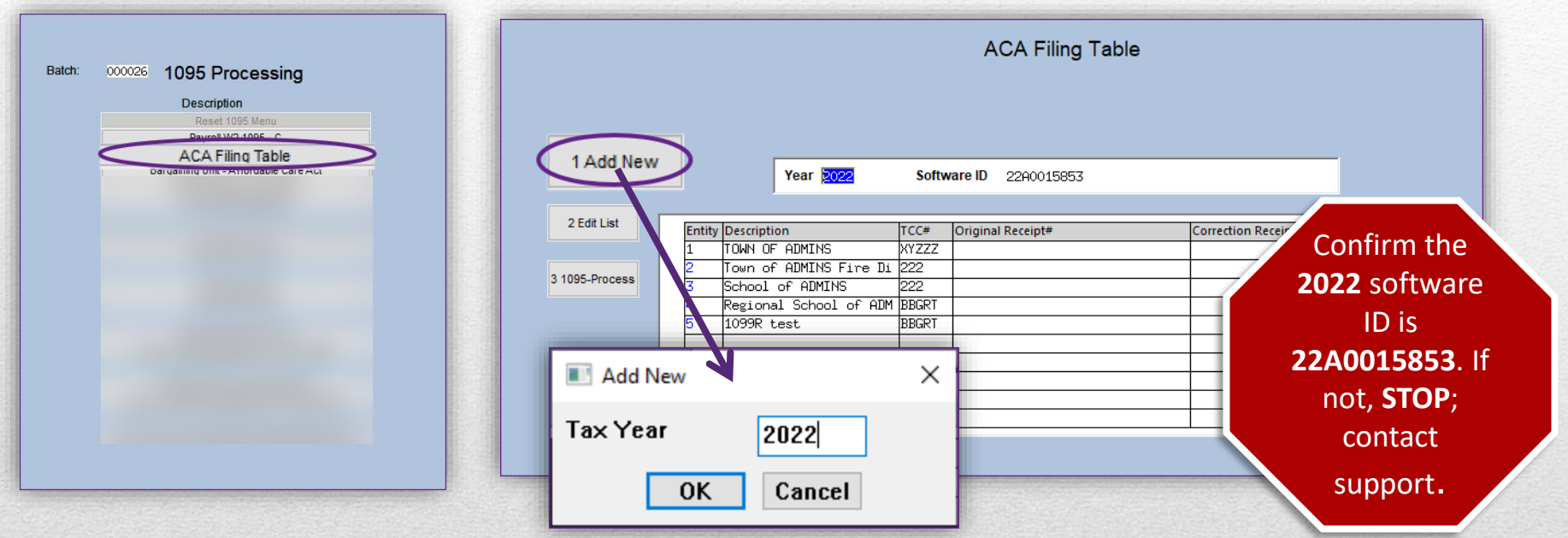

One record for each tax year and within each tax year, one record for each entity

Enter receipt numbers for the original and corrected submissions as you receive them from the IRS this spring

Update the ACA Filing table *only* with a receipt *ID* if *"Accepted" or "Accepted With Errors"*. If the submission is *"Rejected"* – do not update the ACA Filing Table

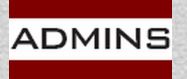

## **Entity Table**

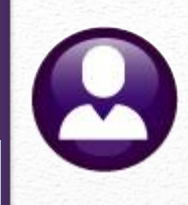

Payroll W2 1095 - C

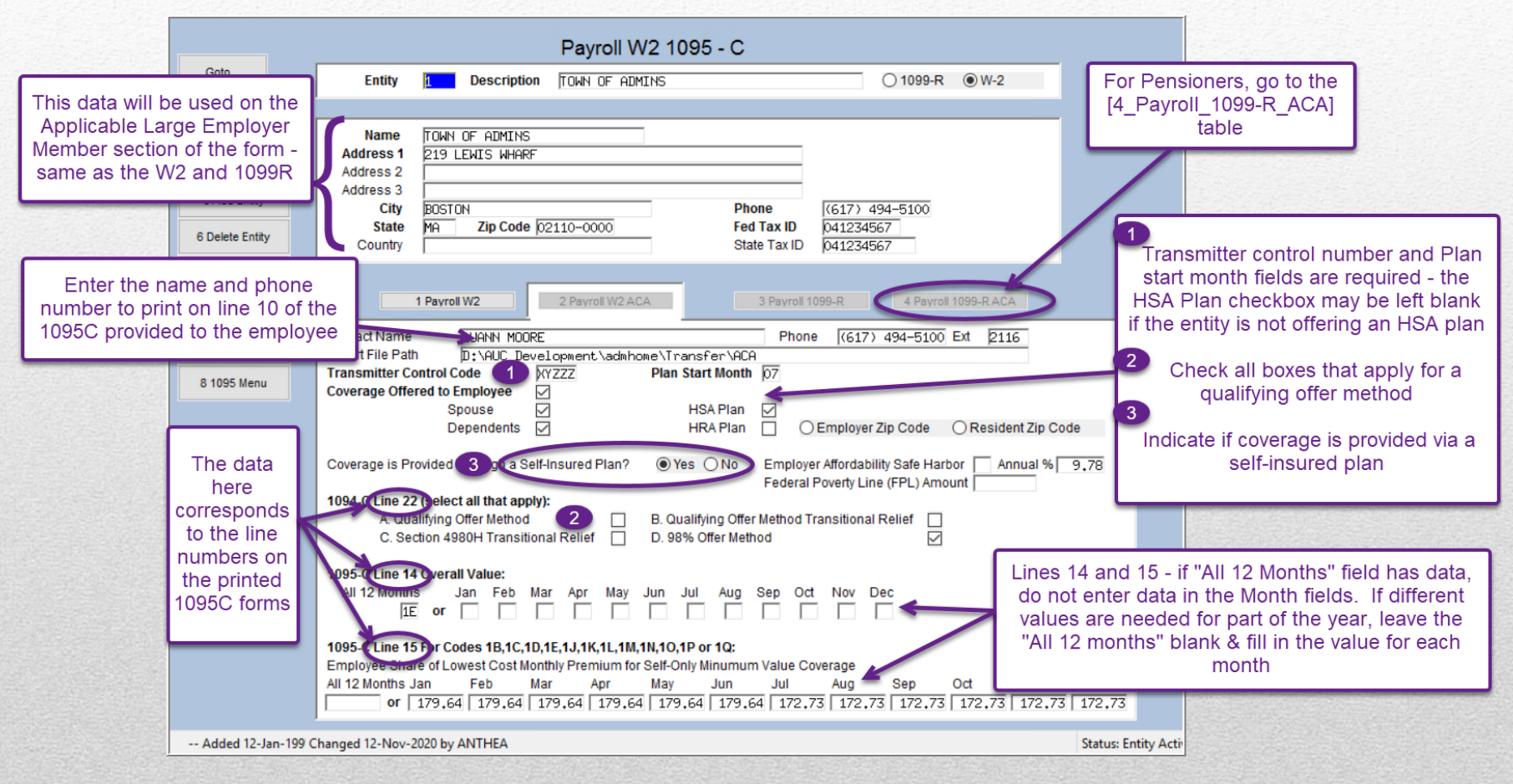

#### Make export location available to support@admins.com staff

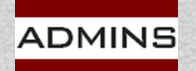

## Bargaining Unit Table

Bargaining Unit - Affordable Care Act

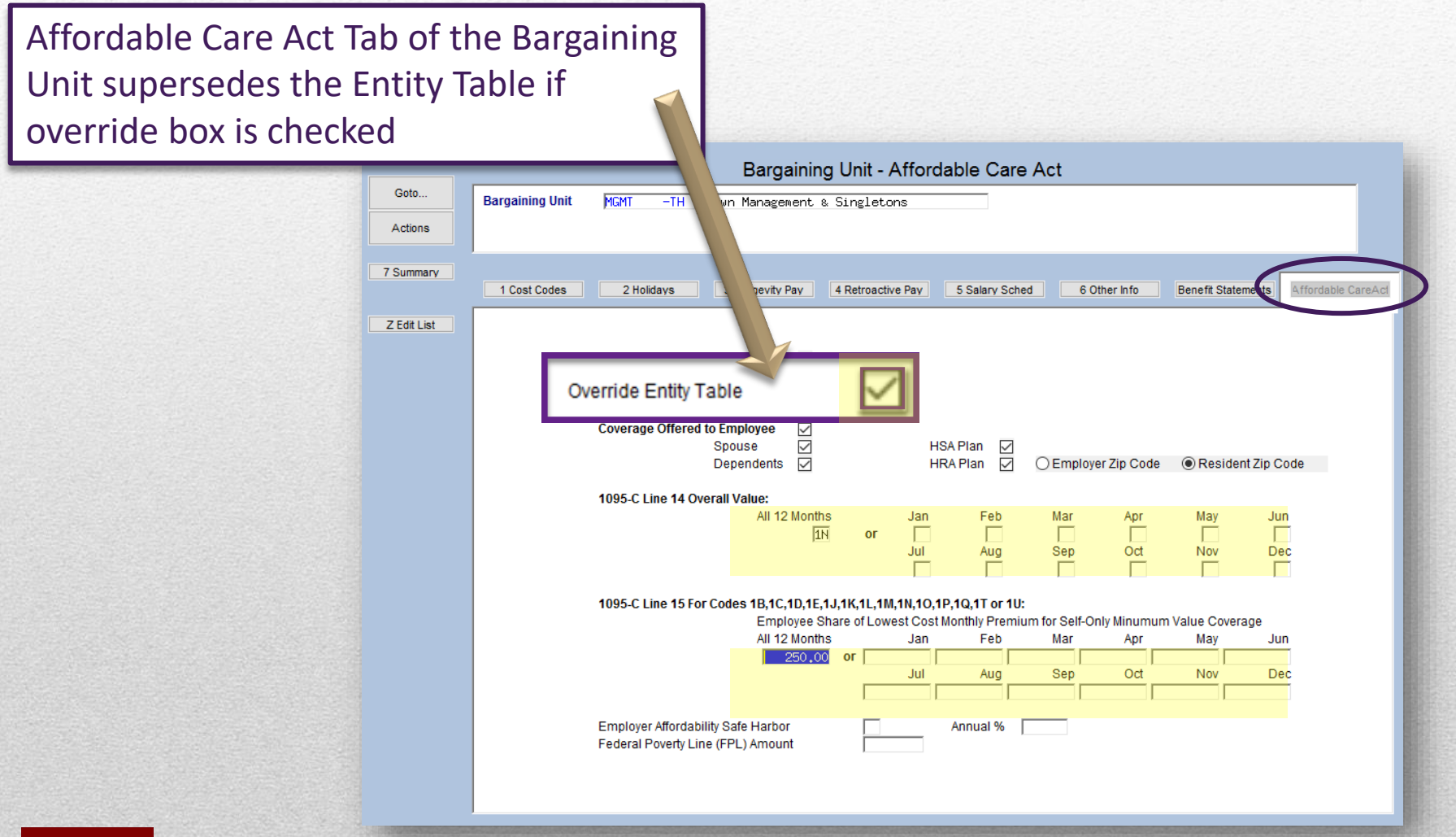

ADMINS

IDEAS. RELATIONSHIPS. RESULTS. www.admins.com

### Reset Employee ACA Dates

#### Reset Employee ACA Dates

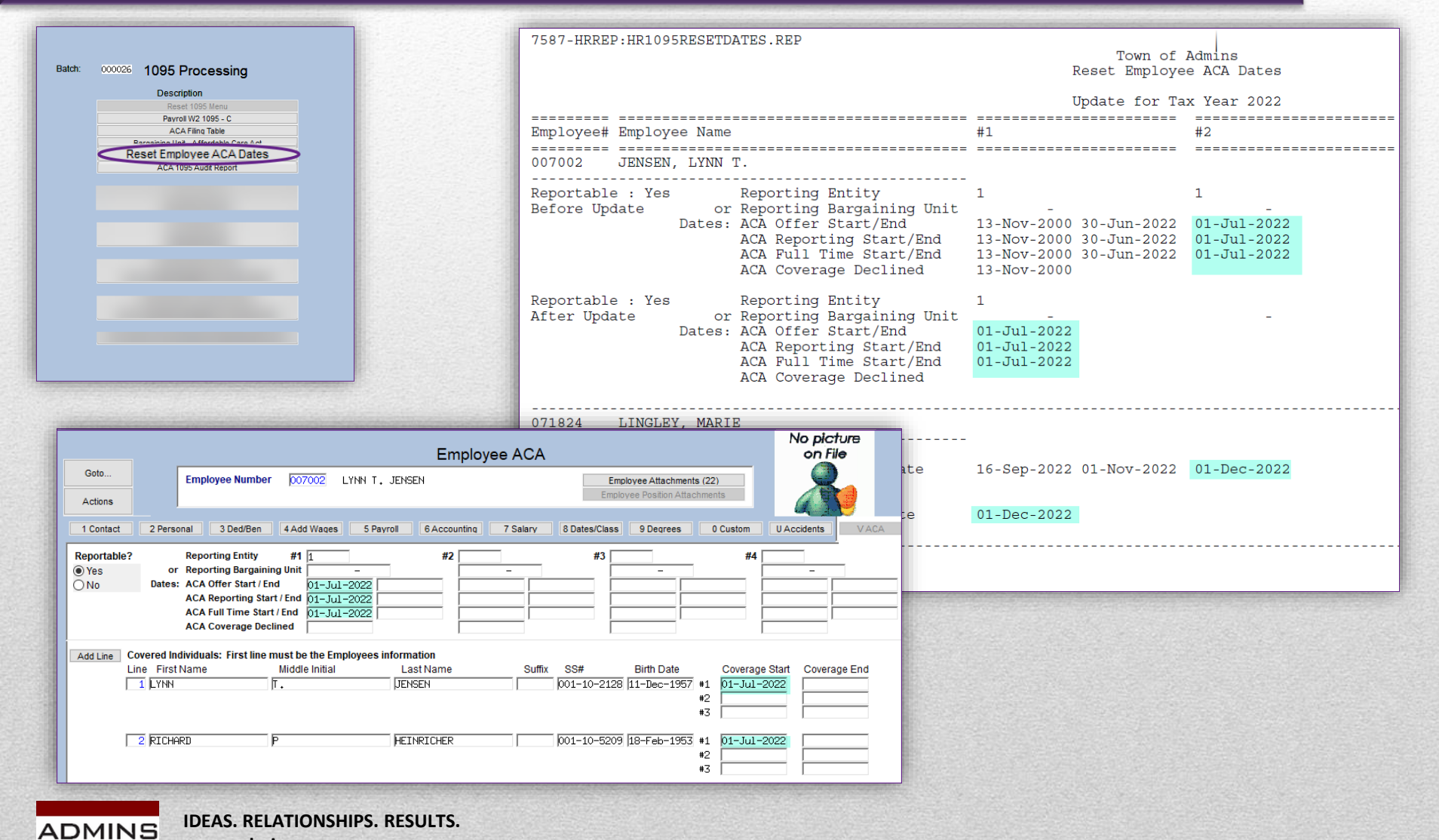

www.admins.com

### **Process Flow - Steps**

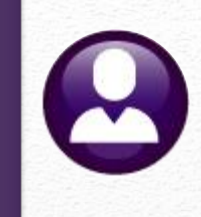

### Run Audit Reports

## Repeat until error free

Make Corrections to Tables and Employee Records

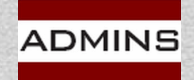

IDEAS. RELATIONSHIPS. RESULTS. www.admins.com

## Run Audit Reports

0

1. Run and review **Audit Reports** 2. Make corrections Repeat steps 1 and 2 until no errors are shown on Audit Reports 1, 2, and 3 (Report 4 is a list of employees hired/terminated/changed during the calendar year)

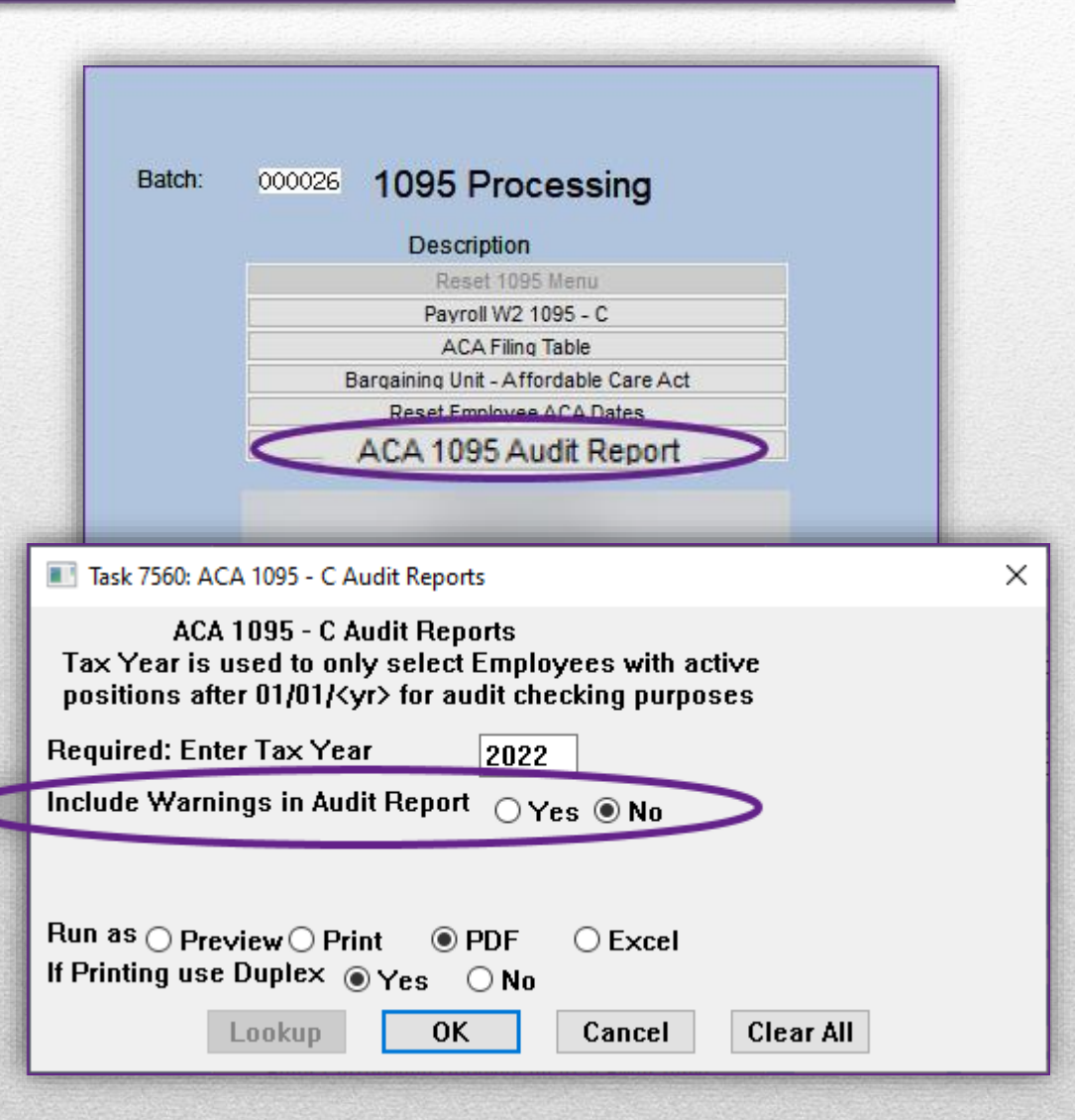

ACA 1095 Audit Report

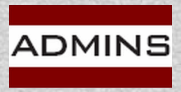

## Audit Report #1 – Entity Table

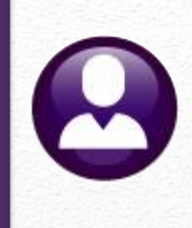

ACA 1095 Audit Report

|                                                                                                    | City of ADMINS<br>ACA 1095 Audit Rep                                                                                                    | ort                                                                             |                                                 |
|----------------------------------------------------------------------------------------------------|----------------------------------------------------------------------------------------------------|---------------------------------------------------------------------------------|-------------------------------------------------|
| Audit F                                                                                                    | Report 1 - 1095-C                                                                                                    | ENTITY TABLE                                                                    | Correct each entity until all                   |
| Entity: 1 TOWN OF ADMINS                                                                                                    |                                                                                                    |                                                                                 |                                                 |
| Field Err                                                                                                    | or                                                                                                    |                                                                                 | report "No Errors found for                     |
| 1095-C Line 15         Mor           1095-C Line 15         Mor           1095-C Line 15         Mor | th JAN is missing an Amou<br>th FEB is missing an Amou<br>th MER is missing an Amou<br>th MAR is missing an Amou<br>th JAN is missing an Amou<br>th JUN is missing an Amou<br>th JUL is missing an Amou<br>th JUE is missing an Amou<br>th CT is missing an Amou<br>th DEC is missing an Amou<br>th DEC is missing an Amou<br>th IVA is missing an Amou<br>th IVA is missing an Amou<br>th IVA is missing an Amou<br>th IVA is missing an Amou | nt<br>nt<br>nt<br>nt<br>nt<br>nt<br>nt<br>nt<br>nt<br>nt<br>nt<br>nt<br>nt<br>n | 1095-C on this Entity Table"                    |
| Entity: 2 Town of ADMINS Fire District                                                                                                    |                                                                                                    |                                                                                 | alter of ADMING                                 |
|                                                                                                    |                                                                                                    |                                                                                 | ACA 1095 Audit Report                           |
|                                                                                                    |                                                                                                    | Aud                                                                             | it Report <mark>1</mark> - 1095-C ENTITY TABLE  |
|                                                                                                    | Entity: 1                                                                                                    | TOWN OF ADMINS                                                                  |                                                 |
|                                                                                                    | Field                                                                                                    |                                                                                 | Error                                           |
|                                                                                                    |                                                                                                    |                                                                                 | No Errors found for 1095-C on this Entity Table |
|                                                                                                    | Entity: 2                                                                                                    | Town of ADMINS Fire Dist                                                        | rict                                            |
|                                                                                                    | Field                                                                                                    |                                                                                 | Error                                           |
|                                                                                                    |                                                                                                    |                                                                                 | No Errors found for 1095-C on this Entity Table |
|                                                                                                    | Entity: 3                                                                                                    | School of ADMINS                                                                |                                                 |
|                                                                                                    | Field                                                                                                    |                                                                                 | Error                                           |
|                                                                                                    |                                                                                                    |                                                                                 | No Errors found for 1095-C on this Entity Table |
| ADMINS IDEAS. REL                                                                                                    | ATIONSHIPS. RE                                                                                                    | SULTS.                                                                          |                                                 |

#### Audit Report #2-Bargaining Units ACA 1095 Audit Report City of ADMINS ACA 1095 Audit Report Audit Report 2 - BARGAINING UNIT TABLE - ACA Batch#: 000022 Run the report and correct the Field Error errors until all Bargaining Town Management & Singletons Bargaining Unit MGMT -THUnits show "No errors..." Plan Start Month Must have a value between 01 and 12

|                 |          |         |            | P     | City (<br>CA 1095 | of ADMINS<br>Audit Re | port    |          |      |     |
|-----------------|----------|---------|------------|-------|-------------------|-----------------------|---------|----------|------|-----|
| Batch#: (       | 00022    | Audit 1 | Report     | 2 -   | BARG              | AINING                | G UNIT  | TABLE    | -    | ACA |
| Field           |          |         | Error      |       |                   |                       |         |          |      |     |
| Bargaining Unit | MGMT -TH | Town Ma | anagement  | s Sir | gletons           |                       |         |          |      |     |
|                 |          |         | No Err     | ors f | ound on           | this Bar              | gaining | Unit for | 1095 | -c  |
| Bargaining Unit | RET -RE  | retire  | e aca repo | rting |                   |                       |         |          |      |     |
|                 |          |         | No Err     | ors f | ound on           | this Bar              | gaining | Unit for | 1095 | -c  |

ADMINS

Bargaining Unit RET

Employer Affordability Safe Harbor

-RE

retiree aca reporting

Set to 2G and Federal Poverty Line amount not set

IDEAS. RELATIONSHIPS. RESULTS. www.admins.com

### Audit Report #3-Employee ACA Tab

ACA 1095 Audit Report

|                                                          | City of ADMINS<br>ACA 1095 Audit Report                                                                 |
|----------------------------------------------------------|----------------------------------------------------------------------------------------------------|
| at ch. 000022                                            | Audit Report 3 - EMPLOYEE ACA                                                                           |
| Field                                                    | Error                                                                                                   |
| Employee: 002794 PERRO, LAWRENCE L                       |                                                                                                    |
| Warn: Reportable set to No<br>Warn: Reportable set to No | but Active Employee has ACA Reportable dates set<br>but Employee has covered individual information set |
| Employee: 071373 FLAHERTY, KAREN                         |                                                                                                    |
| Warn: Reportable set to No                               | but Active Employee has ACA Reportable dates set                                                        |
| Employee: 071567 LARSON, LYNN                            |                                                                                                    |
| Warn: Reportable set to No                               | but Active Employee has ACA Reportable dates set                                                        |
| Employee: 071574 RYAN, KEITH M                           |                                                                                                    |
| Reporting Entity/Barg Unit                               | are both missing. Either Entity or Bargaining Unit must be set                                          |
|                                                          |                                                                                                    |

To correct errors reported on Audit #3, from the menu, select:

Human Resources  $\rightarrow$  Maintenance  $\rightarrow$  Employee Maintenance  $\rightarrow$  [V ACA]

Employees listed on this report will **NOT** be included in the work file. After making corrections, rebuild the work file to include employees listed on Audit Report 3

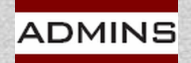

### #4- New Hires & Terminations

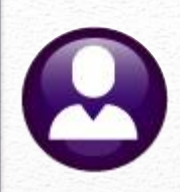

#### ACA 1095 Audit Report

| 7560-HRREP: | HRACAAUDITRPT.REP Printed 06  | -Jan-2023 at 09 | :17:02 by THERESA<br>Town of Admins |                  |             | Page                   | 4 |
|-------------|-------------------------------|-----------------|-------------------------------------|------------------|-------------|------------------------|---|
|             |                               |                 | ACA 1095 Audit Report               |                  |             |                        |   |
|             |                               |                 |                                     |                  |             |                        |   |
|             | Audit Repor                   | t 4 - EMPLOYEE  | NEW HIRES/TERMINATIONS BETWEEN 01-0 | Jan-2022 AND     | 31-Dec-2022 |                        |   |
| Batch#: 000 | 027                           |                 |                                     |                  |             |                        |   |
|             |                               |                 |                                     |                  |             |                        |   |
| Employee    | Name                          | Position        | Description                         | Hire Date        | Termination | Reason                 |   |
| ==========  |                               |                 |                                     |                  |             |                        |   |
| 071022      | SABOURIN, KAREN V             | S009CAFSUBS-01  | CAFETERIA SUBSTITUTES               | 25-Apr-2017      | 07-May-2022 | per liz bell           |   |
| 071028      | GAGNON, KAREN A               | S009SCHSUMR-01  | SUMMER CAMP PROGRAM                 | 01-Jul-2022      |             |                        |   |
| 071028      | GAGNON, KAREN A               | S009SUMTCH -01  | SUMMER TRANSITION PROGRAM TEACHER   | 01-Aug-2022      |             |                        |   |
| 071052      | KAZLO, KAREN E                | S006SPDCLAS-01  | BHS SPED TEACHER 26 PAYS            | 15-Aug-2017      | 05-Aug-2022 | resigned               |   |
| 071052      | KAZLO, KAREN E                | S009SUMTCH -01  | SUMMER TRANSITION PROGRAM TEACHER   | 01-Aug-2021      | 31-Aug-2022 | end of program         |   |
| 071070      | WHITAKER, KAREN D             | S006ABATECH-01  | ABA TECH GRANDFATHERED BHS          | 01-Jul-2022      |             |                        |   |
| 071070      | WHITAKER, KAREN D             | S012ABATECH-01  | ABA TECH GRANDFATHERED BMS          | 01-Aug-2021      | 01-Jul-2022 | trsf to bhs            |   |
| 071072      | VILLENEUVE, LYNN A            | S009EXTABAS-01  | EXTENDED SCHOOL YEAR ABA/BHV TECH   | 01-Jul-2022      | 06-Aug-2022 | end of program         |   |
| 071080      | GORMAN, MARIE G               | S003SPDCLAS-02  | DIPIETRO SPED TEACHER 26 PAYS       | 24-Aug-2022      |             |                        |   |
| 071080      | GORMAN, MARIE G               | S009TUTTUTR-01  | TITLE 1 TUTOR                       | 11-Sep-2017      | 01-Aug-2022 | went to full time      |   |
| 071127      | FAGAN, KAREN                  | S009ILASUBS-01  | SUBSTITUTE ILA                      | 09-Sep-2022      |             |                        |   |
| 071129      | CURRAN, LYNN                  | S009EXTSUMR-02  | EXTENDED SCHOOL YEAR ILA            | 11-Jul-2022      | 06-Aug-2022 | end of program         |   |
| 071134      | JOHNSON-HELLEGERS, MICHAEL JR | S009ATHATHL-01  | COACH                               | 22-Aug-2022      |             |                        |   |
| 071153      | GABOURY, LYNN                 | S009EXTABAS-01  | EXTENDED SCHOOL YEAR ABA/BHV TECH   | 01-Jul-2022      | 06-Aug-2022 | end of program         |   |
| 071157      | VAIL, KAREN                   | T220FIRFGTR-01  | Firefighter                         | 05-Jul-2018      | 18-May-2022 | promotion to acting lt |   |
| 071157      | VAIL, KAREN                   | T220FIRLT -04   | Fire Lieutenant - ACTING            | 19-May-2022      |             |                        |   |
| 071160      | IARUSSI, KAREN                | S009SCHSUMR-01  | SUMMER CAMP PROGRAM                 | 08-Aug-2022      | 01-Sep-2022 | end of program         |   |
| 071160      | IARUSSI, KAREN                | S009TL1TUTR-01  | TITLE 1 READING TUTOR               | -<br>29-Aug-2022 | -           |                        |   |
| 071163      | KENNEY, KEITH                 | S009CMPSUB -01  | SUMMER CAMP SUBSTITUTE              | -<br>06-Jul-2022 |             |                        |   |
| 0711        | TE TARATE MATERIA             | SA 9F           | БКедира по току стали               | -01 T 1 - 2022   | -0.5        | and of prover          |   |

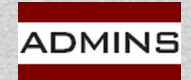

### **Process Flow - Refine**

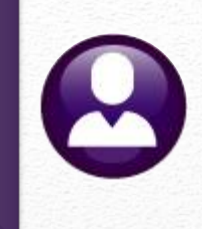

### **Special Situations**

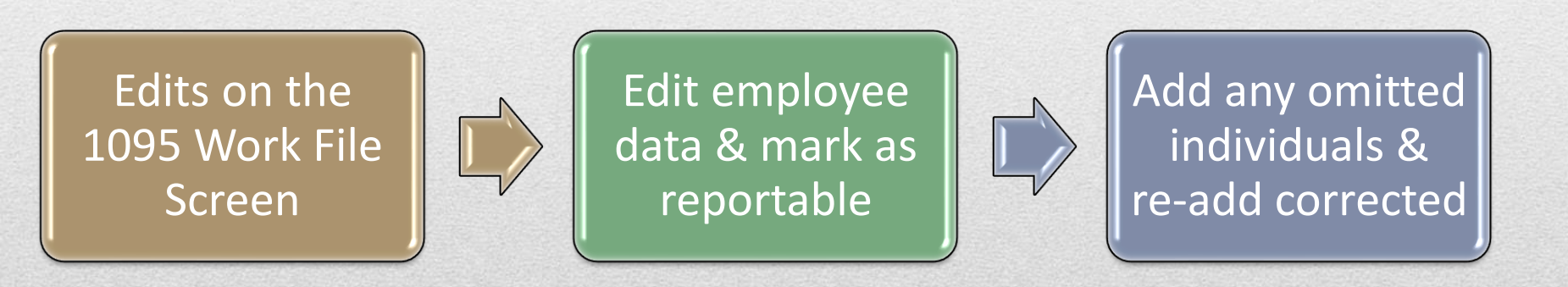

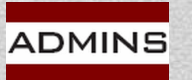

IDEAS. RELATIONSHIPS. RESULTS. www.admins.com

| ian Res       | u zu                                                             | > Maintenar                                                                                                    | $\frac{\mathbf{C}}{\mathbf{D}} = \mathbf{C} + \mathbf{C} + \mathbf{C} $ | yee Mainter                | OZS           | [ <u>V</u> ACA]                             |
|---------------|------------------------------------------------------------------|----------------------------------------------------------------------------------------------------|----------------------------------------------------------------------------------------------------|----------------------------|---------------|---------------------------------------------|
| 1 Contact     | 2 Personal 3<br>Reporting                                        | Ded/Ben 4 Add Waqe                                                                                                    | 5 Payroll 6 Accounting                                                                                                    | 7 Salary 8 Dates/Cla<br>#3 | iss 9 Degrees | 0 Custom U Accidents                        |
| ● Yes<br>○ No | or Reportin<br>Dates: ACA Offe<br>ACA Rep<br>ACA Full<br>ACA Cov | g Bargaining Unit<br>r Start / End 15–Jan–3<br>orting Start / End 05–Jan–3<br>Time Start / End 15–Jan–3<br>erage Declined | - 2023 2023 2023                                                                                                    |                            |               |                                             |
| Add Line Co   | ne First Name                                                    | First line must be the Empl<br>Middle Initial                                                                             | oyees information<br>Last Name<br>FOX                                                                                                    | Suffix SS#<br>987-65-4     | Birth Date    | Coverage Start Coverage I<br>#1 15-Jan-2023 |

Individuals with a:

future ACA Offer start date

future coverage start date

will not be included in the work file (but may be updated)

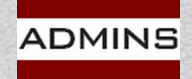

### Different Costs / Same Bargaining Unit

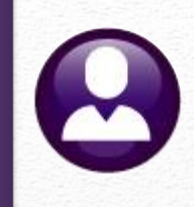

Line 15 is the Employee Share of the Lowest Cost Self-Only plan

Line 15 is derived from <u>either</u> the Bargaining Unit Table <u>or</u> the Entity table (per employee)

Multiple "employee share/costs" can exist within a bargaining unit <u>without affecting payroll</u>

### **Bargaining Unit: POLICE-01**

Sample Bargaining Unit where "grandfather" rules apply to health care costs

- John Jones, 15% cost
- Sam Smith, 15% cost
- Rob Ryder, 20% cost
- Kim Kelly, 30% cost
- Peter Piper, 30% cost
- Walt Wiggins, 30% cost
- Dale Davis, 20% cost
- Brad Bonner, 30% cost

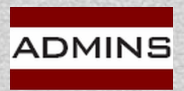

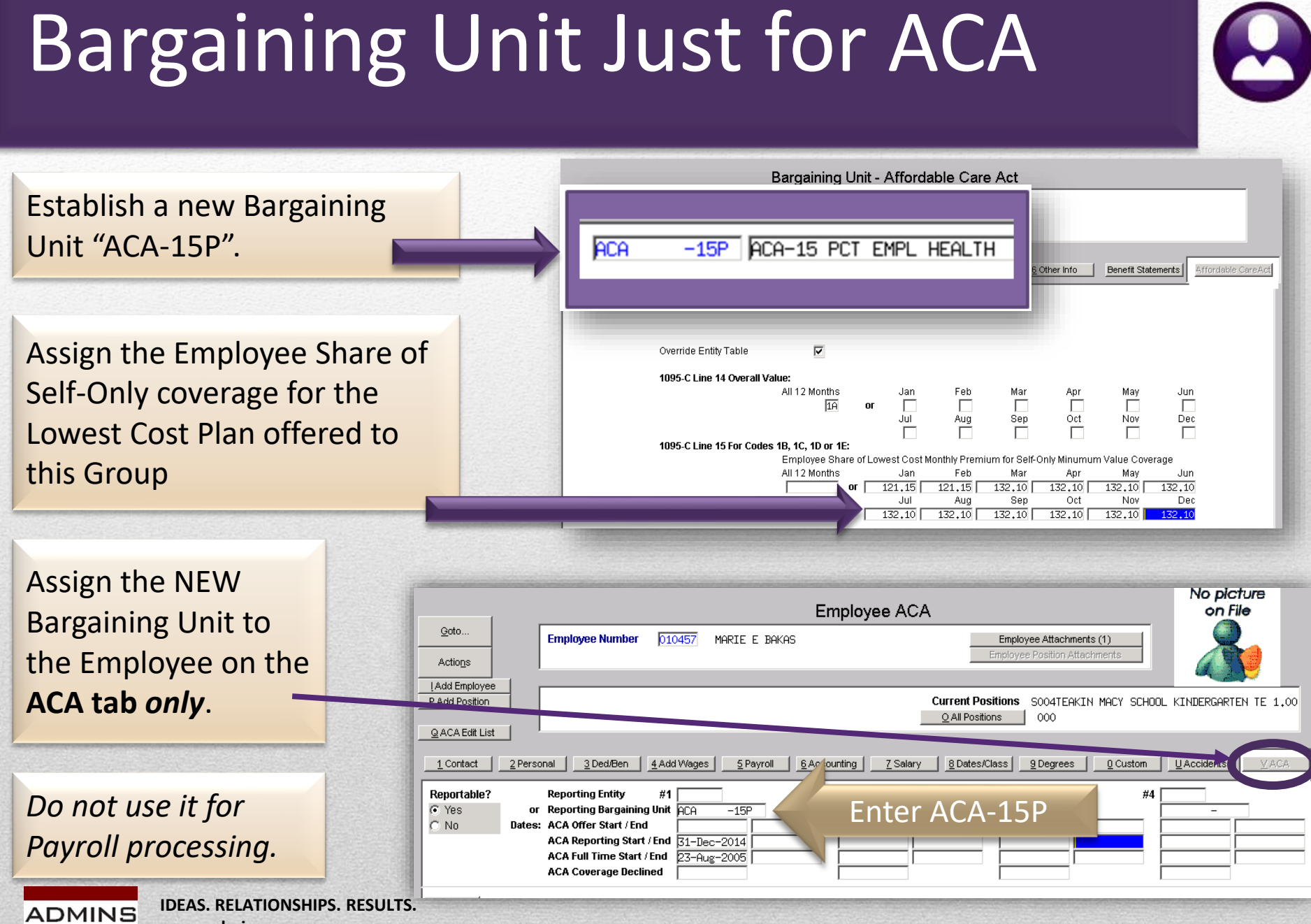

### Safe Harbor--Retirees or COBRA

Payroll W2 1095 - C

If using a Safe Harbor code, line 16 will display the assigned code on the entity or bargaining unit; the Federal Poverty Line (FPL) amount must be entered

| Payroll W2 1095 - C                                                                                                    |                                                                                                    |                                                                                                    | Bargaining Unit - Affordable Care Act                                                                                                    |
|----------------------------------------------------------------------------------------------------|----------------------------------------------------------------------------------------------------|----------------------------------------------------------------------------------------------------|----------------------------------------------------------------------------------------------------|
| Payroll W2 1095 - C<br>1 Payrol W2 2 Payrol W2 ACA 3 Payrol 1099-R 4 Pa                                                                                                    | Ask your hea<br>consultant if yo<br>Safe Harbor to                                                                                                    | alth care<br>u are using<br>compute                                                                                                    | Bargaining Unit - Affordable Care Act<br>3 Longevity Pay 4 Retroactive Pay 5 Salary Sched 6 Other Info Benefit Statements Affordable CareAct                                                                                                    |
| Control Code       Export File Path       D:YAUC_Development \admhome\Transfer \ACA         Transmitter Control Code       MYZZZ       Plan Start Month       07         Coverage Offered to Employee | O Resident Zip Code           Iarbor         Annual % 9,50           mount         13590.00           Oct         Nov           Dec           25         195,25           195,25         195,25                                                                                                  | Plan Start Month<br>Coverage Offered to<br>1095-C Line 14 Over<br>1095-C Line 15 For O<br>Employer Affordability Sa<br>Federal Poverty Line (FPI | Override Entity Table       Image: Second Second Seco |
| ADMINS IDEAS. RELATIONSHIPS. RESULTS.<br>www.admins.com                                                                                                    | Employer Affordability Code Description     Employee not using Affordability s     Ze Multi-Employer Plan Interim Relif     ZF Employer using the H-2 affordabilit     ZE Employer using the Federal Poverty     ZH Employer using the rate of pay saf     ZI No offer to Emp but Employer using | St<br>afe harbors A<br>ty safe harbor A<br>Line (FPL) safe harbor A<br>e harbor A<br>non-cal year Trans relief A<br>Search Cancel Kolo           |                                                                                                    |

## Federal Poverty Level

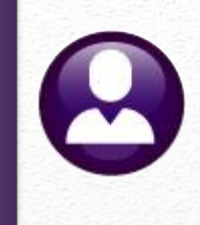

If Employer Affordability Safe Harbor is "2G", a Federal Poverty Line (FPL) amount must be entered. Find the FPL amount <u>here</u>.

| 2021 | \$12,880 * 9.5% / 12 months = | \$101.97 |
|------|-------------------------------|----------|
| 2022 | \$13,590 * 9.5% / 12 months = | \$107.59 |

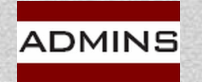

### Spouse/Spouse as Covered Employees

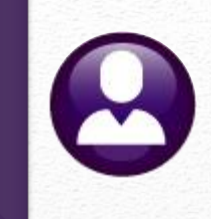

What about married couples both employed by the Town and covered under insurance?

Employee/Spouse 1 - Tracy:

Tracy is the primary subscriber. Pat, the spouse, would be listed as a covered individual.

Employee/Spouse 2 - Pat:

Set Pat as non-reportable. Pat does not receive a 1095-C, as Pat is listed as a covered individual on Tracy's 1095-C.

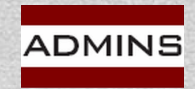

## Declining, then taking coverage

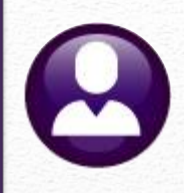

Human Resources  $\rightarrow$  Maintenance  $\rightarrow$  Employee Maintenance  $\rightarrow$  [<u>V</u> ACA]

### Remove the ACA Coverage Declined date

|                                                                                                    | <u></u>                           | o Dates/class 9 Degrees 0                      | Custom UAccidents VACA      |
|----------------------------------------------------------------------------------------------------|-----------------------------------|------------------------------------------------|-----------------------------|
| Reportable?       Reporting Entity       #1            • Yes        or       Reporting Bargaining Unit       -            • No        Dates:       ACA Offer Start / End       01-Jan-2022            ACA Reporting Start / End        01-Jan-2022       -            ACA Full Time Start / End        01 - Jan-2022       -            ACA Coverage Declined        01 - Jan-2022       - | #2                                | #3                                             | #4                          |
| Add Line       Covered Individuals: First line must be the Employees inform         Line       First Name       Middle Initial       La         1       KEITH       LIN                                                                                                    | ation<br>Ist Name Suffix<br>IGLEY | s SS# Birth Date<br>001-10-5468 #1<br>#2<br>#3 | Coverage Start Coverage End |

### Make the entries on the covered individual(s)

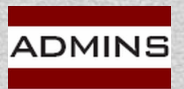

IDEAS. RELATIONSHIPS. RESULTS. www.admins.com

## Line 15 – When Must it Have \$?

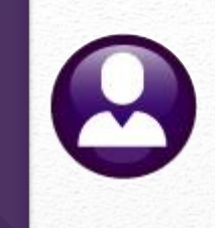

"Line 15. Complete line 15 only if code 1B, 1C, 1D, 1E, 1J, 1K, 1L, 1M, 1N, 1O, 1P, 1Q, 1T, or 1U is entered on line 14 either in the "All 12 Months" box or in any of the monthly boxes. Enter the amount of the Employee Required Contribution, which is, generally, the employee share of the monthly cost for the lowest-cost, self-only, minimum essential coverage providing minimum value that is offered to the employee."

### "1E" is the most common

**1E.** Minimum essential coverage providing minimum value offered to you and minimum essential coverage offered to your dependent(s) and spouse.

### Exception for HSA – no dollars are required

HSA Plan

 $\sim$ 

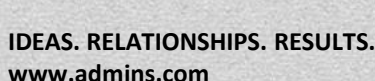

DMINS

This checkbox indicates the Entity uses a HSA plan which means Line 15 amounts may be left blank

### Line 16–When Does it Show Up?

Build 1095 File

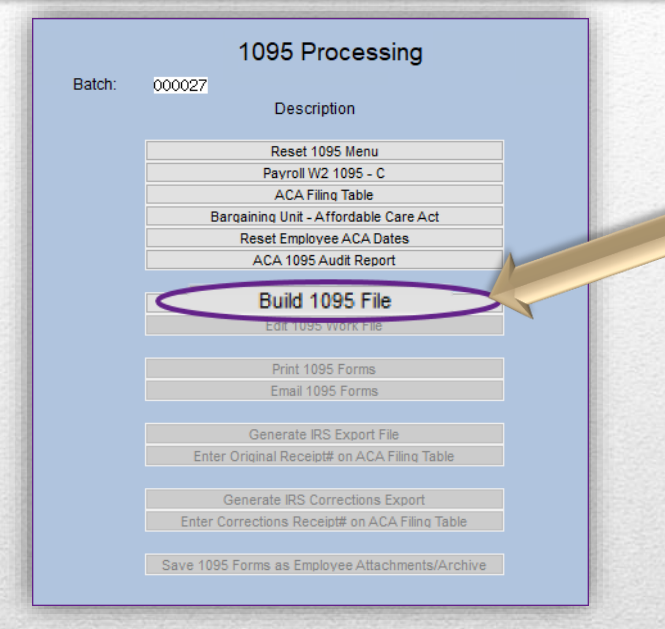

### View Line 16 via the [Edit 1095 Work File Screen]

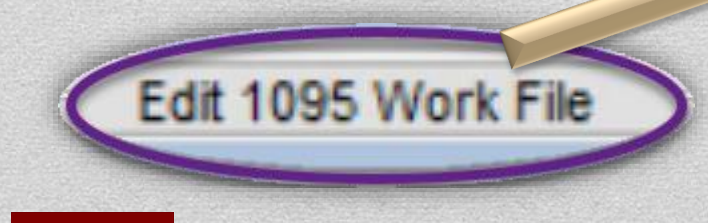

# Line 16 is initially *"built"* during the [Build 1095 File] step

|                      |           |               |                             |                                                                                                    |                        |          | Edit 10          | 95 Wor    | k File    | •          |           |           |               |                   |        |      |                        |                          |               |  |
|----------------------|-----------|---------------|-----------------------------|----------------------------------------------------------------------------------------------------|------------------------|----------|------------------|-----------|-----------|------------|-----------|-----------|---------------|-------------------|--------|------|------------------------|--------------------------|---------------|--|
| Goto                 |           | [             | Employee#                   | 1 Name o                                                                                                    | f Employee             |          |                  |           |           |            |           | :         | 2 SS#         | 1070              |        | Re   | eportin                | g Entity                 |               |  |
| Actions              |           | ļ             | p00314                      |                                                                                                    | CURIES                 |          |                  |           |           |            |           | / ′       | ~~~~~         | -1070             |        | Re   | Report Bargaining Unit |                          |               |  |
|                      |           |               | 3 Street Add<br>134 PAINE S | ress<br>STREET                                                                                                    |                        |          |                  |           |           |            |           |           |               |                   |        | A    | CA Offe                | r Start                  |               |  |
| 1 1095 Me            | nu        |               | A City or Tow               | <b>n</b>                                                                                                    |                        | 6        | Stato            | 6 Zincodo |           |            |           |           |               |                   |        | - 12 | Jun-19                 | 88<br>orting Sta         | rt/En         |  |
| 2 Check for E        | rrors     |               | CAMBRIDGE                   |                                                                                                    |                        | M        | A late           | 02138-000 | 0         |            |           |           |               |                   |        | 12   | Jun-19                 | 88                       | ULII          |  |
| 3 1095 Regi          | ister     | ĺ             | 7 Name of En                | nployer                                                                                                    |                        |          |                  |           |           |            | Emplo     | yer ID (I | EIN)          |                   |        | - AC | CA Full<br>-Jun-19     | Time Star<br>88 01-Oct-2 | t/End<br>2021 |  |
| 4 Employee           | Edit      |               | TOWN OF AD                  | JWN OF ADMINS 041234567                                                                                                    |                        |          |                  |           |           |            |           |           |               |                   |        | A    | CA Dec                 | ined                     |               |  |
| 5 Remove Emp         | oloyee    |               | 9 Street Add<br>219 LEWIS W | International         International           International         10 Contact Phone           International         10 Contact Phone           Internatio |                        |          |                  |           |           |            |           |           |               |                   |        |      |                        |                          |               |  |
| 6 Add Emplo          | iyee      | ĺ             | 11 City or To               | ity or Town EDSTON 12 State MA 13 Zipcode 02110-0000                                                                                                    |                        |          |                  |           |           |            |           |           |               |                   |        | _    |                        |                          |               |  |
| EMPLOYEE             | OFFER     | AND C         | OVERAGE                     |                                                                                                    | Employ                 | ees Ag   | e on January     | 1         |           | Plan St    | art Mo    | ith (     | )7            |                   |        |      |                        |                          |               |  |
| 14 Offer of          | Coverag   | ge            | 12 Mths                     | Jan<br>1E                                                                                                    | Feb<br>1E              | M        | lar Apr<br>1E 1E | May<br>1E |           | Jun<br>1E  | Jul<br>1E |           | Aug<br>1E     | Sep<br>1E         | 00     |      | Nov<br>1H              | Dec<br>1H                | 2<br>1        |  |
| 15 Employe           | ee Share  | e             |                             |                                                                                                    |                        | -        |                  |           |           | ΞĒ         |           | Ē         | T             |                   |        |      |                        |                          | ]             |  |
| 16 Applicat          | ble Secti | ion           |                             | 20                                                                                                    | 20                     | 2        | 20 20            | 20        |           | 20         | 20        |           | 20            | 20                | 2      |      | 2A                     | 26                       | ĩ             |  |
| 17 Zip Code          | e         |               |                             |                                                                                                    |                        |          |                  |           |           |            |           |           |               |                   |        |      |                        |                          | -             |  |
| COVERED I<br>(a) Nam | NDIVIDU   | JALS<br>vered | If Employer pro             | vided self-ir                                                                                                    | nsured cove<br>(b) SS# | rage, cl | heck the box     | (d) 12    | <br>Mth J | Jan Fe     | b Ma      |           | e) Mor<br>Mav | ithsofCo<br>Jun J | verage | Sep  | Oct                    | Nov Dec                  |               |  |
| 18 KEITH             | A CORT    | ES            |                             |                                                                                                    | XXX-XX-                | 1070     |                  |           | ×         | < X        | Х         | X         | X             | X                 | X      | X    | Х                      |                          | 4             |  |
| 20 KYLE              | PERRY     |               |                             |                                                                                                    | XXX-XX-                | -5023    |                  |           |           | < X<br>< X | X         | X         | X             | XX                |        | X    | X                      |                          |               |  |
|                      |           |               |                             |                                                                                                    |                        |          |                  |           |           |            |           |           |               |                   |        |      |                        |                          | 1             |  |
|                      |           |               |                             |                                                                                                    |                        |          |                  |           |           |            |           |           |               |                   |        |      |                        |                          |               |  |

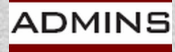

IDEAS. RELATIONSHIPS. RESULTS. www.admins.com

## To Rebuild or Not?

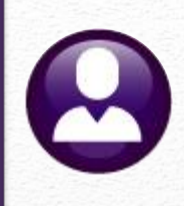

#### Edit 1095 Work File

Whenever you make changes here, run the Employee Edit list.

This will be invaluable as a reference if you need to rebuild the workfile.

|                       |                      |              |              |             | Edit 10     | 95 Work                | File    |       |       |             |          |       |      |             |                   |             |           |        |  |
|-----------------------|----------------------|--------------|--------------|-------------|-------------|------------------------|---------|-------|-------|-------------|----------|-------|------|-------------|-------------------|-------------|-----------|--------|--|
| Goto                  | Employee#            | 1 Name o     | f Employee   |             |             |                        |         |       |       | 2 SS#       |          |       |      | Rep         | orting            | Entity      | ,         |        |  |
| Actions               | 000286               | MICHAEL      | J MINCHIL    | LO JR       |             |                        |         |       |       | XXX-XX      | (-1059   |       |      | 1<br>Rep    | ort Ba            | rgaini      | ng Un     | nit    |  |
|                       | 3 Street Add         | ress         |              |             |             |                        |         |       |       |             |          |       |      |             | 0#6-              | Start       |           |        |  |
| 1 1095 Menu           | 242 CENTER           | STREET       |              |             |             |                        |         |       |       |             |          |       |      | 04-0        | Oct-199           | 3           |           |        |  |
| 2 Check for Errors    | 4 City or Tow        | 'n           |              | 5 Sta<br>MA | te          | 6 Zipcode<br>02138-000 | )       |       |       |             |          |       |      | ACA<br>04-0 | A Repo<br>Oct-199 | orting<br>3 | Start/    | End    |  |
| 3 1095 Register       | 7                    |              |              | 1           |             |                        |         |       |       |             |          |       |      |             |                   |             |           |        |  |
| 4 Employee Edit       | Lin_                 | es           |              |             |             | Ec                     | lit a   | ny    | 0     | f the       | ese      | ti    | el   | ds          | tc                | ) C         | )V        | erride |  |
| 5 Remove Employee     | 9<br>2 1 /           | 16           |              |             |             |                        | the     | ) ('  |       | tem         | -ge      | n     | ar:  | ate         | h                 |             | alı       |        |  |
| 6 Add Employee        | - 14                 | .10          |              |             |             |                        |         |       | y     |             | 80       |       |      |             | - 4               | v           |           |        |  |
| EMPLOYEE OFFER AND C  | :0V.                 |              | Employ       | ees Age oi  | n January 1 | 1                      | Plar    | Start | Month | <b>1</b> 07 |          |       | 7    |             |                   |             |           |        |  |
| 14 Offer of Coverage  | <b>12 Mtr.</b><br>1E | Jan          | Feb          | Mar         | Apr         | May                    | Jun     |       | Jul   | Aug         | Sep      | 1     | Oct  |             | Nov               |             | Dec       |        |  |
| 15 Employee Share     |                      | 189,75       | 189,75       | 189,75      | 189,75      | 189,75                 | 189,75  | 195   | ,25   | 195,25      | 195,25   | 19    | 5,25 | 195         | .25               | 195         | .25       |        |  |
| 16 Applicable Section | 20                   |              |              |             |             |                        |         |       |       |             |          |       |      |             |                   |             |           |        |  |
| 17 Zip Code           |                      |              |              |             |             |                        |         |       |       |             |          |       |      |             |                   |             |           |        |  |
| COVERED INDIVIDUALS   | If Employer pro      | vided self-i | nsured cover | age, check  | the box     |                        |         |       |       | (e) Mor     | ths of C | overa | ge   |             |                   |             |           |        |  |
| (a) Name of Covered   | 10 10                |              | (b) SS#      | (c) [       | OOB         | (d) 12                 | Mth Jan | Feb   | Mar   | Apr May     | Jun      | Jul   | Aug  | Sep         | Oct               | Nov         | Dec       |        |  |
| 19 HETDT MELANSON     | LUJK                 |              | XXX-XX-      | 5013        |             |                        |         |       |       |             | -        |       |      |             |                   |             |           |        |  |
| 20 EMMA MELANSON      |                      |              | XXX-XX-      | 5014        |             | X                      |         |       | -     |             |          |       |      |             |                   |             | +         |        |  |
| 21 ZANE MELANSON      |                      |              | ХХХ-ХХ-      | 5015        |             | x                      |         |       | 1     |             | 1        |       |      |             |                   |             | ++        |        |  |
|                       |                      |              |              |             |             |                        |         |       |       |             |          |       |      |             |                   |             | $\square$ |        |  |
|                       |                      |              |              |             |             |                        |         |       |       |             |          |       |      |             |                   |             | -         |        |  |
| ady                   |                      |              |              |             |             |                        |         |       |       |             |          |       |      |             |                   |             |           |        |  |
|                       |                      |              |              |             |             |                        |         |       | _     |             |          |       |      |             |                   | _           | _         |        |  |

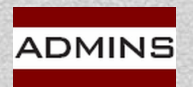

Re

### **Employee Edit List**

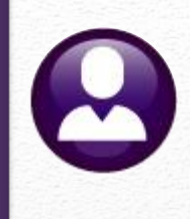

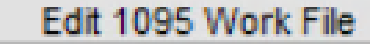

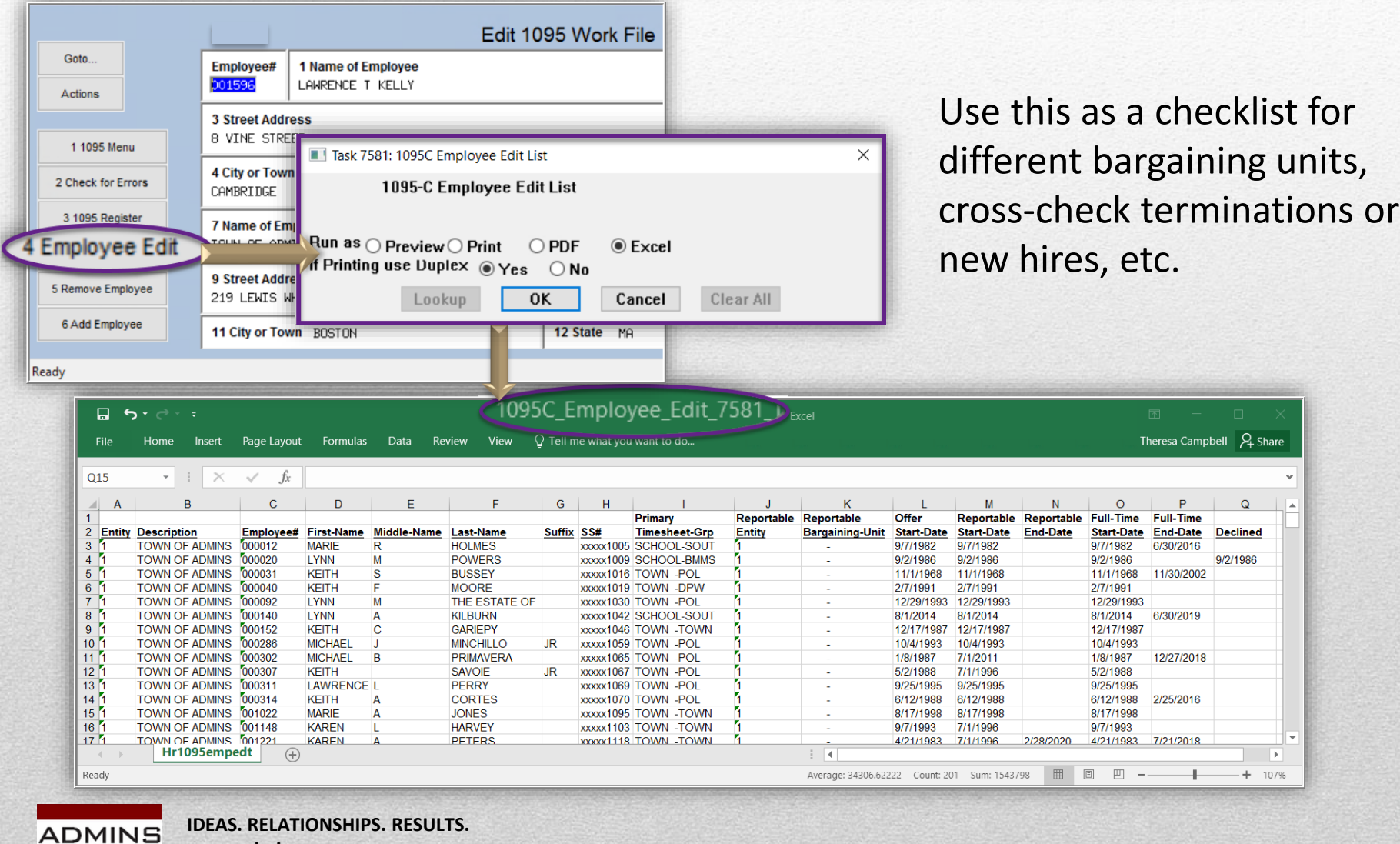

www.admins.com

## Remove Employee/Re-Add

#### Edit 1095 Work File

|                                                                                                    | Edit 1095 Work File                                                                                                    |                                                                                                    |                               |
|----------------------------------------------------------------------------------------------------|----------------------------------------------------------------------------------------------------|----------------------------------------------------------------------------------------------------|-------------------------------|
| Goto Employee# 1 Name O01255 KAREN                                                                                                    | e <b>ofEmployee</b> Emailed to wendy@admins.com<br>CREASIA                                                                                                    | 2 SS#         Reporting Entity           XXX-XX-1145         1                                                                                                    |                               |
| 3 Street       Image: Constraint of the street of the street | 574-Edit 1095 Work File [theresa]<br>Employee 1095 Form<br>: Enter Reason                                                                                                    | <u>Cancel</u> Clear <u>A</u> ll                                                                                                    | ×                             |
| 6 Add Employee       1 City or Town BOST         EMPLOYEE OFFER AND COVERAGE         14 Offer of Coverage       12 Mths         15 Employee Share       179,64         16 Applicable Section       20         17 Zip Code       20         18 KAREN       CREASIA         19 PAUL D SMITH       10                                                                                                    | Image: Non-XX-1145     Image: Non-XX-1145     Image: Non-XX | Oct       Nov       Dect         255 Form       172.73       172.73         No       172.73       172.73         No       Income and the second second s | Add an<br>omitted<br>employee |

#### Make corrections: Maintenance Employee Maintenance [V ACA]

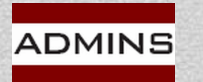

### Adding an Omitted Employee Human Resources → Maintenance → Employee Maintenance → [V ACA] 1. Change employee Reportable? to ⊙ Yes

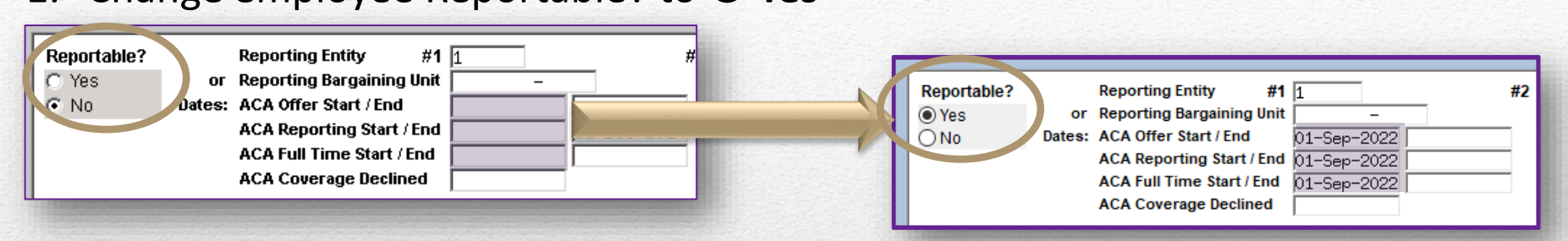

### 2. [Add Employee] in Edit Work file

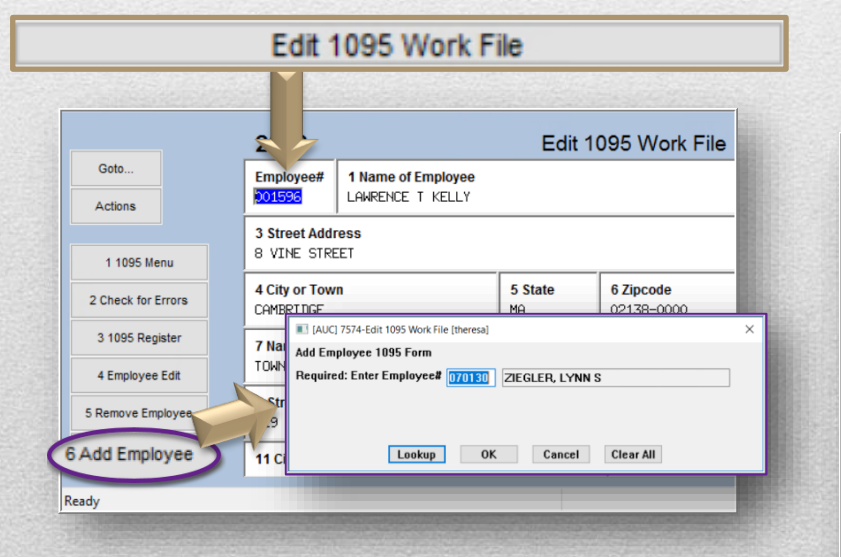

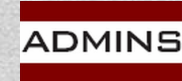

IDEAS. RELATIONSHIPS. RESULTS. www.admins.com

### 3. Edit lines 14, 15 & 16 as needed

|                      |                    |              |                             |                  |                       |                  | Edit 1      | Vor         | (File   |                       |                            |              |             |                       |                     |
|----------------------|--------------------|--------------|-----------------------------|------------------|-----------------------|------------------|-------------|-------------|---------|-----------------------|----------------------------|--------------|-------------|-----------------------|---------------------|
| Goto                 |                    |              | Employee#<br>070130         | 1 Name of LYNN S | f Employee<br>ZIEGLER |                  |             |             |         |                       | 2 SS                       | #<br>KX-3775 |             | Reporting<br>1        | g Entity            |
|                      |                    |              | 3 Street Add                | ress             |                       |                  |             |             |         |                       |                            |              |             |                       | r Start             |
| 1 1095 Me            | enu                |              | 6 BELLSTON                  | E DELAF          |                       |                  | _           |             |         |                       |                            |              |             | 18-May-20             | 15                  |
| Check for B          | Errors             |              | 4 City or Tow<br>CAMBRIDGE  | 'n               |                       | 5 Sta<br>MA      | ite         | ode<br>-000 | 0       |                       |                            |              |             | ACA Rep<br>18-May-20  | orting Start/       |
| 3 1095 Reg           | ister              |              | 7 Name of Er                | nployer          |                       |                  |             |             |         | 8 Employe             | r ID (EIN)                 |              |             | 18-May-20             | 11me Start/E<br>)15 |
| 4 Employee           | Edit               |              | TOWN OF AD                  | MINS             |                       |                  |             |             |         | 04123456              | 7                          |              |             | ACA Decl<br>18-May-20 | ined<br>15          |
| Remove Em            | ployee             |              | 9 Street Add<br>219 LEWIS I | ress<br>NHARF    |                       |                  |             | 1           |         | 10 Contac<br>(617) 49 | <b>t Phone</b><br>4-5100 × | 2116         |             |                       |                     |
| 6 Add Empk           | oyee               |              | 11 City or To               | wn BOSTO         | ч                     |                  |             | 12 State    | MA      | 13 Zipco              | de 0211                    | 0-0000       |             |                       |                     |
| MPLOYEE              | E OFFER            | AND CO       | OVERAGE                     |                  | Employ                | yees Age o       | n January ' | 1           | Plar    | Start Month           | <b>0</b> 7                 |              |             |                       |                     |
| 4 Offer of           | f Covera           | ge           | 12 Mths<br>1E               | Jan              | Feb                   | Mar              | Apr         | May         | Jun     | Jul                   | Aug                        | Sep          | Oct         | Nov                   | Dec                 |
| 5 Employ             | ee Shar            | е            |                             | 179.64           | 179.64                | 179.64           | 179,64      | 179.64      | 179.64  | 172.73                | 172.73                     | 172.73       | 172.73      | 172.73                | 172.73              |
| 6 Applica            | ble Sec            | tion         |                             |                  |                       |                  |             |             |         |                       |                            |              |             |                       |                     |
| 17 Zip Cod           | e                  |              |                             |                  |                       |                  |             |             |         |                       |                            |              |             |                       |                     |
| COVERED              | INDIVID            | JALS I       | f Employer pro              | ovided self-i    | ,<br>nsured cove      | ,<br>erage, chec | k the box   | 2           |         |                       | (e) M                      | onths of Co  | ,<br>verage |                       |                     |
| (a) Nar<br>18 LYNN 3 | ne of Co<br>SZIEGL | vered<br>.ER |                             |                  | (b) SS#               | (c)              | DOB         | (d) 12      | Mth Jan | Feb Mar               | Apr Ma                     | y Jun Ju     | ul Aug      | Sep Oct               | Nov Dec             |
|                      |                    |              |                             |                  |                       |                  |             |             |         |                       |                            |              |             |                       |                     |
|                      |                    |              |                             |                  |                       |                  |             |             |         |                       |                            | +            |             |                       | +                   |
| +                    |                    |              |                             |                  |                       |                  |             |             |         |                       |                            |              |             |                       |                     |

### Process Flow – File

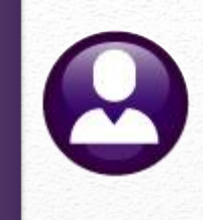

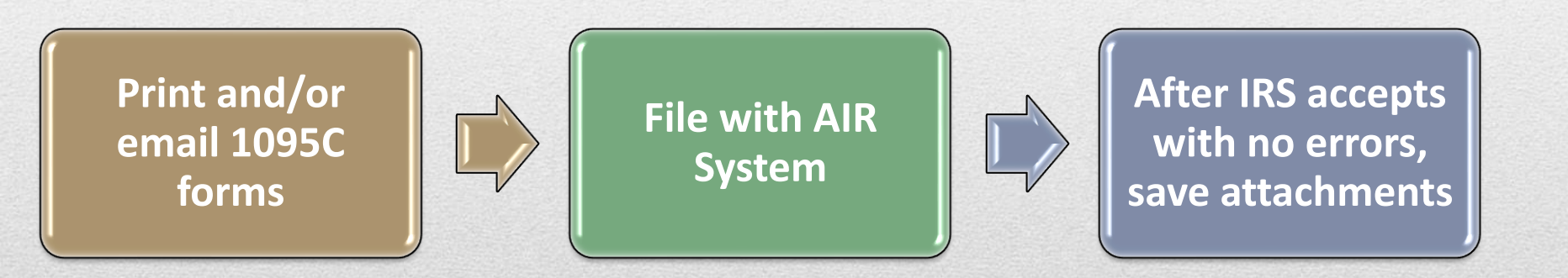

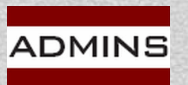

IDEAS. RELATIONSHIPS. RESULTS. www.admins.com

## Printing: What Will Print?

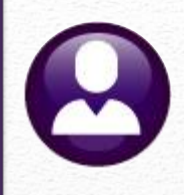

| Form 1095-<br>Department of the Tre<br>Internal Revenue Ser | C                          |                           | Emp                     | loyer-P                         | Do not atta<br>towww.irs.gov/F         | Health In<br>ch to your tax is<br>coms1095 C for is | nsurance<br>return. Keep for yo<br>nstructions and t | Offer an         | nd Cove          | rage (                    |                |                                       | 600320<br>1646-2261 | Form 1095-C (2022)<br>Instructions for Recipient<br>Year as assessing this Form 1095-C became your employee is an Applicable Large Employee relater to                                                                                                    | 1A. Minimum essential coverage providing<br>contribution for self-only coverage equal r                                                                                                    | g minimum value offered to you with an employee required<br>to or less than 9.3% (a adjusted) of the 45 contiguous state                                                                                                    |
|-------------------------------------------------------------|----------------------------|---------------------------|-------------------------|---------------------------------|----------------------------------------|-----------------------------------------------------|------------------------------------------------------|------------------|------------------|---------------------------|----------------|---------------------------------------|---------------------|----------------------------------------------------------------------------------------------------|----------------------------------------------------------------------------------------------------|----------------------------------------------------------------------------------------------------|
| artl Empl                                                   | loyee                      |                           |                         |                                 |                                        |                                                     | Applicable L                                         | arge Employ      | yer Member       | (Employer                 | r)             |                                       |                     | the employme thated serponsibility provisions in the Affordable Care Art. This Form 1095-C, and to be information about the health insumance coverage offseed to you by yous employee. Found 1095-C, Part II, includes information about the coverage, if are, your second end you and your second and                                                                                                    | (referred to have as a Qualifying Offse). The<br>which a Qualifying Offser was made, even                                                                                                    | Insertial coverage ornered to your spouse and dependent (1)<br>his code may be used to report for specific months for<br>if you did not receive a Qualifying Offer for all 12 months                                                                                                    |
| ICHAEL                                                      | ane, nidde ivita, lad<br>J | CORRIVEA                  | U                       |                                 | 2 boois security numb<br>****-***-1059 | er (55N)                                            | 7 Name of employer<br>TOWIN OF ADM                   | INS              |                  |                           | 8.0m<br>041    | nover dentification number<br>1234567 | r (EN)              | dependent(1). If you purchased basifit invariance coverage through the Health Invariance Masheoplace<br>and wish to claim the premium tax credit, this information will assist you in determining whether you                                                                                                    | of the calendar year. For information on th<br>1B. Minimum essential coverage providing                                                                                                    | te adjustment of the 9.3%, visit IRS gov.<br>g minimum value offseed to you and minimum essential                                                                                                    |
| time administrative a<br>42 CENTER ST                       | REET                       |                           |                         |                                 |                                        |                                                     | 1 Street accress Enclude<br>219 LEWIS WH             | ARF              |                  |                           | 10 COT<br>(61  | 7) 494-5100 ext                       | 2116                | are sightle. For more information about the premium tax cendit, see Pub. 974, Premium Tax Cendit<br>(PTC). You may receive multiple Found 1093-C if you had multiple employees during the year that were                                                                                                    | coverage NOT offered to your spouse or d<br>IC. Minimum essential coverage providing                                                                                                    | Jependent (s).<br>g minimum value offered to you and minimum essential                                                                                                    |
| AMBRIDGE                                                    |                            | s state or province<br>MA | Courty and 2<br>US 0213 | cim or Kowign positie cos<br>18 |                                        |                                                     | IN City or texts<br>BOSTON                           |                  | ;                | ta tale or province<br>MA | 13 Cou<br>02 1 | nty and ZIP on towign post<br>110     | Ge code             | and began a new position of employment with another Applicable Large Employer). In that stration,<br>each Four 1095C would have information only about the health immance coverage offseed to you by                                                                                                    | corverage officeed to your dependent(s) but<br>1D. Minimum essential corverage provider                                                                                                    | . NOT your spouse.<br>g minimum value offered to you and minimum essential                                                                                                    |
| Intil Emplo                                                 | oyee Offer o               | of Coverage               |                         |                                 | Employee'                              | s Age on Ja                                         | anuary 1                                             |                  | Plan Start       | Month (Ent                | er 2-digit nu  | mber ): 07                            |                     | the employer identified on the form. If your employer is not an Applicable Large Employer, it is not<br>required to famish you a Ponn 1095-C providing information about the health coverage it offseed                                                                                                    | coverage offered to your spouse but NOT<br>1E. Minimum essential coverage providiry                                                                                                    | your dependent (1).<br>g minimum value offered to you and minimum essential                                                                                                    |
|                                                             | All 12 Months              | Jan                       | Feb                     | Mar                             | Apr                                    | May                                                 | June                                                 | July             | Aug              | Sept                      | Oct.           | Nov                                   | Dec                 | In addition, if you, or any other individual who is offeced health coverage because of their relationship<br>to you (referred to here as family members), enrolled in your employer's health plan and that plan is a                                                                                                    | opresage officied to your dependent(s) and<br>1F. Minimum essential coverage NOT pro                                                                                                    | a shore with the state offered to how or hose and how .                                                                                                    |
| I Offer of<br>overage (enter                                | 1E                         |                           |                         |                                 |                                        |                                                     |                                                      |                  |                  |                           |                |                                       |                     | type of plan referred to as a "self-insured" plan, Ponn 1095-C, Part III, provides information about you<br>and your family members who had certain health coverage (referred to as "minimum espectial                                                                                                    | spouse or dependent (5), or you, your spous<br>1G. You ware NOT a full-time employee (                                                                                                    | se, and dependent(s).<br>for any month of the calendar year but were enrolled in                                                                                                    |
| quired code)                                                | -                          |                           |                         |                                 |                                        |                                                     | 1000                                                 |                  |                  |                           |                |                                       |                     | corverage ) for forms or all monify doeing the year. If you on your family memory is suggine for certain types of minimum essential coverage, you may not be eligible for the premium tax coeffit                                                                                                    | will be entered employer-spoesored coverage<br>will be entered in the All 12 Months box o<br>on line 14                                                                                                    | for one or more monthly of the calendar year. This code<br>or in the segurate monthly boxes for all 12 calendar month                                                                                                    |
| 3 Employee<br>lequired                                      |                            | \$189.75                  | \$189.75                | 5189.75                         | \$189.75                               | \$189.75                                            | \$189.75                                             | \$195.25         | \$195.20         | \$195.25                  | \$195.25       | \$195.25                              | \$195.25            | is your employee provides you or a tasking member nearth coverage taxongs as intraced teams pair or<br>in another manner, you may receive information about the coverage separately on Form 1095-B,<br>Machto Coverage. Similarly if you or a formit member obtained minimum assertial proverse form                                                                                                    | 1H. No offer of coverage (you were NOT                                                                                                    | offered any health coverage or you were offered coverage                                                                                                    |
| structions)                                                 |                            |                           |                         |                                 |                                        |                                                     | _                                                    |                  |                  |                           |                |                                       |                     | another source, such as a government -possored peogram, an indevidual market plan, or<br>micrellaneous coverage designated by the Department of Health and Homan Services, you may                                                                                                    | 11. Reserved for future use.                                                                                                    | · · · · · · · · · · · · · · · · · · ·                                                                                                    |
| 5 Sections 4980H                                            | 2C                         |                           |                         |                                 |                                        |                                                     |                                                      |                  |                  |                           |                |                                       |                     | security information about that corverage on Form 1095.B. If you or a family member encolled in a<br>qualified health plan through a Health Intonance Marketplace, the Health Intonance Marketplace will                                                                                                    | <ol> <li>Maintain essential coverage providing<br/>coverage conditionally offered to your spo<br/>descedent(s)</li> </ol>                                                                                                    | menumum varue offered to you; minimum essential<br>suse; and minimum essential coverage NOT offered to you                                                                                                    |
| her Relief (enter<br>ide, if applicable)                    |                            |                           |                         |                                 |                                        |                                                     |                                                      |                  |                  |                           |                |                                       |                     | report information about that coverage on Form 1093-A, Health Insurante Mathetplace Statement.                                                                                                    | IK. Minimum essential coverage providing<br>sector and business in affects.                                                                                                    | g minimum value offered to you, minimum essential                                                                                                    |
| Zp Code                                                     |                            |                           |                         |                                 |                                        |                                                     |                                                      | 2                |                  |                           |                |                                       |                     | Employers are required to furnish Form 1095-C only to the employee. As the resident                                                                                                    | dependent(s).                                                                                                    | we, and manuform essential coverage ornered to your                                                                                                    |
| rivacy Act and                                              | d Paperwork F              | Reduction Act             | Notice, see s           | separate instr                  | uctions.                               |                                                     | Cat. No. 6                                           | 0705M            |                  |                           |                | Form 1095-                            | C (2022)            | TIP of this Porm 1095-C, you should provide a copy to any family members covered under a<br>off-insured employer-sponsored plan listed in Part III if they request it for their records.                                                                                                    | affordability determined by using employe<br>M. Indusidual conserve MR 4 - March 199                                                                                                    | sens assaugement (FLRA) othered to you only with<br>s's primary residence ZIP code.                                                                                                    |
|                                                             |                            |                           |                         |                                 |                                        |                                                     |                                                      |                  |                  |                           |                |                                       |                     |                                                                                                    | determined by using employee's primary of                                                                                                    | ros ano orpendenty) (not spouse) with attocdability<br>enidence ZIP code.                                                                                                    |
|                                                             |                            |                           |                         |                                 |                                        |                                                     |                                                      |                  |                  |                           |                |                                       |                     | Additional information. For additional information about the tax provisions of the Alfordable Case Art<br>(ACA), the premium tax costle, and the employee shased responsibility provisions, visit www.in.gov /ACA or<br>off the TS Houldman. Herizes for ACA composed (2002)00120132                                                                                                    | 1.v. individual coverage HRA offered to y<br>by using employee's primary residence ZIP<br>10. Individual services KR4                                                                                                    | ron, spouse, and dependent(s) with attordability determin<br>2 code.                                                                                                    |
|                                                             |                            |                           |                         |                                 |                                        |                                                     |                                                      |                  |                  |                           |                |                                       |                     | Part I. Employee                                                                                                    | <ul> <li>adartissa coreage ran, offered to y<br/>code affordability safe harbor.</li> <li>20. 2 darder la series de la series de la</li></ul> | we way wang the employee's possibly employment are 21                                                                                                    |
|                                                             |                            |                           |                         |                                 |                                        |                                                     |                                                      |                  |                  |                           |                |                                       |                     | Lines 1-6. Part I, lines 1 through 6, seports information about yoo, the employee.<br>Line 2. This is your social security member (SSN). For your protection, this form may show only the last                                                                                                    | <ol> <li>minutual coverage PERA offered to yo<br/>primary employment site ZIP code affords</li> </ol>                                                                                                    | to and sependent(3) (not spouse) using the employee's ability rafe hashoe.                                                                                                    |
|                                                             |                            |                           |                         |                                 |                                        |                                                     |                                                      |                  |                  |                           |                |                                       |                     | tous agets at your 22.0. However, the employer is explored to report your complete 555% to the IRS.<br>Part I. Applicable Large Employer Member (Employer)                                                                                                    | aq. individual coverage FIRA offered to y<br>employment site ZIP code affordability sa                                                                                                    | ron, spouse, and dependent(s) using the employee's primar<br>ifs harbor                                                                                                    |
|                                                             |                            |                           |                         |                                 |                                        |                                                     |                                                      |                  |                  |                           |                |                                       |                     | Lines 7-13. Part I, lines "through 11, reports information about your employee."<br>Line 10. This lice includes a telephone comber for the serior whom you mur call if you have mentions                                                                                                    | <ol> <li>Individual converge HRA that is NO7<br/>dependent(s); or employee, spouse, and</li> </ol>                                                                                                    |                                                                                                    |
|                                                             |                            |                           |                         |                                 |                                        |                                                     |                                                      |                  |                  |                           |                |                                       |                     | about the information reported on the form or to report easter in the information on the form and ask<br>that they be corrected                                                                                                    | <ol> <li>Individual coverage HRA offere<br/>IT. Individual coverage HRA offere</li> </ol>                                                                                                    | <b>F</b> ina in Las s                                                                                                    |
|                                                             |                            |                           |                         |                                 |                                        |                                                     |                                                      |                  |                  |                           |                |                                       |                     | Part II. Employer Offer of Coverage, Lines 14-17                                                                                                    | determined using employee's prim<br>1U. Individual covarage HRA offi                                                                                                    | EMDIOVE                                                                                                    |
|                                                             |                            |                           |                         |                                 |                                        |                                                     |                                                      |                  |                  |                           |                |                                       |                     | Line 14. The occas inter below for inte 14 seconds the covering that your sequences to you<br>and your spouse and dependent (1), if any. (If you received an offset of covering through a<br>multi-amplementation of the to your complexity of a spone that offset our covering the shore on line 14.) The                                                                                                    | primary employment site ZIP code<br>IV. Reserved for future use.                                                                                                    |                                                                                                    |
|                                                             |                            |                           |                         |                                 |                                        |                                                     |                                                      |                  |                  |                           |                |                                       |                     | information on line 14 selates to eligibility for coverage subsidized by the premium tax credit for you,<br>your sporse, and dependents). For more information about the premium tax credit, see Pub. 974.                                                                                                    | IX. Reserved for furnee use.                                                                                                    |                                                                                                    |
|                                                             |                            |                           |                         |                                 |                                        |                                                     |                                                      |                  |                  |                           |                |                                       |                     |                                                                                                    | 1Z. Reserved for future use.                                                                                                    | - ON                                                                                                    |
|                                                             | 0002                       | 95-MICHAEL J              | CORRIVEAU               |                                 |                                        | Form 1                                              | 095-C 2022                                           |                  |                  |                           |                |                                       |                     | 1086C 000286-MICHAEL J CORRIVEAU Form                                                                                                    | 1095-C 2022                                                                                                    |                                                                                                    |
|                                                             |                            |                           |                         |                                 |                                        |                                                     |                                                      |                  |                  |                           |                |                                       |                     |                                                                                                    |                                                                                                    | 1410114                                                                                                    |
| an :                                                        |                            |                           |                         |                                 |                                        |                                                     |                                                      |                  |                  |                           |                |                                       | L00320              |                                                                                                    |                                                                                                    | MICHA                                                                                                    |
| m 1095-C (202                                               | 22)                        |                           |                         |                                 |                                        |                                                     |                                                      |                  |                  |                           |                |                                       | Page 3              | Form 1095-C (2022)                                                                                                    |                                                                                                    | 242.05                                                                                                    |
| If Emp                                                      | red Individu               | uals<br>d self-insured c  | overage, chec           | ck the box and                  | enter the inform                       | ation for each                                      | individual enroll                                    | ed in the covera | age, including t | he employee. 🛙            | đ              |                                       |                     | Instructions for Recipient (continued)<br>Line 15. This has exports the employee required contribution, which is the manthly cost to you for the                                                                                                    | Line 17. This line seports the appli-<br>you were offeced an individual cove                                                                                                    | 242 UE                                                                                                    |
| (a) Name o                                                  | of covered individ         | ue(s)                     | (N SSN                  | er (a) 008                      | (fSSNorother                           | (d) Covered                                         | 140 E                                                | Mar 1 4          | (e) Mont         | ths of Coverage           | Aug Au         | 0.007.00                              | Dec.                | lowest cost self-only monimum emential coverage providing minimum value that you employee offeed<br>you. For an individual coverage MRA, the employee sequend contribution is the excess of the monthly                                                                                                    | be your primary residence location.<br>primary employment use. For more                                                                                                    | CAMP                                                                                                    |
| First Name,<br>INICHAEL                                     | midle intel lest           | ORRIVEAU                  | 000-300-1               | 1059 TIN is                     | not svaladk)                           | IZ months                                           | Jan Neb                                              |                  |                  |                           |                |                                       |                     | premium based on the employee's applicable age for the applicable lowest cost aliver glan over the<br>monthly individual coverage HRA amount [generally, the annual individual coverage HRA amount                                                                                                    | Part III. Covered Indivi                                                                                                    | CAMB                                                                                                    |
| HEIDI                                                       |                            | ELANSON                   | 1001-101-5              | 5011                            |                                        |                                                     | 0 0                                                  | 0 0              |                  |                           |                |                                       |                     | divided by 12). See the Instructions for Ponna 1094C and 1095-C for more details. The amount reported<br>on line 15 may not be the amount you paid for coverage if, for example, you chose to encoll in more                                                                                                    | and coverage information about eao<br>employee, and any employee's famil                                                                                                    |                                                                                                    |
| E161Y                                                       | 1                          | IEL4NSON                  | XXX-XX-5                | 1012                            |                                        | 120                                                 |                                                      | 0 0              |                  |                           |                |                                       |                     | expensive coverage such as family coverage. Line 15 will show an amount only if code 1B, 1C, 1D, 1E, 1J,<br>1E, 1L, 1M, 1N, 1O, 1P, 1Q, 1T, or U is entered on line 14. If you were offered coverage but there is no                                                                                                    | "self-introsed." A date of birth will b<br>individuals other than the employee                                                                                                    |                                                                                                    |
| ZANE                                                        |                            | ELANSON                   | 3001-301-5              | 6013                            |                                        |                                                     |                                                      |                  |                  |                           |                |                                       |                     | yous to you set use working. This last was report 10.00 for the amount. For more information,<br>including on how your eligibility for other healthcare arrangements might affect the amount reported<br>on line 15 wini 15 and                                                                                                    | checked if the individual was covered by<br>who were covered for some but not all man                                                                                                    |                                                                                                    |
|                                                             |                            |                           |                         |                                 |                                        |                                                     |                                                      |                  |                  |                           |                |                                       |                     | Line 16. This code peorides the IRS information to administer the employer shared responsibility                                                                                                    | the months for which these individuals were<br>additional copies of page 3 may be used.                                                                                                    |                                                                                                    |
|                                                             |                            |                           |                         |                                 |                                        |                                                     |                                                      |                  |                  |                           |                |                                       |                     | this information affects your eligibility for the premium tax order. For more information about the<br>employee shared supportability portions, this IEEgov.                                                                                                    |                                                                                                    |                                                                                                    |
|                                                             | A                          | -                         |                         | -                               | Anna                                   | -                                                   | -                                                    | _                | -                | diaman a                  |                |                                       | المسم               | and a summer of the second second sec | mandaut                                                                                                    | and an annual                                                                                                    |
|                                                             | 6.00                       |                           | 1000                    | 12 32 10                        | Contraction of                         |                                                     |                                                      |                  | and a            | 50000                     | - C.C. 7       | and the second                        | Carl S              |                                                                                                    | A CHARGE AND A CHARGE AND A                                                                                                    | Rence Constant                                                                                                    |
| -                                                           | -                          | -                         |                         |                                 |                                        |                                                     | -                                                    |                  | -                | -                         |                | Y                                     |                     | And a second second second second second second second second second second second second second second second                                                                                                    | The second second second second second second second second second second second second second second second s                                                                                                    | and the second second s |
|                                                             |                            |                           |                         |                                 |                                        |                                                     |                                                      |                  |                  |                           |                |                                       |                     |                                                                                                    |                                                                                                    | v                                                                                                    |
|                                                             |                            |                           |                         |                                 |                                        |                                                     |                                                      |                  |                  |                           |                |                                       |                     |                                                                                                    |                                                                                                    | P                                                                                                    |
|                                                             |                            |                           |                         |                                 |                                        |                                                     |                                                      |                  |                  |                           |                |                                       |                     |                                                                                                    |                                                                                                    | EET E                                                                                                    |
|                                                             |                            |                           |                         |                                 |                                        |                                                     |                                                      |                  |                  |                           |                |                                       |                     |                                                                                                    |                                                                                                    | STRI                                                                                                    |
|                                                             |                            |                           |                         |                                 |                                        |                                                     |                                                      |                  |                  |                           |                |                                       |                     |                                                                                                    |                                                                                                    | EB 00                                                                                                    |
|                                                             |                            |                           |                         |                                 |                                        |                                                     |                                                      |                  |                  |                           |                |                                       |                     |                                                                                                    |                                                                                                    |                                                                                                    |
|                                                             |                            |                           |                         |                                 |                                        |                                                     |                                                      |                  |                  |                           |                |                                       |                     | 1                                                                                                    |                                                                                                    | 12                                                                                                    |
|                                                             |                            |                           |                         |                                 |                                        |                                                     |                                                      |                  |                  |                           |                |                                       |                     | and the                                                                                                    |                                                                                                    | IICHAR<br>42 CEI                                                                                                    |
|                                                             |                            |                           |                         |                                 |                                        |                                                     |                                                      |                  |                  |                           |                |                                       |                     |                                                                                                    |                                                                                                    | MICHAN<br>242 OE                                                                                                    |
| 8G                                                          | 0002                       | 86-MICHAEL J              | CORRIVEAU               |                                 |                                        | Form 1                                              | 095-C 2022                                           |                  |                  |                           |                |                                       |                     | 1090 000206-MICHAEL J CORRINEAU For                                                                                                    | 1095-C 2022                                                                                                    | MICHAK<br>242 CEI                                                                                                    |

**IDEAS. RELATIONSHIPS. RESULTS.** ADMINS

www.admins.com

Employee address printed on back of form:

Page 2

MICHAEL J CORRIVEAU 242 CENTER STREET CAMBRIDGE MA US 02138

### AUC Provides 1094C & 1095C

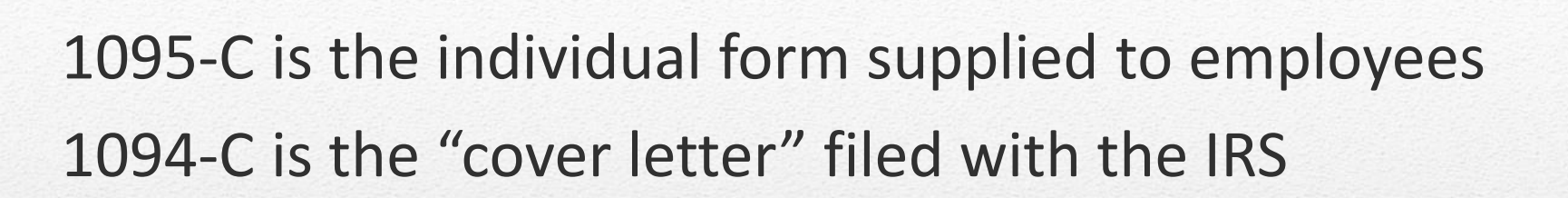

The 1095C is provided on paper to employees

or

*Emailed* to employees who have provided *prior consent* The 1094-C is *always* submitted to the IRS electronically

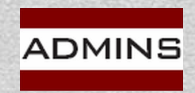

## Email 1095C Forms

Email 1095 Forms

### HR—575 Electronic Year End Forms provides all the steps

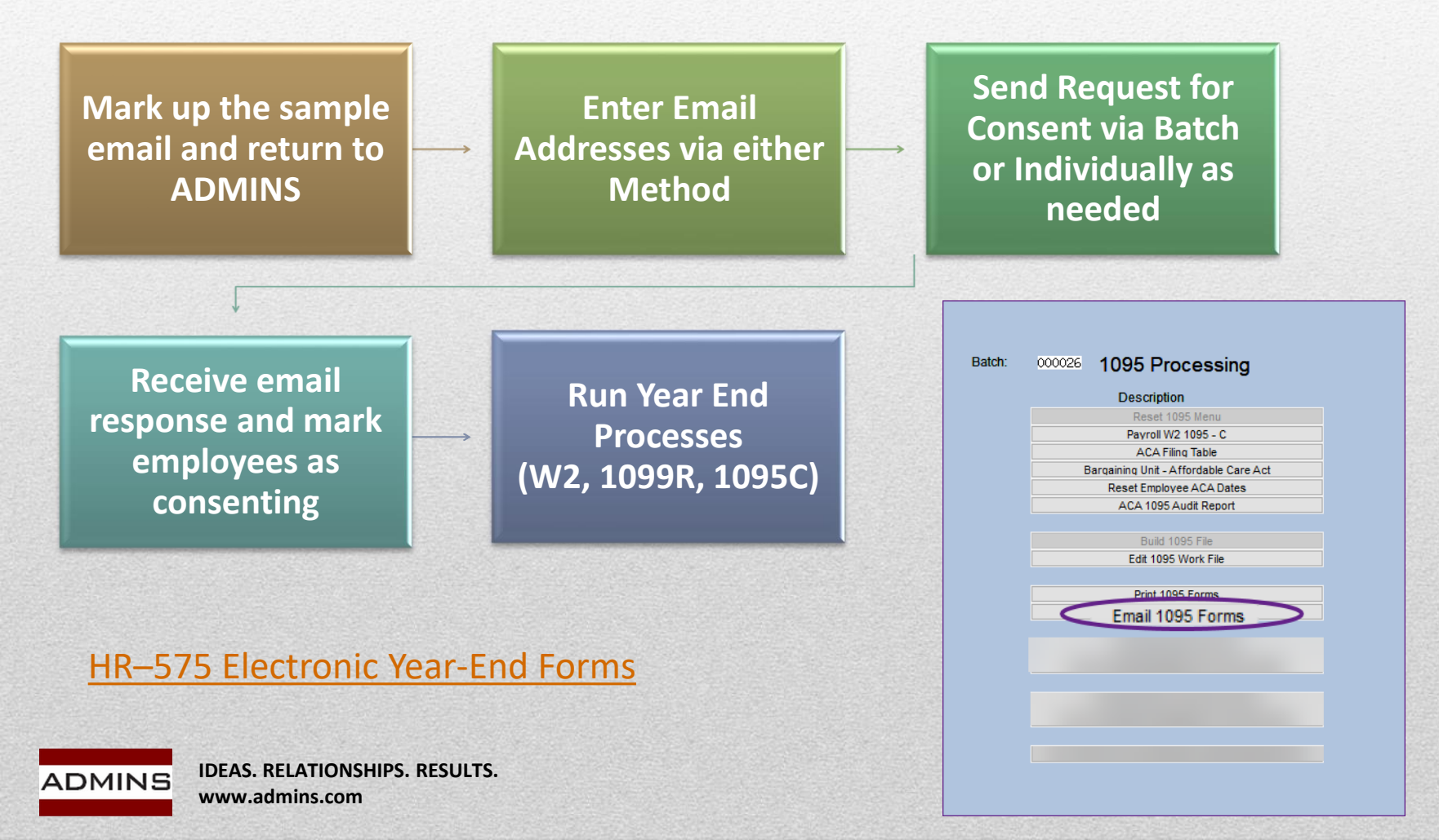

## Generate IRS Export File

0

The next step will:

Generate the export files for submission to the IRS Send email with the folder and file names for the export file

| Batch:           | 000026 1095 Processing                                                                                           |  |
|------------------|----------------------------------------------------------------------------------------------------|--|
|                  | Description                                                                                                    |  |
|                  | Reset 1095 Menu                                                                                                  |  |
|                  | Payroll W2 1095 - C                                                                                              |  |
|                  | ACA Filing Table                                                                                                 |  |
|                  | Bargaining Unit - Affordable Care Act                                                                            |  |
|                  | Reset Employee ACA Dates                                                                                         |  |
|                  | ACA 1095 Audit Report                                                                                            |  |
|                  | Puild 1005 File                                                                                                  |  |
|                  | Edit 1095 File                                                                                                   |  |
|                  | Edit 1055 Work Flic                                                                                              |  |
|                  | Print 1095 Forms                                                                                                 |  |
|                  | Email 1095 Forms                                                                                                 |  |
|                  |                                                                                                    |  |
|                  | Generate IRS Export File                                                                                         |  |
|                  | Enter Original Receipt# on ACA Filing Table                                                                      |  |
|                  |                                                                                                    |  |
|                  |                                                                                                    |  |
|                  |                                                                                                    |  |
|                  |                                                                                                    |  |
|                  |                                                                                                    |  |
|                  |                                                                                                    |  |
|                  |                                                                                                    |  |
| States of States | and the second second second second second second second second second second second second second second second |  |

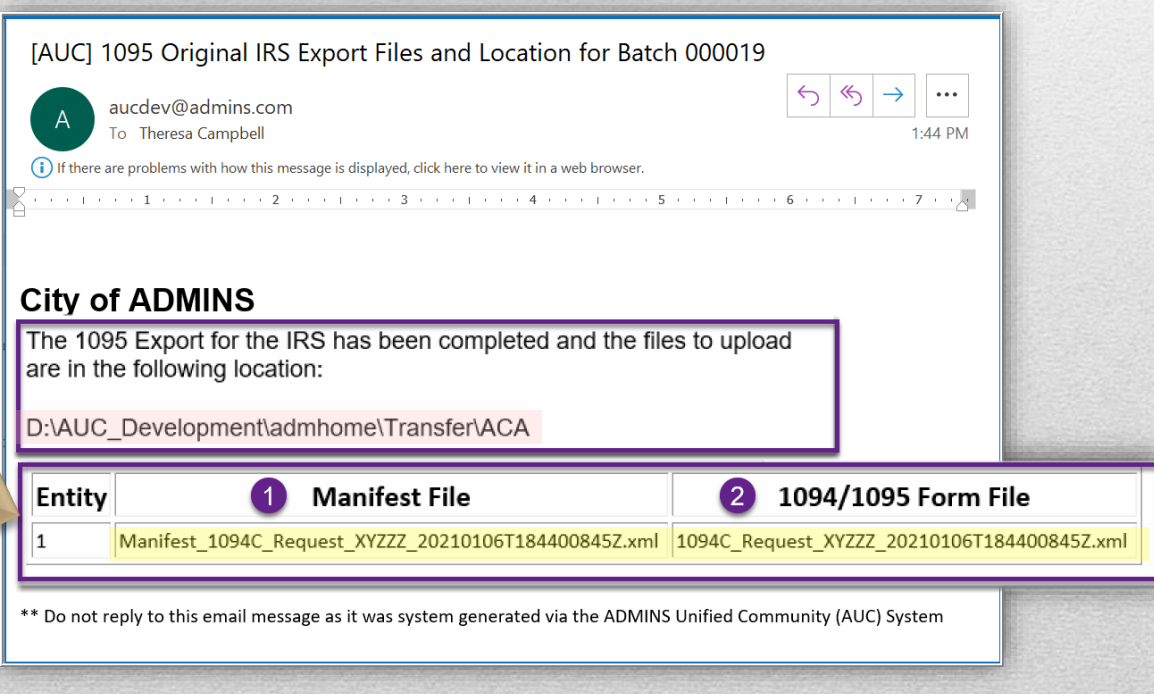

Generate IRS Export File

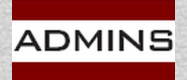

IDEAS. RELATIONSHIPS. RESULTS. www.admins.com

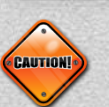

#### Exception: Middletown, CT City & BoE

## Filing with the IRS - AIR

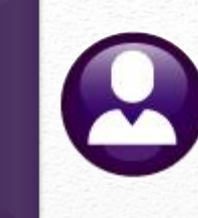

#### **MIRS** Log In (irs.gov) Sign Up Log In Use this link to Don't have an account? Create one now. Already have a username? Welcome back! Username log in and CREATE ACCOUNT LOG IN > submit the files Forgot Username for processing PTIN and FIRE users need a separate account in this system Warning: By accessing and using this government computer system, you are consenting to system monitoring, interception, recording, reading, copying or capturing by authorized personnel of all activities, including detection and prevention of any unauthorized use of this system. The system you are accessing contains confidential tax information and is designed exclusively for use by authorized persons to interact with the IRS and retrieve confidential tax information using only their own account. Any other use of this system that is inconsistent with the intended purposes of the system is an unauthorized use of the system and strictly prohibited.

Do not create or access an account in this system for anyone other than yourself. You may not use another person's information to create or access an account on behalf of and in the name of that person, even if that person provided their information to you to create or access an account for them or even if that person consented to your use of their information to create or access the account.

Unauthorized use of this system is prohibited and subject to criminal and civil penalties, including, but not limited to, penalties applicable to knowingly or intentionally accessing a computer without authorization or exceeding authorized access under 18 U.S.C. 1030.

Help | IRS Privacy Policy | Security Code Terms and Conditions | Accessibility

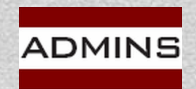

## **Batch/Entity Mismatch**

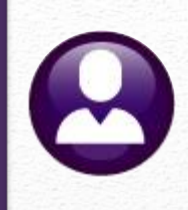

#### Generate IRS Export File

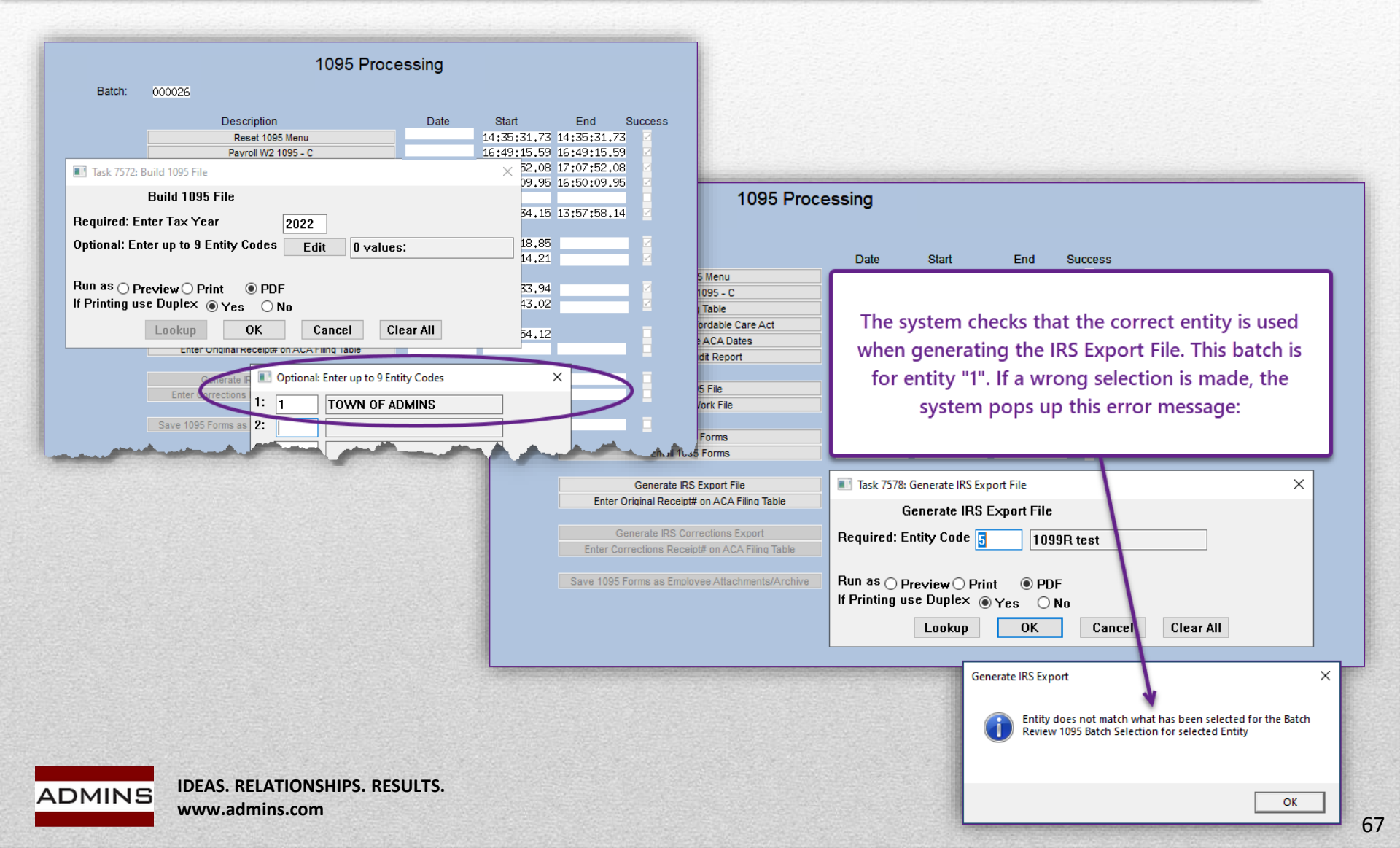

### Enter Original Receipt # on ACA Filing Table

#### Enter Original Receipt# on ACA Filing Table

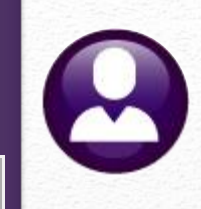

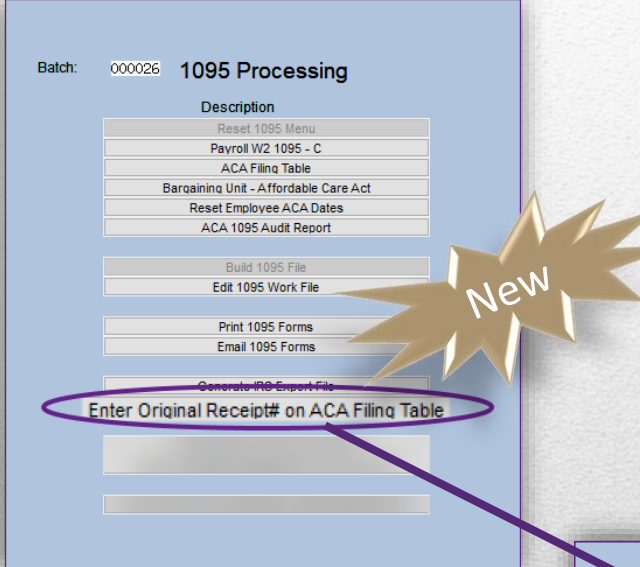

This step appears on the menu for the first time this year and serves as a reminder to enter the receipt number provided by the IRS on the ACA filing table

When the IRS accepts a submission or accepts it with errors, enter the receipt ID on the ACA Filing Table.

|        |                        |       | ACA Filing Table   |                     |   |
|--------|------------------------|-------|--------------------|---------------------|---|
|        | Year 2022              | Softw | vare ID 22A0015853 |                     |   |
|        |                        |       |                    |                     |   |
| Entity | Description            | TCC#  | Original Receipt#  | Correction Receipt# | ^ |
| 1      | TOWN OF ADMINS         | XYZZZ |                    |                     |   |
| 2      | Town of ADMINS Fire Di | 222   | 192279HJ6231H      |                     |   |
| 3      | School of ADMINS       | 222   |                    |                     |   |
| 4      | Regional School of ADM | BBGRT |                    |                     |   |
| 5      | 1099R test             | BBGRT |                    |                     |   |
|        |                        |       |                    |                     |   |
|        |                        |       | 1                  |                     |   |

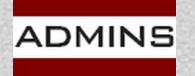

## Accepted with Errors

The site has 60 days from the submission date to file any corrections. If it is "Accepted with Errors" –

Download the error file from the IRS web site

Update ACA filing table with the original receipt number

Email IRS error file to support@admins.com

ADMINS support staff will provide instructions for making corrections

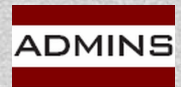

## **Typical Error Conditions**

TIN matching will help prevent these errors

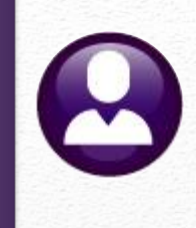

### The covered Individual's Name & Social Security # do not match

Check Employee Maintenance ACA tab data with the Employee to verify that the Name and SS# match what is printed on the SS Card.

### **Employee Name and Social Security # do not match with the IRS**

Was there a name change? Do they have a new Social Security Card with a new name?

Some employees want new names to be printed on checks, reflected in Employee Maintenance, but the employee does not have a new SS Card. The IRS/SSA require the correct names on these exports.

### Update the Contract Tab on Employee Maintenance with the Name and Social Security number as shown *exactly* on the Social Security Card.

Once the corrections export has been run, change the employee's name back so that the "new" name can be printed on the check.

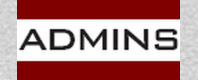

### **IRS Corrections Export**

0

Generate IRS Corrections Export

"Accepted with errors"

Send the corrections file to <a href="mailto:support@admins.com">support@admins.com</a> to request instructions on what corrections are required

Enter the Original Receipt # in the ACA Filing Table

Make corrections; run the [Generate IRS Corrections Export] step (see email for file names and locations); upload the corrections to the IRS (see "Generate IRS Export File")

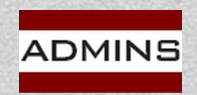

### Enter Corrections Receipt # on ACA Filing Table

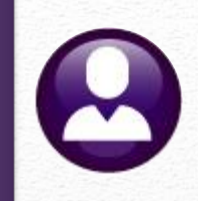

Enter Corrections Receipt# on ACA Filing Table

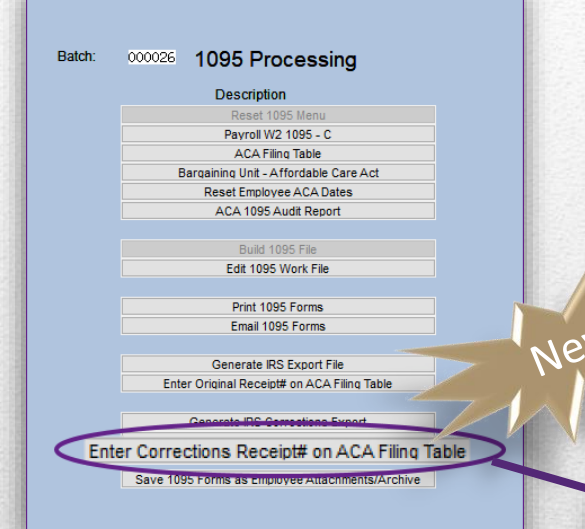

The IRS will provide a **Correction Receipt #.** 

Enter the Correction Receipt # in the [ACA Filing Table]

| This step serves as a reminder to enter |
|-----------------------------------------|
| the corrections receipt number on the   |
| ACA filing table                        |

|        | A                      | CA Fil  | ing Table         |                     |
|--------|------------------------|---------|-------------------|---------------------|
|        | Year 2021              | Softv   | vare ID 21A0013   | 322                 |
|        |                        |         | ~                 |                     |
| Entity | Description            | TCC#    | Original Recript# | Correction Receipt# |
| 1      | TOWN OF ADMINS         | XYZZZ   | 15304560120       | 15304560121         |
| 2      | Town of ADMINS Fire D  | i 222   |                   |                     |
| 3      | School of ADMINS       | 222     |                   |                     |
|        | Regional School of AD  | M BBGRT |                   |                     |
| 4      | INSTOLIGT SCHOOT OF HD |         |                   |                     |

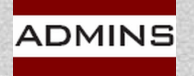
# **Corrections After Printing**

Correct a form after printing and emailing

- Edit the data on the Edit 1095 Workfile Screen, or,
- Remove the employee, change ACA data, add the employee back in to the file
- Changes require a new IRS File
- While the Email step is no longer *required* when correcting a form; it is *available* if the form is to be emailed

| Dates Times and Success   |
|---------------------------|
| Dates, Times, and Success |
| Flags remain set          |
|                           |
|                           |
|                           |

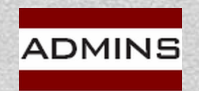

## Attach 1095C Copies

0

Save 1095 Forms as Employee Attachments/Archive

| 1095 Processing                             |
|---------------------------------------------|
| Description                                 |
| Reset 1095 Menu                             |
| Payroll W2 1095 - C                         |
| ACA Filing Table                            |
| Bargaining Unit - Affordable Care Act       |
| Reset Employee ACA Dates                    |
| ACA 1095 Audit Report                       |
| Build 1095 File                             |
| Edit 1095 Work File                         |
| Print 1095 Forms                            |
| Email 1095 Forms                            |
| Generate IRS Export File                    |
| Enter Original Receipt# on ACA Filing Table |
| Generate IRS Corrections Export             |
|                                             |

The last step in the process will archive and attach the forms to the employee records.

Do *not* run this step until the file has been accepted by the IRS without errors.

Run the attachment step *after* the IRS accepts transmission *without errors* 

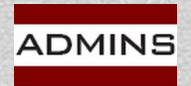

IDEAS. RELATIONSHIPS. RESULTS. www.admins.com

## How Do I Re-Issue a 1095C?

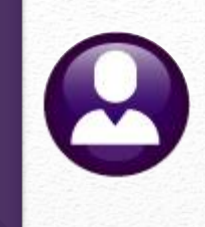

| Batch: 000026 1095 Processing<br>Description<br>Reset 1095 Menu<br>Payroll W2 1095 - C<br>ACA Filing Table<br>Bargaining Unit - Affordable Care Act<br>Reset Employee ACA Dates<br>ACA 1095 Audit Report<br>Build 1095 File<br>Edit 1095 Work File<br>Print 1095 Forms<br>Email 1095 Forms<br>Generate IRS Export File<br>Enter Original Receipt# on ACA Filing Table<br>Generate IRS Corrections Export<br>Enter Corrections Receipt# on ACA Filing Table | Do this if <i>no changes are required</i> – to<br>print an entire bargaining unit on its<br>own or enter up to nine employee<br>numbers. See also <u>Print a Single Form</u> in<br>this presentation.                                                                                       |
|----------------------------------------------------------------------------------------------------|----------------------------------------------------------------------------------------------------|
| Save 1095 Forms as Employee Attachments/Ar                                                                                                    | Task 7575: Print 1095 Forms                                                                                                    |
|                                                                                                    | Print 1095 Forms                                                                                                    |
| <u>See March 2022</u><br><u>HR Release Notes,</u><br><u>section 8.2 for</u><br><u>details</u>                                                                                                    | Required: Entity Code   Optional: Enter up to 9 Employee#   Edit   O values:   Optional: Enter up to 9 ACA Bargaining Units   Edit   O values:   Sort 1095-C Forms By Entity then :   Image: Primary TS Group/Name O Primary TS Group/Employee# O Name     Lookup   OK   Cancel   Clear All |

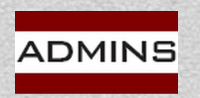

#### Furnishing a Revised 1095C

Edit 1095 Work File

Edit workfile to make the correction

Print a revised form for the individual

Do **not** check "Corrected" box if you have not filed with the IRS

If you are correcting a Form 1095-C that was previously furnished to a recipient, but **not filed** with the IRS, write, type, or print **CORRECTED** on the new Form 1095-C furnished to the recipient.

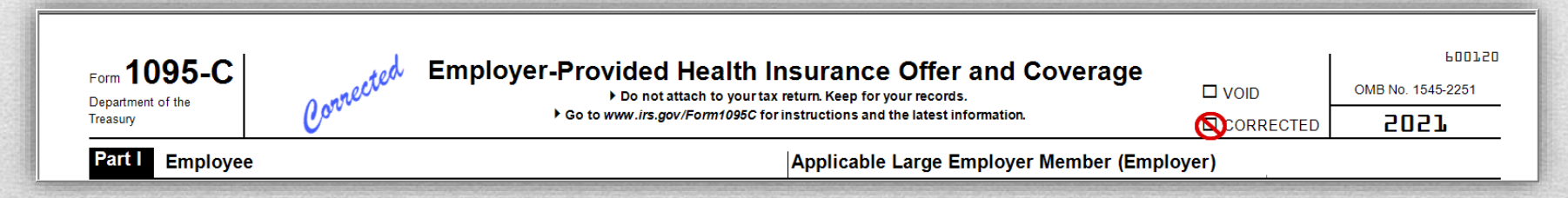

Enter an "X" in the **CORRECTED** checkbox **only** when correcting a Form 1095-C **previously filed with the IRS.** See the document:

https://www.irs.gov/pub/irs-pdf/i109495c.pdf

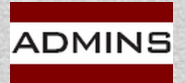

|        |                        | Employee A     | ttachments                        | No picture<br>on File          | )<br>J |
|--------|------------------------|----------------|-----------------------------------|--------------------------------|--------|
| ctions | Employee Number 000012 | MARIE R HOLMES | Employee Atta<br>Employee Positio | chments (13)<br>in Attachments |        |
|        | Z Add Attachment       |                |                                   |                                |        |

A duplicate form may be printed (or emailed with prior consent—see <u>HR-575</u>) from the **Employee Maintenance** screen. The filename will be **1095C**\_ followed by a four-digit year, the employee number, and the creation date and time.

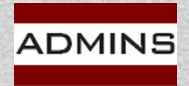

#### **IRS Filing Deadlines & Timeline**

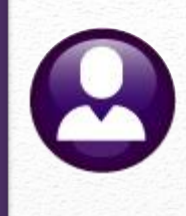

| Action                                | Reporting Due Dates |
|---------------------------------------|---------------------|
| Provide 1095-C to<br>Employees        | March 2             |
| E-File 1095-C and 1094-C with the IRS | March 31            |

March 2: Issue all 1095 C Forms to employees March 31: Electronically file with the IRS <u>Rhode Island is now on the same schedule!</u>

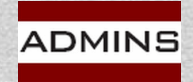

IDEAS. RELATIONSHIPS. RESULTS. www.admins.com

#### Test Drive the System

18 19

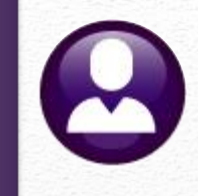

Even if you are not done entering your data in AUC, build the work file and review the simulated forms on-screen to make sure you are getting the desired results per employee

| Edit 1095 Work File                                                           |                                                                                                    |        |                    |            |            |             |         |            |       |          |                                                                   |                             |                    |             |          |               |     |            |  |     |     |
|-------------------------------------------------------------------------------|----------------------------------------------------------------------------------------------------|--------|--------------------|------------|------------|-------------|---------|------------|-------|----------|-------------------------------------------------------------------|-----------------------------|--------------------|-------------|----------|---------------|-----|------------|--|-----|-----|
| Goto                                                                          | Employee# 1 Name of Employee Enailed to wendy@admins.com 2 SS#                                     |        |                    |            |            |             |         |            |       |          |                                                                   | Reporting Entity            |                    |             |          |               |     |            |  |     |     |
| Actions                                                                       | 001255 KAREN CREASIA X0X-XX-1145                                                                   |        |                    |            |            |             |         |            |       |          |                                                                   | 1<br>Report Bargaining Unit |                    |             |          |               |     |            |  |     |     |
|                                                                               | 3 Street Address                                                                                   |        |                    |            |            |             |         |            |       |          |                                                                   |                             |                    |             |          |               |     |            |  |     |     |
| 1 1095 Menu                                                                   | 00 STHINULSIN KUHU 01-JUL                                                                          |        |                    |            |            |             |         |            |       |          |                                                                   |                             | Offer<br>ul-2002   | Start       |          |               |     |            |  |     |     |
| 2 Check for Errors                                                            | 4 City or Town         5 State         6 Zipcode           CAMERIDGE         MA         02138-0000 |        |                    |            |            |             |         |            |       |          | ACA Reporting Start/End<br>01-Jul-2002<br>ACA Full Time Start/End |                             |                    |             |          |               |     |            |  |     |     |
| 3 1095 Register                                                               | 7 Name of Employer ID (EIN)                                                                        |        |                    |            |            |             |         |            |       |          |                                                                   | 01-J                        | Full Ti<br>ul-2002 | ime S       | tart/End |               |     |            |  |     |     |
| 4 Employee Edit                                                               | TOWN OF ADMINS 041234567                                                                           |        |                    |            |            |             |         |            |       |          | ACA                                                               | Declin                      | ned                |             |          |               |     |            |  |     |     |
| S Remove Employee                                                             | 9 Street Address         10 Contact Phone           219 LEWIS WHARF         <617> 494-5100 × 2116  |        |                    |            |            |             |         |            |       |          |                                                                   |                             |                    |             |          |               |     |            |  |     |     |
| 6 Add Employee                                                                | 11 City or Town BOSTON 12 State MA 13 Zipcode 02110-0000                                           |        |                    |            |            |             |         |            |       |          |                                                                   |                             |                    |             |          |               |     |            |  |     |     |
| EMPLOYEE OFFER AND C                                                          | OVERAGE                                                                                            |        | Employ             | vees Age ( | on January | 1           | Plar    | n Start    | Month | 07       |                                                                   |                             |                    |             |          |               |     |            |  |     |     |
| 14 Offer of Coverage                                                          | 12 Mths<br>1E                                                                                      | Jan    | Feb                | Mar        | Apr        | May         | Jun     |            | Jul   | Aug      | Sep                                                               |                             | Oct                |             | Nov      | (             | Dec |            |  |     |     |
| 15 Employee Share                                                             |                                                                                                    | 179,64 | 179,64             | 179,64     | 179,64     | 179,64      | 179,64  | 172,73 172 |       | 172,73 1 |                                                                   | 172,73 17                   |                    | 2,73 172,73 |          | 172,73 172,73 |     | 172,73 172 |  | 172 | ,73 |
| 16 Applicable Section                                                         | 20                                                                                                 |        |                    |            |            |             |         |            |       |          |                                                                   |                             |                    |             |          |               |     |            |  |     |     |
| 17 Zip Code                                                                   |                                                                                                    |        |                    |            |            |             |         |            | ĺ     |          |                                                                   |                             |                    |             | ĺ        |               |     |            |  |     |     |
| COVERED INDIVIDUALS If Employer provided self-insured coverage, check the box |                                                                                                    |        |                    |            |            |             |         |            |       |          |                                                                   |                             |                    |             |          |               |     |            |  |     |     |
| 18 KAREN CREASIA                                                              |                                                                                                    |        | (D) 55#<br>XXX-XX- | -1145      | DOB        | (u) 12<br>X | wun Jan | reb        | mar   | Apr M    | ay Jun                                                            | Jui                         | Aug                | sep         |          | NOVI          |     |            |  |     |     |
| 19 PAUL D SMITH                                                               |                                                                                                    |        | XXX-XX-            | -5033      |            | X           |         |            |       |          |                                                                   |                             |                    |             |          |               | H   |            |  |     |     |
|                                                                               |                                                                                                    |        |                    |            |            |             |         | 1          |       |          |                                                                   |                             |                    |             |          |               | H   |            |  |     |     |
|                                                                               |                                                                                                    |        |                    |            |            |             |         |            |       |          |                                                                   |                             |                    |             |          |               | H   |            |  |     |     |
|                                                                               |                                                                                                    |        |                    |            |            |             |         |            |       |          |                                                                   |                             |                    |             |          |               |     |            |  |     |     |
|                                                                               |                                                                                                    |        |                    |            |            |             |         |            |       |          |                                                                   |                             |                    |             |          |               |     |            |  |     |     |

Questions? <a>support@admins.com</a>

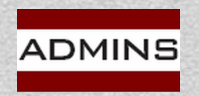

# Reminder: To Do...

0

Test and Confirm login credentials for e-Services

- Order perforated stock (if using) and envelopes (LuAnn sent details November 3, 2022)
- Enter and proof employee data
- Test drive the system
- Send questions to support@admins.com

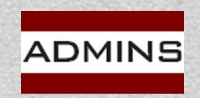

## Questions?

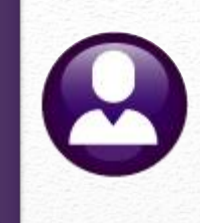

#### Email Support@admins.com for assistance

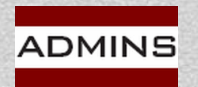

IDEAS. RELATIONSHIPS. RESULTS. www.admins.com